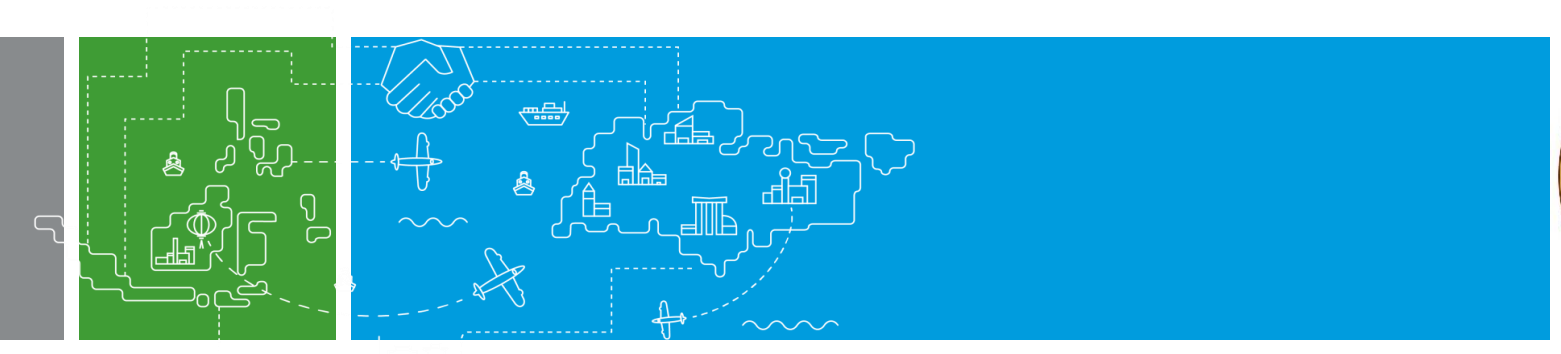

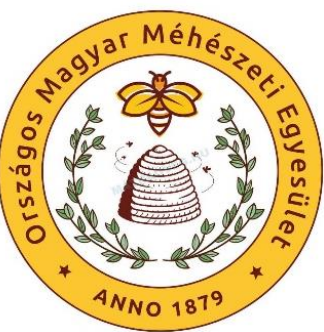

# KITERJESZTETT GYÁRTÓI FELELŐSSÉG (EPR)

Adminisztratív kötelezettségek teljesítése a gyakorlatban

Készítette: Dr. Falcsik István, ügyvéd, RSM üzletágvezető Szántó Tímea, menedzser,

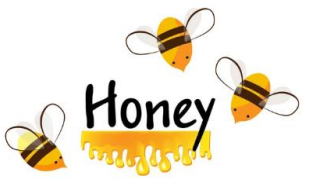

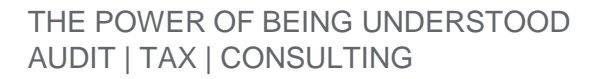

Budapest, 2023. október 12.

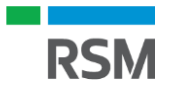

# A segédanyag tartalma

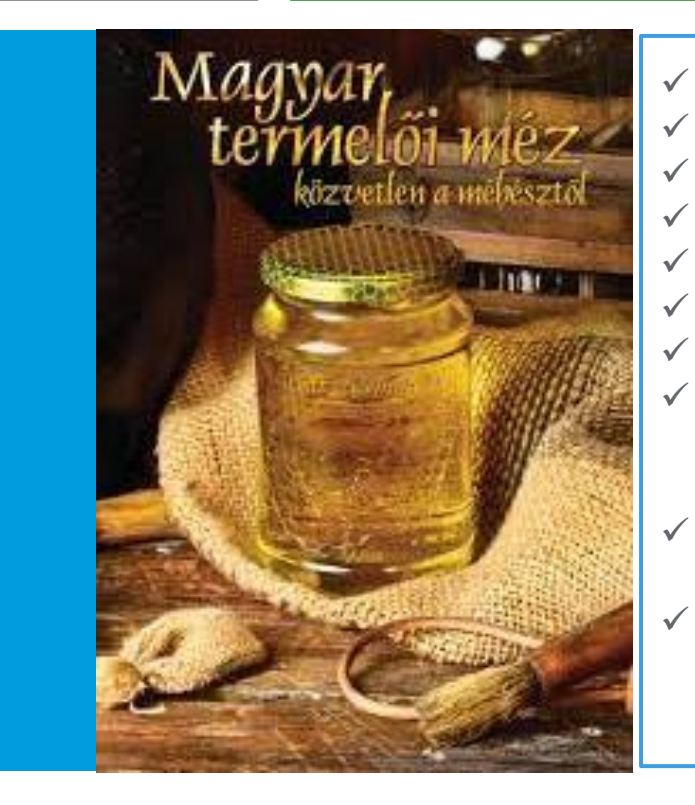

- Az EPR rendszerről röviden
- EPR köteles "körforgásos termékek"
- EPR kötelezettség keletkezésének esetei
- Csomagolószer és a csomagolás közötti különbség
- EPR nyilvántartás
- OKIR kapu meghatalmazási eljárás;
- Környezetvédelmi ügyféljel (KÜJ) igénylése;
- MOHU regisztráció
  - MOHU fiók létrehozása
  - ✓ EPR gyártói regisztráció
- Nyilvántartásba vétel az Országos Hulladékgazdálkodási hatóságnál;
- Negyedéves EPR adatszolgáltatás teljesítése.

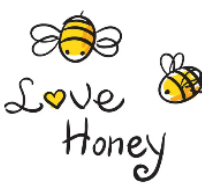

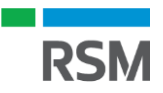

# EPR Rendszer (Extended Producer Responsibility)

- Ali

Kötelezett: Magyarországon első forgalomba hozó/gyártó, saját célra felhasználó

#### Főbb kötelezettségek:

- Regisztráció a MOHU MOL Hulladékgazdálkodási Zrt-nél;
- Nyilvántartásba vétel az Országos Hulladékgazdálkodási Hatóságnál (Pest Vármegyei Kormányhivatal);
- ✓ Nyilvántartás vezetés;
- ✓ Adatszolgáltatás;
- ✓ Díjfizetés

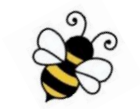

#### A Díjfizetés teljesítése lehet egyéni, vagy Kollektív.

#### Körforgásos termékek

- 1) csomagolások;
- meghatározott egyszer használatos műanyagtermékek;
- 3) elektromos és elektronikus berendezések;
- 4) elemek és akkumulátorok;
- 5) gépjárművek;
- 6) gumiabroncs;
- 7) irodai papír;
- 8) reklámhordozó papír;
- 9) sütőolaj és sütőzsír;
- 10) egyes textil termékek;
- 11) bizonyos fabútorok.

Kollektív teljesítés: a körforgásos termék gyártója a kötelezettségét a kijelölt koncessziós társaság útján teljesíti. A méhészek esetében a teljesítés módja kollektív!

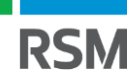

# EPR-díj fizetési kötelezettség keletkezése

Forgalomba hozatal: a kiterjesztett gyártói felelősségi díj megfizetése szempontjából forgalomba hozatalnak minősül, egyebek mellett:

- ✤ a körforgásos termék tulajdonjogának
  - a) első belföldi ingyenes vagy visszterhes átruházása vagy
  - külföldről elektronikus kereskedelmi szolgáltatásként belföldre, háztartások vagy egyéb felhasználók részére történő átruházása,
  - c) ideértve a tulajdonjog más termék tartozékaként vagy
  - d) alkotórészeként való átruházását is,
- ✤ a saját célú felhasználás.

#### Nem minősül forgalomba hozatalnak, egyebek mellett:

A körforgásos termék tulajdonjogának

- a) természetes személy által, nem gazdasági tevékenység keretében végzett átruházása,
- b) A körforgásos termék természetes személy általi, nem gazdasági tevékenység keretében végzett saját célú felhasználása

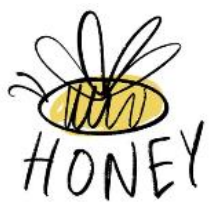

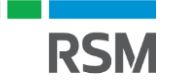

#### Csomagolószer, vagy Csomagolás?

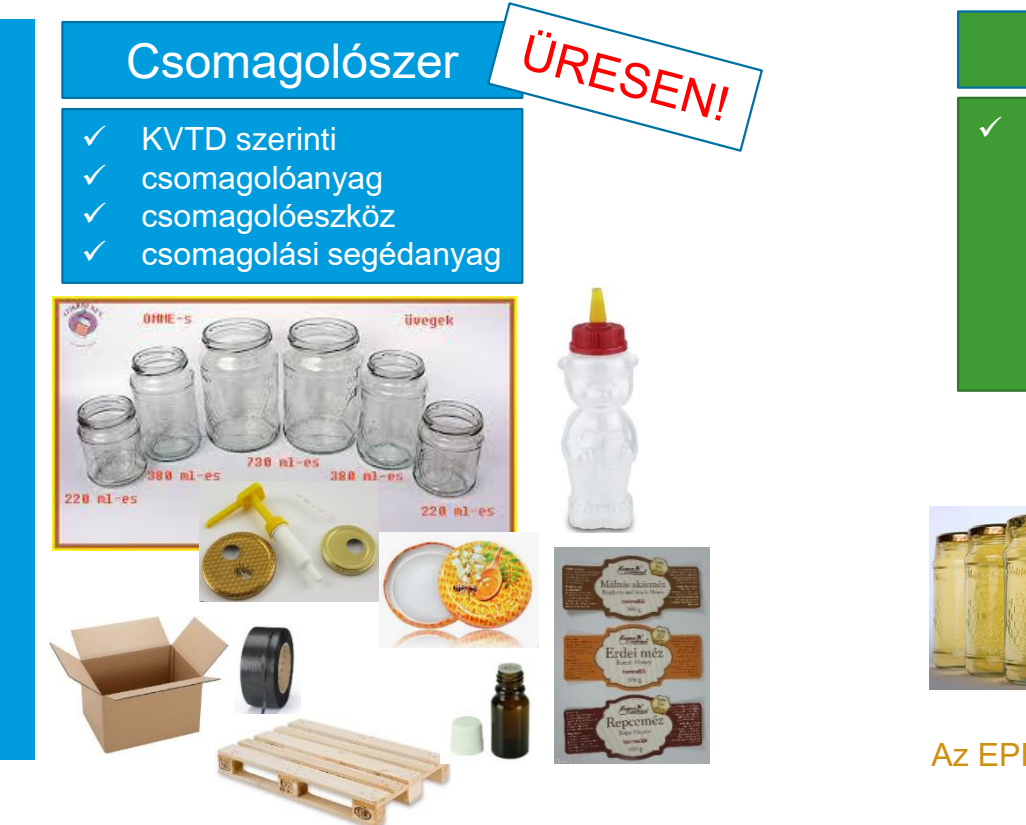

#### Csomagolás

, Ár<sub>uval</sub> együtt! ' A csomagolásról és a csomagolási hulladékkal kapcsolatos hulladékgazdálkodási tevékenységekről szóló 442/2012. (XII. 29.) Korm. rendeletben (a továbbiakban: csomagolási kormányrendelet) meghatározott termékek

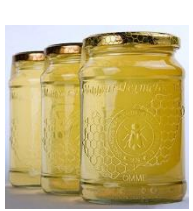

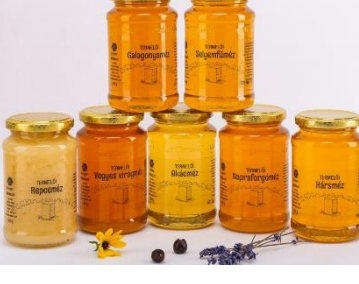

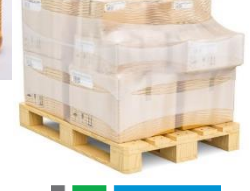

Az EPR kötelezettség a csomagolást létrehozót terhei!

# EPR nyilvántartás

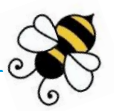

A belföldön megvásárolt csomagolószerek, illetve az azokból létrehozott és belföldre értékesített csomagolások tekintetében nyilvántartást kell vezetni.

A nyilvántartásnak megvannak a kötelező adatelemei, ilyen a körforgásos termék **megnevezése**, **nettó tömege kg-ban, körforgásos termékkódja** (KF kód) ami alapján a díjtétel kód illetve az EPR-díjtétel megállapítható.

A nyilvántartást mind a belföldről beszerzett üres csomagolószerek, mind az általunk létrehozott és belföldre értékesített csomagolásk tekintetében vezetni szükséges.

#### A negyedéves adatszolgáltatás és az EPR-díjfizetés a nyilvántartás adatai alapján történik.

A nyilvántartásba minden egyes megvásárolt csomagolószert (pl.: üveg, műanyag macis üveg, címke, fedő, propoliszos üveg, annak kupakja) külön-külön anyaga és típusa szerint fel kell tüntetni.

Ezen felül figyelemmel arra, hogy különböző kódok alkalmazandók a fogyasztói illetve a szállítói csomagolásokra, így azokat külön kell feltüntetni.

<u>Fogyasztói csomagolások</u>azok amikben a méz közvetlenül van, pl.: mézes üveg, annak címkéje, fedele) <u>Szállítói csomagolás</u> amibe a megtöltött mézes üveget helyezzük pl.: karton doboz, textil szatyor, de nagyobb mennyiség esetén lehet raklap és fólia is.

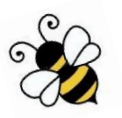

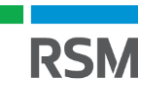

# EPR nyilvántartás minta

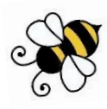

A nyilvántartást minden méhésznek a saját termékeire kell igazítani és azokat a csomagolószereket feltüntetni benne, amelyek őt érintik. A lenti nyilvántartás egy minta, abba a legáltalánosabban előforduló termékeket tüntettük fel, illetve meghatároztuk a szükséges kódjaikat és díjtételeiket is.

#### A Méhész által létrehozott és belföldre értékesített csomagolások – ez alapján kell majd az EPR-díjat megfizetni!

|                                                     |                      |                                                     |                            |                                                    |                            | EPR N                                               | YILVÁNT                     | ARTÁS                                              | -                           |                  |                                                |                        |                                                     |                            |                                                     |                             |
|-----------------------------------------------------|----------------------|-----------------------------------------------------|----------------------------|----------------------------------------------------|----------------------------|-----------------------------------------------------|-----------------------------|----------------------------------------------------|-----------------------------|------------------|------------------------------------------------|------------------------|-----------------------------------------------------|----------------------------|-----------------------------------------------------|-----------------------------|
|                                                     |                      |                                                     |                            |                                                    | 8                          | 0/2023. (111. 1                                     | 4.) Korm R                  | endelet alapj                                      | an                          |                  |                                                |                        |                                                     |                            |                                                     |                             |
|                                                     |                      |                                                     | Mag                        | varországon                                        | beszerzett c               | somagolósze                                         | rből létreh                 | ozott és belfö                                     | ildre értéke:               | sített c         | somagolás                                      | ok                     |                                                     |                            |                                                     |                             |
|                                                     |                      |                                                     |                            |                                                    |                            |                                                     |                             |                                                    |                             |                  |                                                |                        |                                                     |                            |                                                     |                             |
|                                                     |                      |                                                     |                            | Méz                                                | fogyasztói                 | csomagol                                            | isa                         |                                                    |                             |                  |                                                |                        | Szállítói c                                         | somagolás                  |                                                     |                             |
| Méhészre és az                                      | értékesítésre        | Mézes<br>(színtelen                                 | s üveg<br>1 üvegből)       | Fedő                                               | (fém)                      | Cím                                                 | ke                          | műanyag n<br>(PE                                   | nacis üveg<br>T)            |                  | Karton                                         | doboz                  | Textil                                              | szatyor                    | Műanyag f                                           | ólia (LDPE)                 |
| vonatkoz                                            | ó adatok             | KF kódja: 11 i<br>EPR díjkód: Ul<br>EPR díjtétel: 7 | 70 10 13<br>01<br>7,-Ft/kg | KF kódja: 114<br>EPR díjkód: Ví<br>EPR díjtétel: 1 | 0 10 13<br>01<br>86,-Ft/kg | KF kódja: 11 2<br>EPR díjkód: P(<br>EPR díjtétel: 1 | 20 10 13<br>)1<br>73,-Ft/kg | KF kódja: 11 (<br>EPR díjkód: M<br>EPR díjtétel: 2 | 01 10 13<br>01<br>19,-Ft/kg | KF<br>EPF<br>EPF | kódja:11 20<br>R díjkód: P01<br>R díjtétel: 17 | 20 13<br>I<br>3,-Ft/kg | KF kódja: 11 (<br>EPR díjkód: C(<br>EPR díjtétel: 6 | 89 50 13<br>)1<br>7,-Ft/kg | KF kódja: 11 0<br>EPR díjkód: M0<br>EPR díjtétel: 2 | 14 20 13<br>)1<br>19,-Ft/kg |
| Eladásró kiállított<br>számla/bizonylat<br>sorszáma | Értékesíts<br>dátuma | mennyisége<br>(db)                                  | Nettó súlya<br>(kg)        | mennyisége<br>(db)                                 | Nettó súlya<br>(kg)        | mennyisége<br>(db)                                  | Nettó<br>súlya (kg)         | mennyisége<br>(db)                                 | Nettó súlya<br>(kg)         | me               | ennyisége<br>(db)                              | Nettó súlya<br>(kg)    | mennyisége<br>(db)                                  | Nettó súlya<br>(kg)        | mennyisége<br>(db)                                  | Nettó súlya<br>(kg)         |
|                                                     |                      |                                                     |                            |                                                    |                            |                                                     |                             |                                                    |                             |                  |                                                |                        |                                                     |                            |                                                     |                             |
|                                                     |                      |                                                     |                            |                                                    |                            |                                                     |                             |                                                    |                             |                  |                                                |                        |                                                     |                            |                                                     |                             |
|                                                     |                      |                                                     |                            |                                                    |                            |                                                     |                             |                                                    |                             |                  |                                                |                        |                                                     |                            |                                                     |                             |
|                                                     |                      |                                                     |                            |                                                    |                            |                                                     |                             |                                                    |                             |                  |                                                |                        |                                                     |                            |                                                     |                             |
|                                                     |                      |                                                     |                            |                                                    |                            |                                                     |                             |                                                    |                             |                  |                                                |                        |                                                     |                            |                                                     |                             |
|                                                     |                      |                                                     |                            |                                                    |                            |                                                     |                             |                                                    |                             |                  |                                                |                        |                                                     |                            |                                                     |                             |
|                                                     |                      |                                                     |                            |                                                    |                            |                                                     |                             |                                                    |                             |                  |                                                |                        |                                                     |                            |                                                     |                             |
|                                                     |                      |                                                     |                            |                                                    |                            |                                                     |                             |                                                    |                             |                  |                                                |                        |                                                     |                            |                                                     |                             |
|                                                     |                      |                                                     |                            |                                                    |                            |                                                     |                             |                                                    |                             |                  |                                                |                        |                                                     |                            |                                                     |                             |
|                                                     |                      |                                                     |                            |                                                    |                            |                                                     |                             |                                                    |                             |                  |                                                |                        |                                                     |                            |                                                     |                             |
|                                                     |                      |                                                     |                            |                                                    |                            |                                                     |                             |                                                    |                             |                  |                                                |                        |                                                     |                            |                                                     |                             |
|                                                     |                      |                                                     |                            |                                                    |                            |                                                     |                             |                                                    |                             |                  |                                                |                        |                                                     |                            |                                                     |                             |
|                                                     | Összes súly (kg):    |                                                     |                            |                                                    |                            |                                                     |                             |                                                    |                             |                  |                                                |                        |                                                     |                            |                                                     |                             |
| Összesen fiz                                        | zetendő EPR-díj (Ft) |                                                     |                            |                                                    |                            |                                                     |                             |                                                    |                             |                  |                                                |                        |                                                     |                            |                                                     |                             |
| Értékesítés időszaka:                               | 2023.07.01-2023.0    | 9.30.                                               |                            |                                                    |                            |                                                     |                             |                                                    |                             |                  |                                                |                        |                                                     |                            |                                                     |                             |

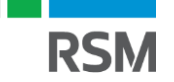

#### AZ EPR adminisztráció folyamata

A kötelezett regisztrál a MOHU Zrt Partner Portálján, mint EPR gyártó, *illetve szükség esetén, mint intézményi hulladékbirtokos.*  KF kód szerinti nyilvántartás.

A nyilvántartások adatairól negyedévente, a tárgynegyedévet követő hónap 20. napjáig az OHH részére adatot szolgáltat.

A gyártó a körforgásos termékkel végzett tevékenységének megkezdését megelőzően kérelmezi az országos hulladékgazdálkodási hatóságnál (OHH) a nyilvántartásba vételét.

Az (OHH) a gyártót 15 napon belül (*gyakorlatban 1 napon belül percen belül*) nyilvántartásba veszi, amennyiben nincs szükség hiánypótlásra felhívásra. Az OHH a gyártó nyilvántartásának adatait a MOHU Zrt. részére átadja a tárgynegyedévet követő hónap 25. napjáig.

A MOHU Zrt. az adatok alapján kiállítja és megküldi a számlát a gyártó részére.

A gyártó a számla kézhezvételétől számított 15 napon belül megfizeti az EPR-díjat.

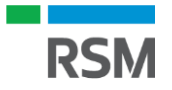

# Intézményi regisztráció – partner regisztráció

#### MOHU regisztrációs kötelezettség

A MOHU Zrt. által üzemeltetett Partnerportálon történik a regisztráció (https://oss.mohu.hu)

A regisztrációhoz szükséges dokumentumok:

- ✓ adószám
- ✓ aláírási címpéldány
- ✓ cégkivonat,
- ✓ amennyiben helyettünk meghatalmazott végzi el a regisztrációt, úgy a részére meghatalmazás

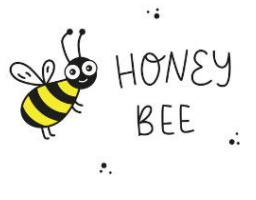

 A regisztrációt több szerepkörre vonatkozóan kell megtenni: (adminisztrátor, mint a szervezetet képviselő magánszemély és partner, mint cég)

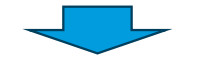

Ez azt jelenti, hogy először egy felhasználói fiókot kell létrehoznunk a PartnerPortálon, majd a fiók létrejöttét követően tudjuk elvégezni a cégünk regisztrációját.

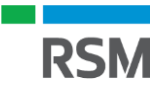

#### MOHU felhasználói regisztráció

#### MOHU Partnerportál https://oss.mohu.hu

A regisztrációt a portál nyitó oldalán megjelenő bejelentkezési oldalról lehet indítani. https://oss.mohu.hu

A regisztráció indításához válasszuk a "*Még nincs fiókja? Regisztráció*" linket.

|                                                |                                                              | E-mail hitelesítés<br>és ÁSZF elfogadás | 2<br>Személyes adatok<br>és jelsző megadása                                    | (3)<br>Telefonszám<br>hitelesítőse                                                                              | 4<br>Sikeros regisztráció<br>és belépés |
|------------------------------------------------|--------------------------------------------------------------|-----------------------------------------|--------------------------------------------------------------------------------|----------------------------------------------------------------------------------------------------|-----------------------------------------|
| Üdvözöljük a mohu partnerportálon!             | Bejelentkezés<br>Bejelentkezés ezzel: email cím<br>Email cím |                                         | <b>Felhaszna</b><br>Kérjük adja meg a                                          | <b>áló adatai</b><br>z alábbi adatokat.                                                                         |                                         |
|                                                | Elfelejtetto jeiszavát?<br>Jalozó<br>REJELENTKEZŐS           | Email cím                               | KÓD KI                                                                         | ĴLDÉSE                                                                                                    |                                         |
|                                                | VAGY<br>Még nincs fiókja? Regisztráció                       | A kód küldéséhez kér<br>egy robot.      | jūk fogadja el Általános Szerzödd<br>Elfogadom az<br>Lenne vagyok rot<br>Acces | si Feltételeinket, valamint erő<br>ÁSZF feltételeit.<br>Not<br>RecArtotAk<br>Isten - Analieus Barződis Feltének | sîtse meg hogy Ön nem                   |
| A kattintás hatására megjelenik<br>képernyője: | a regisztráció folyamatának első                             |                                         |                                                                                |                                                                                                    |                                         |

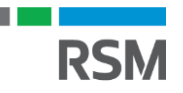

# MOHU felhasználói regisztráció

- A folyamat első lépése során el kell fogadni a Felhasználási feltételeket és Adatkezelési tájékoztatót, ehhez kattintsunk az 'Elfogadom a Felhasználási feltételeket és Adatkezelési tájékoztatót' jelölőnégyzet. A kattintás hatására megjelenik egy felugró ablakban a Felhasználási feltételek.
- A feltételeket mindaddig nem tudjuk elfogadni, amíg el nem olvassuk a leírtak és le nem görgetünk a képernyő aljára. Ekkor az '*Elfogadom*' gomb aktívvá, azaz kattinthatóvá válik

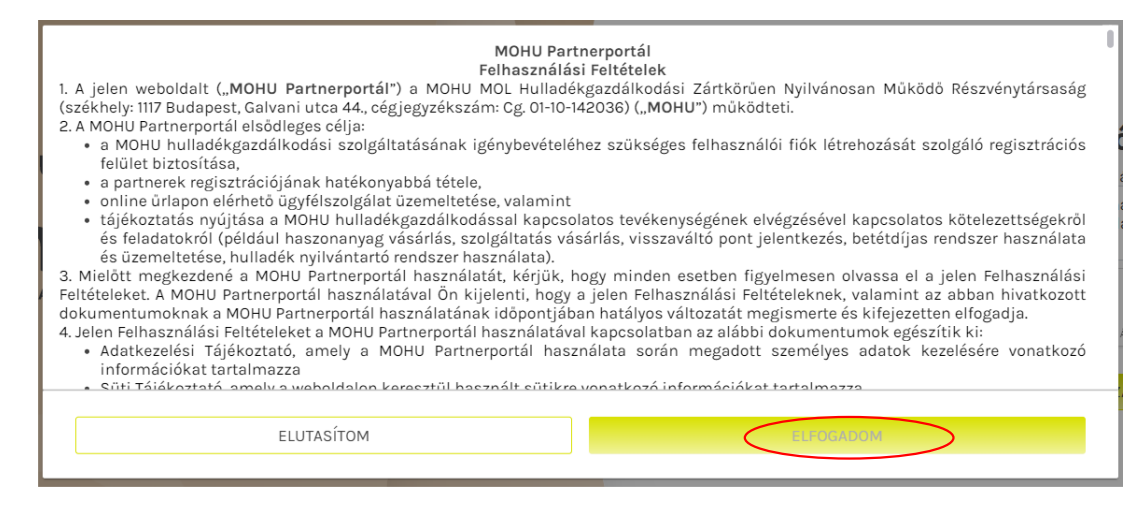

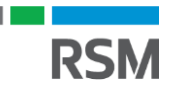

# MOHU felhasználói regisztráció

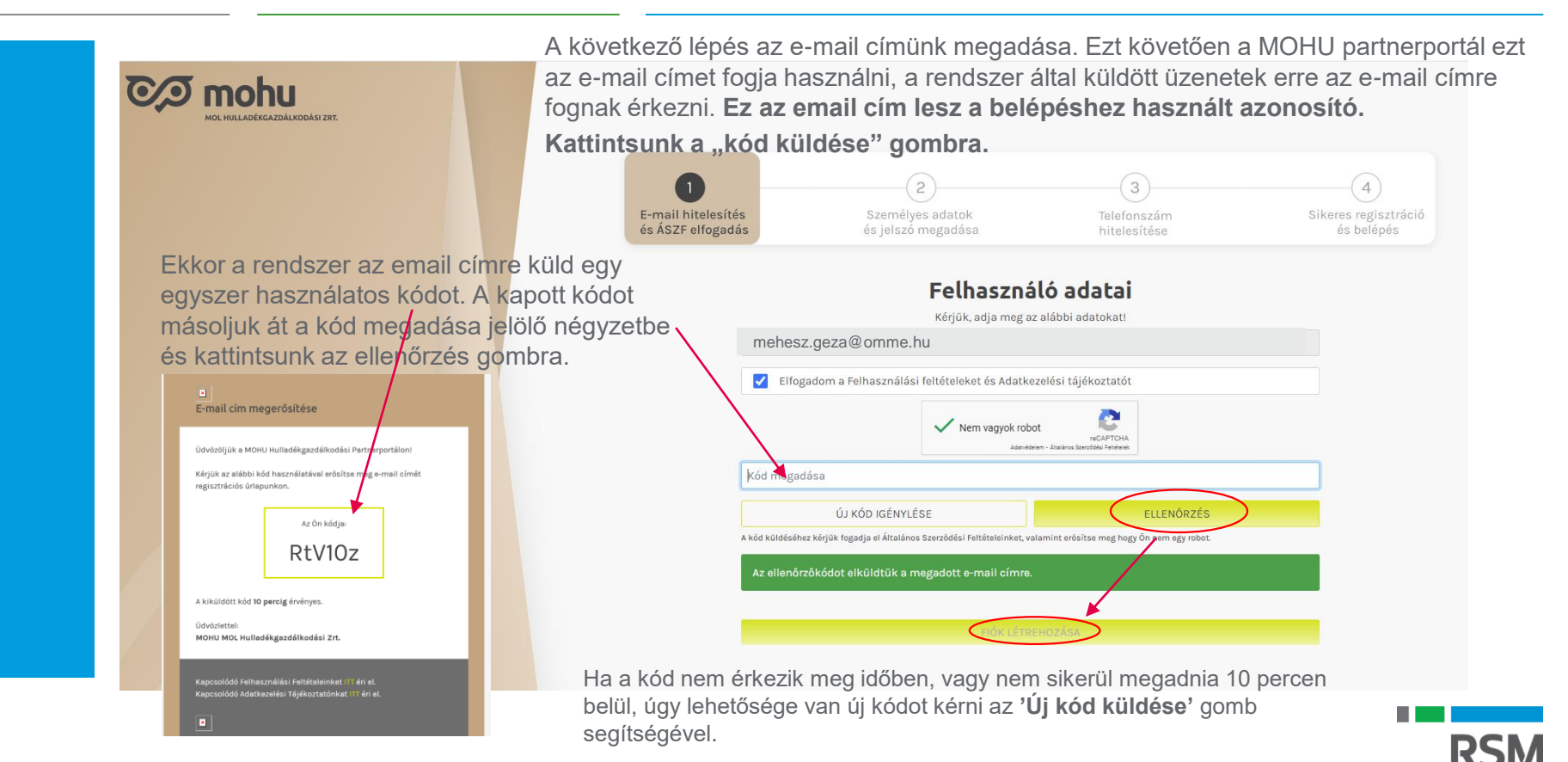

#### MOHU – felhasználói regisztráció

| E-mail hitelesítés<br>és ÁSZF elfogadás | és jelszó megadása                                 | leletonszam<br>hitelesítése                                       | Sikeres regisztracio<br>és belépés                   |
|-----------------------------------------|----------------------------------------------------|-------------------------------------------------------------------|------------------------------------------------------|
|                                         | Felhaszná                                          | ló adatai                                                         |                                                      |
|                                         | Kérjük, adja meg a                                 | z alábbi adatokat!                                                |                                                      |
| Megszóli                                | tás                                                |                                                                   |                                                      |
| Vezetékn                                | év                                                 |                                                                   |                                                      |
| Keresztn                                | év                                                 |                                                                   | Tiszte                                               |
| Új jelszó                               |                                                    |                                                                   | Méhé                                                 |
| Új jelszó                               | még egyszer                                        |                                                                   | Géza                                                 |
| _                                       |                                                    |                                                                   |                                                      |
| Olyan jelszót adjun                     | k meg amely megfelel a<br>aximum 16 karaktert tart | <sup>ATAS</sup><br>következő elvárásokna<br>almaz és ami az alább | Minimu<br>Az alábt<br>• Tarta<br>i féltetlek • Tarta |

- ✓ Tartalmaz nagy betűt
- ✓ Tartalmaz kis betűt
- ✓ Tartalmaz számjegyet
- ✓ Tartalmaz speciális karakter

Erre a rendszer is felhíja a figyelmünket

A megjelenő képernyőn adjuk meg a felhasználó nevét és a belépéshez használt jelszót. A korábban megadott email címmel és az itt megadott jelszóval lehet majd bejelentkezni a portálra.

A **Vezetéknév**, **Keresztnév** és **Új jelszó** mezők kitöltése kötelező.

#### Felhasználó adatai

Kérjük, adja meg az alábbi adatokat!

| Tisztelt                                                                                                    |  |
|----------------------------------------------------------------------------------------------------|--|
|                                                                                                    |  |
| Méhész                                                                                                    |  |
|                                                                                                    |  |
| Géza                                                                                                    |  |
|                                                                                                    |  |
|                                                                                                    |  |
|                                                                                                    |  |
| Minimum 12, maximum 16 karaktert tartalmazhat.                                                                                                    |  |
| Minimum 12, maximum 16 karaktert tartalmazhat.<br>Az alábbi feltételekből legalább 3 teljesülése szűkséges a jelszó megadásához:                                                                      |  |
| Minimum 12. maximum 16 karaktert tartalmezhat.<br>Az alábbi feltőtelekből legalább 3 teljesülése szükséges a jelszó megadásához:<br>• Tartalmazzon nagy betűt [A-Z]                                   |  |
| Minimum 12. maximum 16 karaktert tartalmazhat.<br>Az alábbi feltőtelekből legalább 3 teljesülése szükséges a jelszó megadásához:<br>• Tartalmazzon nagy betűt [A-2]<br>• Tartalmazzon kis betűt [a-2] |  |

• Tartalmazzon speciális karaktert [\$~`^]

Miután megadtuk a szükséges adatokat, kattintsuk a **'Folytatás'** gombra. Hibás adatok esetén az adott mező szélei piros színben jelennek meg. továbbá egy felirat is megjelenik az adott hibáról, hiányosságrol

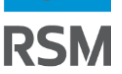

## MOHU – felhasználói regisztráció

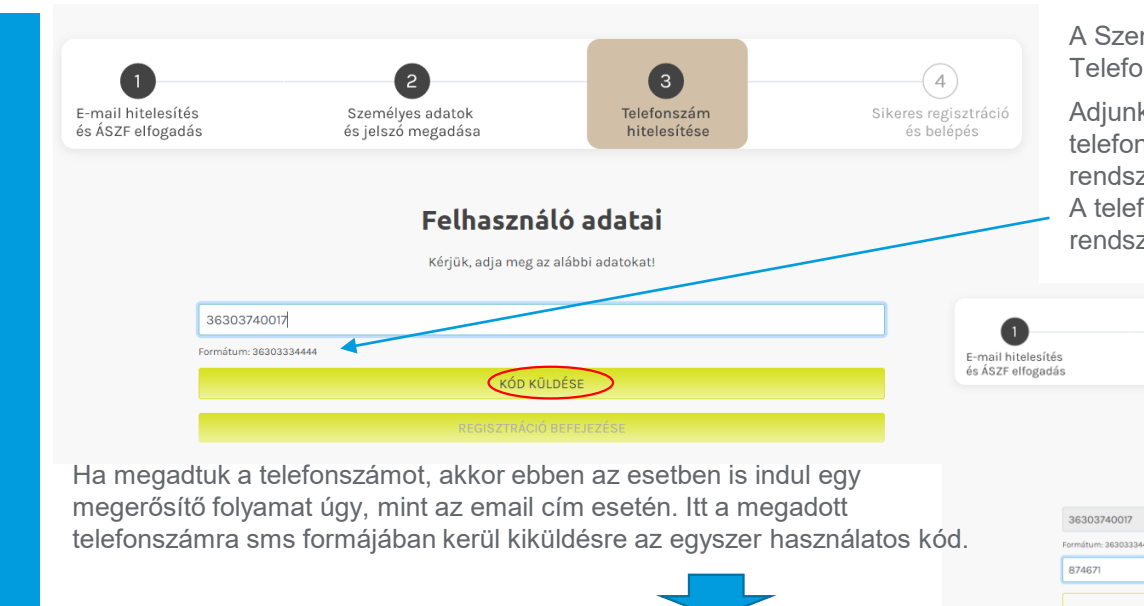

ellenőrző kód SMS azonnal

A Személyes adatok és jelszó megadását követően a Telefonszám hitelesítés a következő lépés.

Adjunk meg egy még nem regisztrált mobil telefonszámot, amelyre pl. elfelejtett jelszó során a rendszer egyszer használatos kódot fog küldeni. A telefonszám megfelelő formátumát jelzi a rendszer.

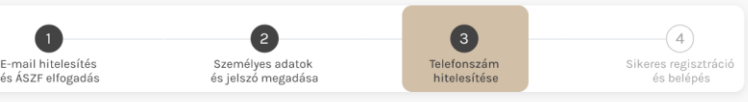

#### Felhasználó adatai

| , , , , , ,                                         |            |
|-----------------------------------------------------|------------|
| 36303740017                                         |            |
| Formátum: 36303334444                               |            |
| 874671                                              |            |
| ÚJ KÓD IGÉNYLÉSE                                    | ELLENÔRZÉS |
| Az ellenőrzőkódot elküldtük a megadott mobilszámra. |            |
|                                                     |            |
|                                                     |            |
|                                                     |            |

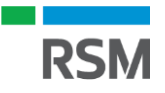

#### MOHU – Partner regisztráció

| Adju<br>Partner regisztráció vála                                                                                                    | ik meg cégünk adatait és töltsük fel a kért dokumentumokat, m<br>sszuk ki hogy milyen szerepkörben kívánunk regisztrálni.                          | ajd                                    |
|----------------------------------------------------------------------------------------------------|----------------------------------------------------------------------------------------------------|----------------------------------------|
| Figyelem! Jelenleg nincs aktív partner kapcsolata a rendszerben. A szolgáltatás igénybevételéhez aktív<br>partnerkapcsolat szükséges.                                            | Kötelező visszaváltási rendszer         A lenyíló ablakból tu           Visszaváltási hely üzemeltető         kiválasztani a megf                  | udjuk<br>elelőt.                       |
| - Amennyiben már meglévő partnerünkhöz szeretne csatlakozni, kérjük, vegye fel a kapcsolatot az érintett<br>céggel.                                                              | Gyártó                                                                                                    |                                        |
| - Amennyiben új partnerként kíván regisztrálni, töltse ki az alábbi mezőket. <mark>A regisztráció megkezdése</mark><br>előtt készítse elő aláírási címpéldányát és cégkivonatát. | Gazdálkodó szervezetek (Intézményi szolgáltatás)                                                                                                   | $\backslash$                           |
| Magyar cég? *                                                                                                    | Intézményi hulladékbirtokos                                                                                                    |                                        |
| Olgen Nem                                                                                                    | Kérem, válaszon alkalmazás szerepkört                                                                                                    | (                                      |
| Adószám * 🕜                                                                                                    | Büntetőjogi felelősségem tudatában kijelentem, hogy a megadott adatok megfele                                                                      | linek a                                |
| 12345678-12-3                                                                                                    | valóságnak.                                                                                                    |                                        |
| Cégjegyzékszám * 💿                                                                                                    | PARTNER HOZZÁADÁSA                                                                                                    |                                        |
| 12-34-537891                                                                                                    |                                                                                                    |                                        |
| Dokumentumok                                                                                                    | Gazdálkodó szervezetek (Intézményi szolgáltatás)                                                                                                   |                                        |
| Aláírási címpéldány, ennek hiányában meghatalmazás * 🕕                                                                                                    | Intézményi hulladékbirtokos     PARTNER REGISZTRÁCIÓ                                                                                               | FOLYAMA                                |
| Mehesz.Geza_Alairasi cimpeldany.pdf.                                                                                                    | Haszonanyag vásárló Tájékoztatjuk, hogy p<br>regisztrációja a megadott                                                                             | artnercége<br>adatok ala               |
| Sikeres feltöltes!                                                                                                    | Kiterjesztett gyártói felelősség rendszer (EPR)         tolyamatban v                                                                              | an.<br>ülön e-mai                      |
| Méhek Álma Kft_cégkivonat.pdf.                                                                                                    | Kiterjesztett gyártói felelősség         tájékoztatjuk önt, melyet k           Kiterjesztett gyártói felelősség         partnercéghez tartozó renu | övetően e<br>irhetővé vá<br>dszerfunko |
| Sikeres feltöltés!                                                                                                    | A megfelelő szerepkör kiválasztása után                                                                                                    | ÉS                                     |
| Cégadatok és székhely cím                                                                                                    | kattintsunk a "partner hozzáadása" gombra                                                                                                    |                                        |
| Cégnév * 🕕                                                                                                    | Ezt követöen felugrik egy figyelmeztető ablak                                                                                                    |                                        |
|                                                                                                    | miszerini a regisztracionk tolyamatban van.                                                                                                    |                                        |

# MOHU - Tényleges EPR gyártói regisztráció

- kb. 1 percen belül megérkezik az e-mail az általunk megadott e-mail címre.
- A rendszerből kijelentkezve, majd újra bejelentkezve a nevünk mellett a kezdőlapon megjelenik a Kft-nk neve.

| 0⁄2      | Partnerportál                  |             |                    |                                       |                                                                         |                             |                             | Méhek Álma Kf                   | Tisztelt Méhész Géza 🗸 🍳 🕲                     |
|----------|--------------------------------|-------------|--------------------|---------------------------------------|-------------------------------------------------------------------------|-----------------------------|-----------------------------|---------------------------------|------------------------------------------------|
|          | Kiterjesztett gyártói felelős: | ség rendsze | r (EPR)            |                                       |                                                                         |                             | Amor                        | anvihon úir                     | abb partnarakat kívánunk radioztrálni, úgy júj |
| ÷        | +                              |             |                    |                                       |                                                                         |                             | partne                      | er regisztr                     | áció"                                          |
| ARTN     | EPR Gyártói Regisztráció       | >           |                    |                                       |                                                                         |                             | A fel                       | lhasználó                       | neve mellett láthatók a hozzá kapcsolt         |
| ମ୍ଭ<br>ନ | Partner kezelés                |             |                    |                                       |                                                                         |                             | gazo                        | dálkodók                        |                                                |
| szerz    | <u></u>                        |             | 8                  |                                       | 8+                                                                      |                             |                             |                                 |                                                |
|          | Partner adatmódosítás          | >           | Felhasználókezelés | >                                     | Új partner regisztráció                                                 | >                           |                             |                                 |                                                |
|          | Szerződés kezelés              |             |                    |                                       |                                                                         |                             |                             |                                 |                                                |
|          | 6                              | 0           |                    |                                       | N 4                                                                     | ,                           |                             |                                 |                                                |
|          | Szerződéseim                   | >           |                    |                                       | IVI                                                                     | egı                         | hen                         | n vege                          | eztunk!                                        |
|          |                                | C           | Ø                  |                                       |                                                                         |                             |                             |                                 | C,O                                            |
| <u>ং</u> |                                |             | ত⁄়্য mohu         | MOHU MOL H<br>Egy tisztább, fenntarti | Hulladékgazdálkodási Zrt.<br>hatóbb jövő, nézzünk mésképp a hulladékra! | Adatkezelés<br>Felhasználá: | tájékoztató<br>i feltételek | Cookie információk<br>Kapcsolat | Minden jog fenntartva<br>Vissza a kazdólapra   |

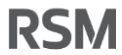

## EPR gyártói regisztrció

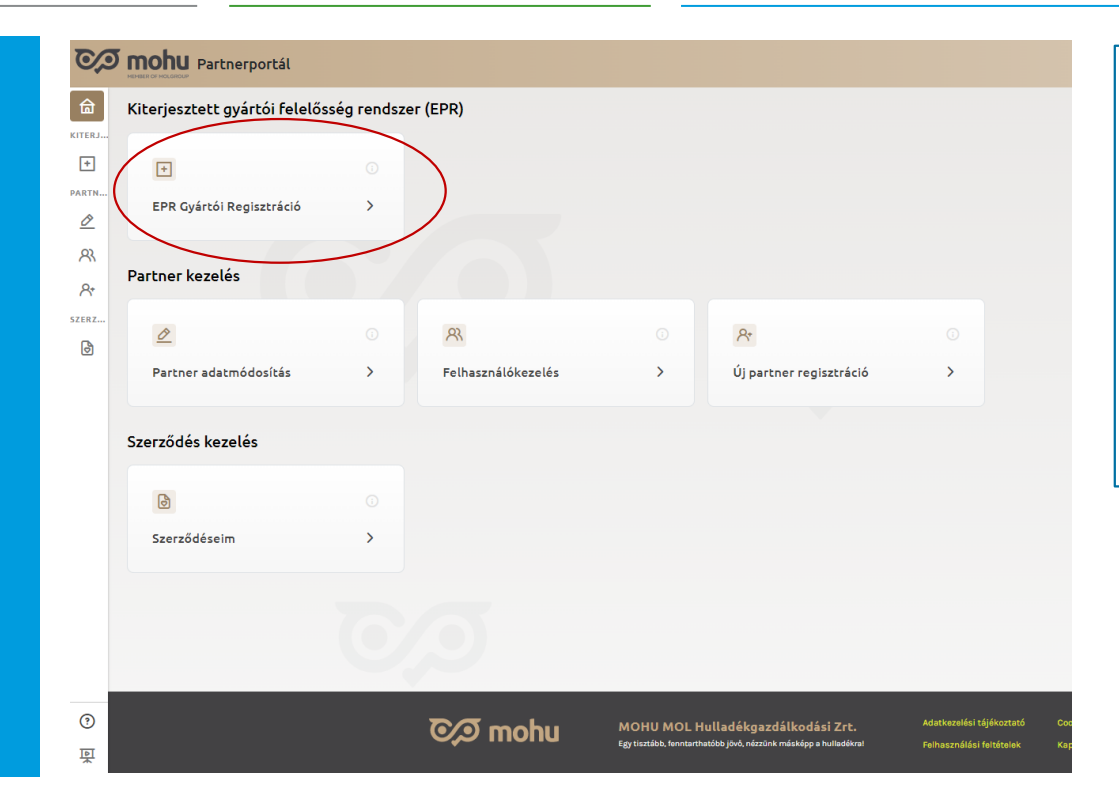

# Adatok amelyekre szükségünk lesz:

- 1. Adószám
- 2. Bankszámlaszám
- A körforgásos termékkategóriák amikben érintettek leszünk (csomagolások)
- 4. Teljesítés módja (kollektív)

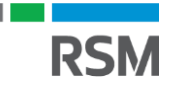

## EPR gyártói regisztráció

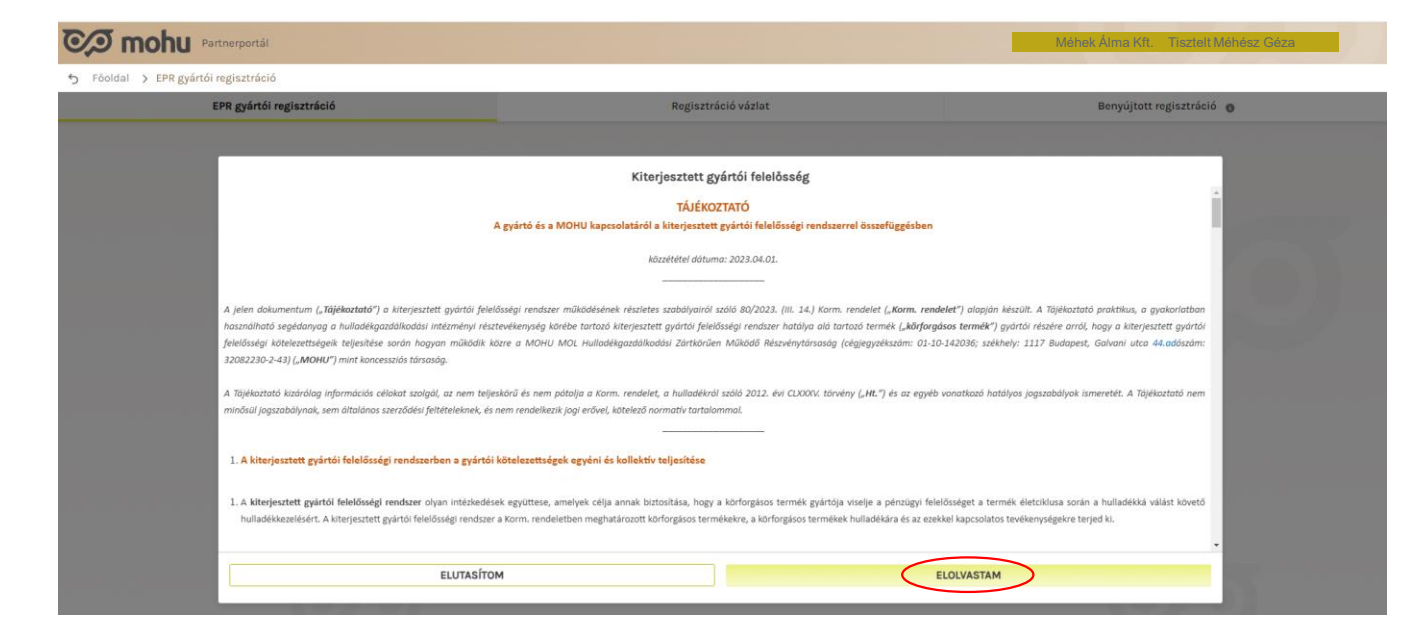

A Tájékoztató az EPR lényegét tartalmazza, érdemes végigolvasni, igény esetén kimásolni és lementeni. A regisztrációt követően többször nem jelenik meg.

A tájékoztató legörgetése után válik aktívvá az "Elolvastam" gomb. Rákattintva léphetünk tovább.

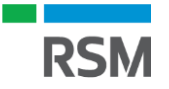

## Szerződés – EPR gyártó

útján.

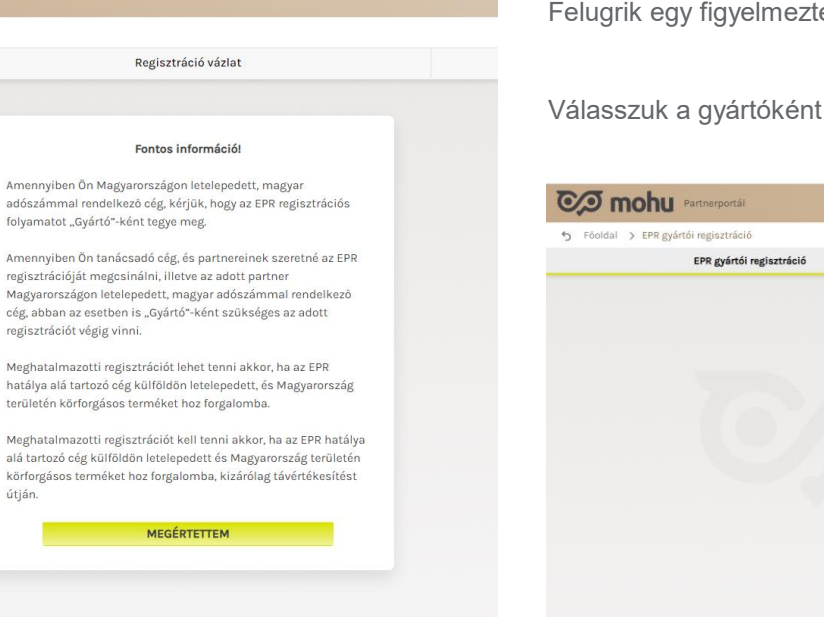

Felugrik egy figyelmeztető ablak a regisztráció módjáról.

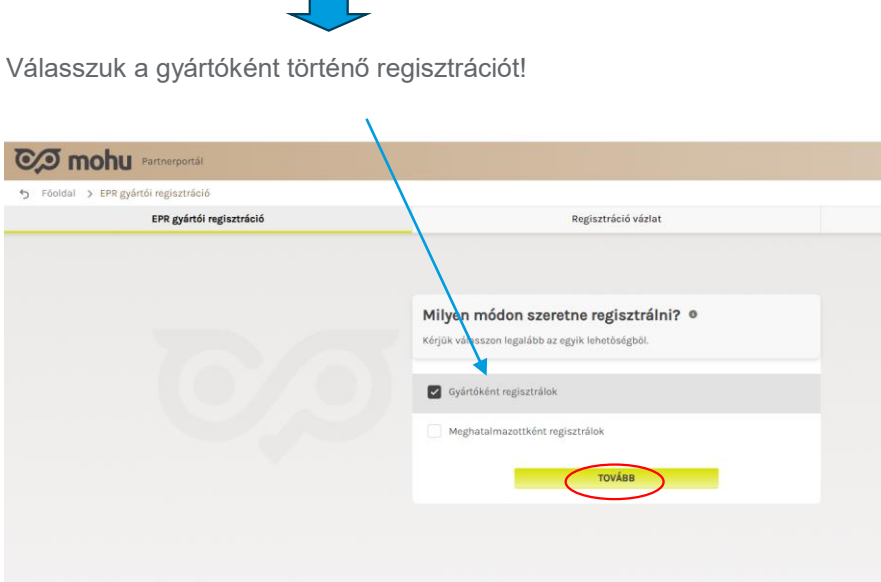

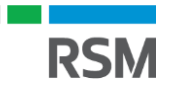

#### EPR gyártói regisztráció

| EPR gyártói regisztráció                                                                                                    | Regisztráció vázlat                                                                        | Benyújtott regisztráció 🌘                      |                                                                                                    |  |  |
|----------------------------------------------------------------------------------------------------|--------------------------------------------------------------------------------------------|------------------------------------------------|----------------------------------------------------------------------------------------------------|--|--|
| Gyártói regisztráció                                                                                                    | EPR Gyártói Re                                                                             | gisztrációs űrlap                              | Kötőjelek feltüntetésével!                                                                                  |  |  |
| Méhek Álma Kft.                                                                                                    | Cégadatok<br>NCH Hungary KIt., 1097 Budapest, Könyves Kálmán út, Hungar<br>Pénzügyi adatok |                                                | Meg kell továbbá adnunk a kapcsolattartó                                                                    |  |  |
| ariaantatt miártái falalásaáni díinál kiállítatt                                                                                                    | *Bankszámla száma<br>12345678-12345678-12345678                                            |                                                | Fontos, hogy kizárólag az itt megadott e-mai                                                                |  |  |
| erjesztett gyarton referossegi oljrón kramtott<br>tronikus számla fogadására megjelölt e-mail cím.<br>elem, az elektronikus számla erre az e-mail címre<br>megküldésének dátuma egyben a számla | <b>Kapcsolattartó</b><br>Kapcsolattartó vazetéknév<br>Méhész                               | Kapcsolattartő keresztnév<br>Géza              | címre küldi meg a MOHU a fizetendő EPR-<br>díjról kiállított számlát.                                       |  |  |
| iezvetelenek datumanak is szamít, melynez<br>est számítódik a pénzügyi teljesítési határidő!                                                                                                    | Kapcsolattartó e-nan 💿<br>mehesz.geza@omme.hu                                              | Kapcsolattartó mobiltelefonszám<br>36301231234 | Ez követően jelöljük be azt, vagy azokat a<br>körforgásos termékkategóriákat amikben<br>érintettek leszünk. |  |  |
|                                                                                                    | EPR termékáram                                                                             |                                                |                                                                                                    |  |  |
|                                                                                                    | Körforgásos termék kód kategória (<br>(KF kód 1-2. számjegye)                              | Teljesítés típusa                              | Végül kattintsunk a regisztráció benyúltása"                                                                |  |  |
|                                                                                                    | 11 - Csomagolás                                                                            | Kollektív teljesítő                            | gombra.                                                                                                    |  |  |
| Fontos hogy a regisztráciá                                                                                                    | 12 - Egyes egyszer használatos műanyagtermék                                               | Kollektív teljesítő                            | Ezzel ész az EPR gyártói                                                                                    |  |  |
| során megadott körforgásos                                                                                                    | 18 - Reklámhordozó papír                                                                   | Kollektív teljesítő                            | regisztrációnk.                                                                                             |  |  |
| termékkategóriák módosítására                                                                                                    | 19 - Sütöolaj és -zsír                                                                     | Kollektív teljesítő                            |                                                                                                    |  |  |
| a regisztracio benyujtasat<br>követően nincs lehetőség!*                                                                                                    | 20 - Textiltermék                                                                          | Kollektív teljesítő                            |                                                                                                    |  |  |
| no roto on nine o lono to og.                                                                                                    | 21 Bútar fábál                                                                             | Kollektív teljesítő                            | · · · ·                                                                                                    |  |  |

\* A segédanyag készítésének időpontjában.

#### Meghatalmazás

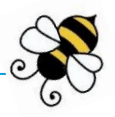

Az OHH nyilvántartásba vételt az OKIR kapun kell elvégezni.

Az OKIR kapu egy elektronikus rendszer, amely a Környezetvédelmi Hatóság részére történő különböző adatszolgáltatások teljesítésére szolgál.

Az OKIR kapuba történő belépéshez Ügyfékapuval/Cégkapuval kell rendelkezni!

Amennyiben eddig nem használták az OKIR kaput, akkor feltehetően nincs jogosultságunk belépni a rendszerbe, így elsőként az OKIR kapus hozzáférési jogosultságot szükséges létrehozni.

Fura mód, van hogy saját magunkat kell meghatalmaznunk ahhoz hogy beléphessünk a rendszerbe.

Ezen felül az OHH nyilvántartásba vételhez Környezetvédelmi Ügyfél Jelre (KÜJ) is szükségünk lesz, (ez azonosítja a gazdálkodókat a hatóság előtt) így amennyiben nem rendelkezünk azzal, úgy azt is meg kell kérnünk az OHH regisztráció megkezdése előtt.

Amennyiben nem rendelkezünk OKIR kapus hozzáféréssel, illetve KÜJ számmal sem, úgy a legegyszerűbben és leggyorsabban ha ezt a kettőt együtt intézzük az OKIR kapun keresztül. De természetesen a két folyamat külön is elvégezhető.

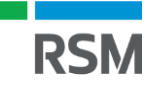

# Környezetvédelmi Ügyfél Jel (KÜJ) igénylése

#### https://kapu.okir.hu/okirkapuugyfel/

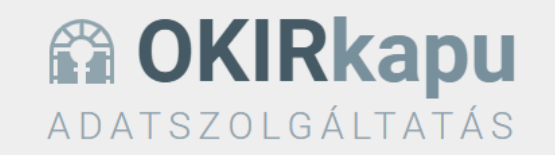

Az OKIRkapuhoz a Központi Azonosítási Ügynök (KAÜ) segítségével férhet hozzá, a KAÜ BEJELENTKEZÉS gombra kattintva. Használat előtt olvassa el a felhasználói leírást!

Figyelem! Ha az Ön cége a kiterjesztett gyártói felelősségi rendszer működését szabályozó 80/2023. (III. 14.) Korm. rendelet hatálya alá tartozik, akkor nyilvántartásba vételi kérelmét itt küldheti be. További tudnivalók: Kiterjesztett gyártói felelősség

Az OKIRkapu az Ön informatikai rendszere által összeállított, XML formátumú adatszolgáltatás feltöltését is lehetővé teszi. Erről tudjon meg többet itt: OKIRkapu XML adatszolgáltatás fejlesztői dokumentáció.

Az adatszolgáltatás összeállítását és beküldését ne hagyja a határidő előtti utolsó napokra, mert a jelentős terhelés lassabb működést eredményezhet!

KAÜ BEJELENTKEZÉS

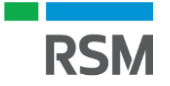

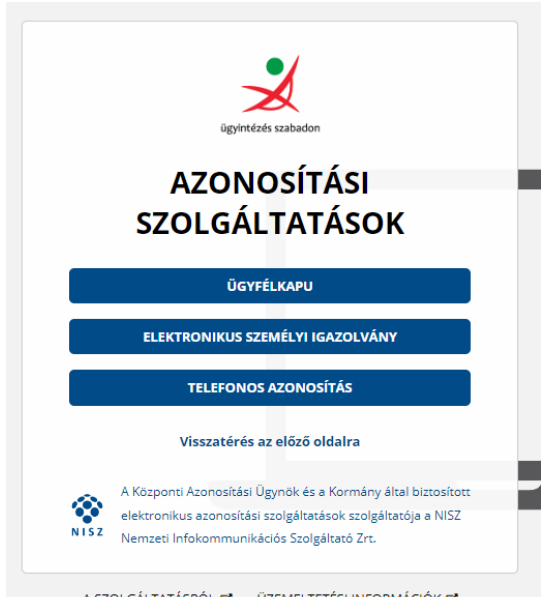

A SZOLGÁLTATÁSRÓL Ø ÜZEMELTETÉSI INFORMÁCIÓK Ø IMPRESSZUM Ø ÁSZF M KAPCSOLAT Ø SÚGÓ Ø AKADÁLYMENTES INFORMÁCIÓK Ø A bejelentkezés után felugrik a szokásos ügyfékkapus azonosítási (KAÜ) ablak. Írjuk be a felhasználónevünket és a jelszavunkat, azonosítsuk magunkat és lépjünk be.

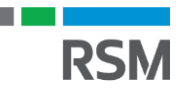

| OKIRkapu ADATSZOLGÁ       | ITATÁS                                                                                                    |                                                                                                    |
|---------------------------|----------------------------------------------------------------------------------------------------|----------------------------------------------------------------------------------------------------|
|                           |                                                                                                    |                                                                                                    |
|                           | OKIRkapu bejelentkezés                                                                                                    |                                                                                                    |
|                           | ÚJ OKIRkapu bejelentkezéshez tudnia kell az adatszolgáltatásra kötelezett ügyfél (cég, szervezet vagy személy) KÜJ-ét (gyakran az érintett telephely<br>rendelkeznie. Ha nincs meghatalmazása, akkor azt a Rendelkezési Nyilvántartás (RNY) segítségével kaphatja meg leggyorsabban, erről többet tudh                                                                                                    | /objektum KTJ-jét is) és Önnek meghatalmazással kell<br>at meg itt .                                                                                                    |
|                           | Ha nincs meghatalmazása az RNY-ben, akkor cégszerűen aláírt meghatalmazását beszkennelve kell beküldenie, ehhez használja az Új meghatalma<br>megkapni jogosultságát, ami hosszabb időt vehet igénybe.                                                                                                    | ızás/KÜJ gombot. Ügyintézői döntés alapján fogja                                                                                                    |
|                           | Ha már korábban bejelentkezett, akkor az előzmények bármelyik sorára kattintva rögtön az adatcsomagokhoz jut.                                                                                                    |                                                                                                    |
|                           | Új OKIRkapu bejelentkezés 🗎 KÜJ igénylés 🗐 meghatalmazás/KÜJ                                                                                                    |                                                                                                    |
|                           | TATÁS                                                                                                    |                                                                                                    |
|                           | Ininu                                                                                                    |                                                                                                    |
|                           | KAR: KÜJ-IG adatcsomagok                                                                                                    |                                                                                                    |
|                           | Az alábbi lista azokat az adatcsomagokat tartalmazza, amelyeket meghatalmazás bejelentés és KÜJ szám igénylés érdekében hozott létre. Ha ön egg<br>akkor meghatalmazássak kell rendelkeznie, hogy az OKIRkapuval környezetvédelmi adatszolgáltatásokat küldhessen be. A meghatalmazást papírra ki<br>beszkennelve KAR: KÜJ-IG adatcsomagban meg kell küldeni a hatóság részére. Ha a képviselt szervezet még nem rendelkezik KÜJ azonosítóval, aki<br>fogják tekinteni, és a szervezet részére létrehozzák a KÜJ számot. | v cég vagy más nem gazdálkodó szervezet nevében jár el,<br>kell nyomtatni, cégszerű aláírással kell ellátni, és<br>kor a beküldött adatcsomagot egyben KÚJ igénylésnek is |
|                           | Meghatalmazást a Rendelkezési Nyilvántartás (RNY) segítségével is kaphat, erről többet tudhat meg itt .                                                                                                    |                                                                                                    |
|                           | Adatcsomag létrehozásához használja az Új adatcsomag gombot! A korábban készített adatcsomagokat megtekintheti az alábbi lista bármely sorár<br>megjelenítheti, míg az Ön szerkeszti státuszűak módosítására is lehetősége van.                                                                                                    | a kattintva. Az Elfogadott státuszú adatokat csak                                                                                                    |
|                           | + Úi adatcsomag                                                                                                    | Útmutató (2019.12.10.)                                                                                                    |
|                           |                                                                                                    |                                                                                                    |
| OKIRkapu adatszolgáltatás |                                                                                                    |                                                                                                    |
| <b>ŵ</b> -                |                                                                                                    |                                                                                                    |
|                           | Új KAR: KÜJ-IG adatcsomag                                                                                                    |                                                                                                    |
|                           | Az alábbiakban egy új adatcsomag létrehozását kezdeményezhett, amellyel meghatalmazást küldhet be és környezetvédelmi ügyfél jelet (KÚJ számot) igényelhet. Adja meg a bejelentendő állapot<br>érvényességének kezdetét, majd nyomja meg a Mentés gombott                                                                                                    | A rendszer automatikusan                                                                                                    |
|                           | Érvényesség dáturma 2023.09.29. 🚔 🔨 Adja meg a dáturnot, amelytől kezdve a bejelenteni kívánt állapot érvényest                                                                                                    | aktuális dátumot jeleníti m                                                                                                    |
|                           |                                                                                                    |                                                                                                    |

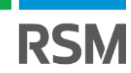

| 🏠 👻 🛛 Meghatalmazás, KÜJ igényl                                   | is Adminisztráció – ⑦ Súgó                                                                                                    |                                                                                                    |
|-------------------------------------------------------------------|----------------------------------------------------------------------------------------------------|----------------------------------------------------------------------------------------------------|
|                                                                   | STÁTUSZ: Ön szerkeszti                                                                                                    | ADATCSOMAG: 3672893 KAR: KÜ,LIG / 2023.09.27                                                                                                    |
|                                                                   | Áttalintő.                                                                                                    |                                                                                                    |
|                                                                   | Attekinto                                                                                                    |                                                                                                    |
|                                                                   | Adatszolgáltatásának részleteihez a menükt<br>akkor van lehetősége, ha a státusz Ön szerk                                                                                                    | in keresztül vagy az alábbi sorokra kattintva férhet hozzá. A 🏠 ikonra kattintva bárhonnan visszajuthat ide, vagy az adatcsomagok listájához. Adatmódosításra<br>eszti . Az adatfelvitelt követően a Beküldés előtt használja az Ellenőrzés gombot! Az Adminisztráció menú további lehetőségeket tartalmaz.                                                                                                    |
|                                                                   | Ellenőrzés/Beküldés Adatcsomag törlés                                                                                                    |                                                                                                    |
|                                                                   | Menüből választható adatszolgáltatás el                                                                                                    | emek                                                                                                    |
|                                                                   | MEGHATALMAZÁS, KÜJ IGÉNYLÉS                                                                                                    | megnyitás                                                                                                    |
|                                                                   | ADMINISZTRÁCIO                                                                                                    |                                                                                                    |
|                                                                   | Castalmányok 0 szistese                                                                                                    |                                                                                                    |
|                                                                   | Csatolmanyok U adatsor                                                                                                    |                                                                                                    |
| <b>KIRKADU</b> ADATSZOLGÁLTATÁS                                   |                                                                                                    | Kattintson az adott adatszolgáltatás elemre a közvetlen megnyitáshoz, vagy válassza ki a menübő                                                                                                    |
| KIRkapu ADATSZOLGÁLTATÁS<br>✿ → Meghatalmazás, KÜJ igényik        | s Adminisztráció - 💿 Súgó                                                                                                    | Kattintson az adott adatszolgáltatás elemre a közvetlen megnyitáshoz, vagy válassza ki a menübő                                                                                                    |
| KIRkapu Adatszolgáltatás<br>☆ - Meghatalmazás, KÜJ igényie        | s Adminisztráció – ⑦Súgó<br>Státusz: Őn szerkeszti                                                                                                    | Kattintson az adott adatszolgáltatás elemre a közvetlen megnyitáshoz, vagy válassza ki a menübő<br>ADATCESOMAG: 3672893 KAR: KÜJHG / 2023.09.27.                                                                                                    |
| KIRkapu Adatszolcáltatás<br>ŵ - Meghatalmazás, KÜJ igénylé        | s Adminisztráció – ⑦Súgó<br>Srárusz: Ön szerkeszti<br>Környezetvédelmi ügyfél adatai                                                                                                    | Kattintson az adott adatszolgáltatás elemre a közvetlen megnyitáshoz, vagy válassza ki a menübő<br>ADATCSOMAG: 3672893                                                                                                    |
| <b>KIRkapu</b> ADATSZOLGÁLTATÁS<br>✿ - Meghatalmazás, KÜJ igénylé | s Adminisztráció - ③Súgó<br>srárusz: Ön szerkeszti<br>Környezetvédelmi ügyfél adatai<br>Az alábbiakban jelölje meg az adatszolgáltatt<br>en meghatalmazását egy KAR: KÜJ-IG adatcsol                                                                                                    | Kattintson az adott adatszolgáltatás elemre a közvetlen megnyitáshoz, vagy válassza ki a menübő         ADATCSOMAG: 3672893         KAR: KÜJ-IG / 2023.09.27.         is típusát, majd adja meg a személyes adatalt! A név és születési adatokat valamint az e-mail címét előre kitöltöttük az ügyfélkapu regisztráció alapján! Ezeket itt sak saját részére jelenthet bel Ha a cégük nevében másik munkatársuk is jogosult a környezetvédelmi adatszolgáltatások teljesítésére, akkor a magban neki ugyanigy be kell küldenie.                                                                                                    |
| KIRkapu AdAtszolcáltatás<br>ŵ - Meghatalmazás, KÜJ igénylé        | s Adminisztráció - ③ Súgó<br>srárusz: ön szerkeszti<br>Környezetvédelmi ügyfél adatai<br>Az alábbiakban jelöje meg az adatszolgáltatá<br>nem módosíthatja. Meghatalmazást mindja datcso<br>meghatalmazását egy KAR: KUJ-G adatcso<br>Kenzett szerveze                                                       | Kattintson az adott adatszolgáltatás elemre a közvetlen megnyitáshoz, vagy válassza ki a menübő         ADATCSOMAG: 3672893         KAR: KÜLHG / 2023.09.27.         ist lipusát, majd adja meg a személyes adatalt! A név és születési adatokat valamint az e-mail címét előre kitöltöttük az ügyfélkapu regisztráció alapján! Ezeket itt asáb saját részére jelemthet bel Ha a cégúk nevében másik munkatársuk is jogosult a környezetvédelmi adatszolgáltatások teljesítésére, akkor a magban nek ugyangy be kell küldene.         Válassza ki, hogr az adatomagot a területigu lietékes környezetvédelmi vagy az lietékes vizügn hatósághoz külgi e a rendszel Atkú fügyőe desementelőségot, kögy az úgyfél                                                                                                    |
| KIRkapu Adatszolcáltatás<br>ŵ - Meghatalmazás, KÜJ igényk         | s Adminisztráció - <sup>®</sup> Súgó<br>srárusz: Ön szerkeszti<br>Környezetvédelmi ügyfél adatai<br>Az alábbiakban jelöje meg az adatszolgáltatt<br>am módosíthatja. Meghatalmazást mindig e<br>meghatalmazását egy KAR: KUJ-IG adatcso<br>Címzett szerveze<br>- Milyen célból küldi be az adatszolgáltatás | Kattintson az adott adatszolgáltatás elemre a közvetlen megnyitáshoz, vagy válassza ki a menübő         ADATCSOMAG: 3672893         KAR: KÜLHG / 2023.09.27.         ist sipusát, majd adja meg a személyes adatalt! A név és születési adatokat valamint az e-mail címét előre kitöltöttük az ügyfélkapu regisztráció alapján! Ezeket itt gaban kel ugyangy bek láklikelene.         Wagban nek ugyangy bek kel külene.         Visitasza ki jogy az adatasonapót a területles környezetvédelmi vagy az illetékes vízügyi hatósájnaz kildje a medszeri Attót fülosően éleszent megságot, hogy az úgyfél         Visitasza ki jogy az adatasa kapcsolatos ügyben érintett e? Ha nem tudja elöteteni, tagoti a grazát ki kerementet         Visitasze ki jogy az adatasa kapcsolatos ügyben érintett e? Ha nem tudja előteteni, tagoti a grazát ki kerementet                                                                                                    |
| KIRkapu Adarszolgáltatás<br>ŵ - Meghatalmazás, KÜJ igényk         | s Adminisztráció - <sup>®</sup> Súgó<br>srárrusz: ön szerkeszti<br>Környezetvédelmi ügyfél adatai<br>Az alábbiakban jelöje meg az adatszolgáltatá<br>meghatalmazását egy KAR: KÜJ-HG adatcsol<br>Cimzett szerveze<br>- Milyen célból küldi be az adatszolgáltatás<br>Adatszolgáltatás tipusz                | ADATCSOMAG: 3672893       KAR: KÜJHG / 2023.09.27.         ADATCSOMAG: 3672893       KAR: KÜJHG / 2023.09.27.         ais tipusät, majd adja meg a személyes adatalt! A név és születési adatokat valamint az e-mail címét előre kitöltöttük az ügyfélkapu regisztráció alapján! Ezeket itt sak saját részére jelenthet bel Ha a cégük nevében másik munkatársuk is jogosult a környezetvédelmi adatszolgáltatások teljesítésére, akkor a magban neki ugyanigy be kell küldenie.         Vialaszak i, hogy az adatadomaga a területileg litelékes könnyezetvédelmi vagy az litelékes vízügy hatósághoz küldje e a rendszeri Attid filosőn vielsezemmittőságot, hogy az ügyfél         Vialaszak i, hogy az adatadomaga a területileg litelékes könnyezetvédelmi vagy az litelékes vízügy hatósághoz küldje e a rendszeri Attid filosőn vielsezemmittőságot, hogy az ügyfél                                                                                                    |
| KIRkapu ADATSZOLGÁLTATÁS                                          | s Adminisztráció - <sup>®</sup> Súgó<br>Stárusz: Ön szerkeszti<br>Környezetvédelmi ügyfél adatai<br>Az alábbiakban jelője meg az adatszolgáltat<br>meghatalmazását egy KAR: KUJ4G adatcso<br>Cimzett szerveze<br>- Milyen célból küldi be az adatszolgáltatás<br>Adatszolgáltatás ígusz                     | ADATCESOMAG: 3672893       KAR: KÜJHG / 2023.09.27.         ADATCESOMAG: 3672893       KAR: KÜJHG / 2023.09.27.         As tipusát, majd adja meg a személyes adatalitt A név és születési adatokat valamint az e-mail címét előre kitöltöttük az ügyfélkapu regisztráció alapján! Ezeket itt sak saját részáre jelembet bel Ha a cégük nevében másik munkatársuk is jogosult a környezetvédelmi adatszolgáltatások teljesítésére, akkor a magban neki ugyanigy be kell küldenie.         Vilasszak i, hogy za adatosong a területlegi lietékes környezetvédelmi vagy az lietékes vizügy hatósághoz külgje e a rendszet Attól fündéne visesemtnittőlágot, hogy az ügyfel         Vilasszak i, hogy za adatosong a területlegi lietékes környezetvédelmi vagy az lietékes vizügy natósághoz külgje e a rendszet Attól fündéne visesemtnittőlágot, hogy az ügyfel         Vilasszak i, hogy za adatosong a területlegi lietékes környezetvédelmi vagy az lietékes vizügy natósághoz külgje e a rendszet Attól fündéne visesemtnittőlágot, hogy az ügyfel         Vijasszak i, hogy za adatosong a területlegi lietékes környezetvédelmi vagy az lietékes vizügy natósághoz külgje e a rendszet Attól fündéne visesemtnittőlágot, hogy az ügyfel         Vijasszak i, hogy za datosong a területlegi lietékes környezetvédelmi vagy az lietékes vizügy natósághoz külgje e a rendszet Attól fündéne visesemtnittőlágot, hogy az ügyfel         Vijasszak i, hogy a számmal rendekező ügyfel estého                                                                                                    |
| KIRkapu ADATSZOLGÁLTATAS                                          | s Adminisztráció - OSigó<br>Stárusz- Ön szerkeszti<br>Környezetvédelmi ügyfél adatai<br>• Az alábbiakban jelője meg az adatszolgáltatá<br>• meghatalmazását egy KAR: KUJ4G adatoso<br>Cimzett szerveze<br>• Milyen célból küldi be az adatszolgáltatás<br>Adatszolgáltatás tipusz                           | ADATCSOMAG: 3672893       KAR: KÜJHG / 2023.09.27.         is típusát, majd adja meg a személyes adatalt! A név és születési adatokat valamint az e-mail címét előre kitöltöttük az ügyfélkapu regisztráció alapján! Ezeket itt sak saját részére jelemthet bel Ha a cégük nevében másik munikatársuk is jogosult a környezetvédelmi adatszolgáltatások teljesítésére, akkor a magban neki ugyanigy be keli küldenie. <ul> <li>             Környezetvédelmi hatóság              <ul> <li>             Valaszak ik jogos a adatcomago a területikeg ületékes környezetvédelmi natósághoz külgi e a rendszel Attól füngéne Hesekent natöságot, kogy az ügyfel             válaszak ik jogos a születékes vizügyi hatósághoz külgi e a rendszel Attól füngéne Hesekent natöságot, kogy az ügyfel         </li> <li>             Valaszak ik jogos a születékes környezetvédelmi vagy vizügyi lagzatással kapcsolatos ügyfel ésetén         </li> </ul>                 válaszak ik jogos a születése környezetvédelmi vagy vizügyi lagzatással kapcsolatos ügyfel ésetén               válaszak ikozóv agy más szervezet esetén                 válaszak ikozós körgése és környezetvédelmi vagy vizügyi lagzatássak kapcsolatos ügyfel ésetén               válaszak ikozóv agy más szervezet esetén                 válaszak ikozós körgés és meghatalmazás bejelentés KSH számmal rendelkező ügyfél esztén               válaszak ikozóv agy más szervezet esetén                 válaszák közés és meghatalmazás bejelentés KSH számmal tervezet kitöltőt műréle esetén               válaszák közésés közésése közésésés   </li></ul> |

A lenyíló ablakból tudjuk kiválasztani, hogy mit szeretnénk. Amennyiben csak meghatalmazást, úgy az 1-est kell választani. Amennyiben meghatalmazást és KÜJ számot úgy a 2-est.

Válasszák ki a megfelelőt!

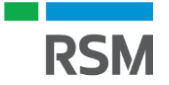

| <b>OKIR</b> kaj | DU ADATSZOLGÁLTATÁS         |                                                                                               |                                                                                                    |                                                                                                    |                                                                            |
|-----------------|-----------------------------|-----------------------------------------------------------------------------------------------|----------------------------------------------------------------------------------------------------|----------------------------------------------------------------------------------------------------|----------------------------------------------------------------------------|
| <b>@</b> -      | Meghatalmazás, KÜJ igénylés | Adminisztráció -                                                                              | ⑦ Súgó                                                                                               |                                                                                                    |                                                                            |
|                 |                             | STÁTUSZ: Ön szerkesz                                                                          | ti                                                                                                   | ADATCSOMAG: 3672893 KAR: KÜJ-IG / 2023.09                                                                                                    | 7.                                                                         |
|                 |                             | Környezetvédelr                                                                               | mi ügyfél adatai                                                                                     |                                                                                                    | Az adatszolgáltatás típusának                                              |
|                 |                             | Az alábbiakban je<br>nem módosíthatj<br>meghatalmazásá                                        | elölje meg az adatszolgáltatás<br>ja. <b>Meghatalmazást mindig cs</b><br>it egy KAR: KÜJ-IG adatcsom | típusát, majd adja meg a személyes adatait! A név és születési adatokat valamint az e-mail címét előre kitöltöttük az ügyfélkapu regisztráció alapján! Ezeket<br>k saját részére jelenthet bel Ha a cégük nevében másik munkatársuk is jogosult a környezetvédelmi adatszolgáltatások teljesítésére, akkor a<br>gban neki ugyanígy be kell küldenie. | kiválasztása után röviden le<br>kell írnunk, hogy miért van                |
|                 |                             |                                                                                               | Címzett szervezet                                                                                    | Környezetvédelmi hatóság 👻<br>Válassza ki, hogy az adatosomapót a területileg illetikes környezetvédelmi vagy az illetékes vízügy hatósághoz külejve a rendszerf Attól függően válasszon hatóságot, hogy az ügyfé<br>környezetvédelmi agy vízügyi rúgzajásasi kapcsolatos ügyben érntett-ér Ha nem tudja eldönten; hagyja a mező válozatlanul        | <ul> <li>szükségünk akár a</li> <li>meghatalmazásra, akár a KÜJ</li> </ul> |
|                 |                             | <ul> <li>Milyen célból küld</li> </ul>                                                        | di be az adatszolgáltatást?<br>Adatszolgáltatás típusa                                               | 1 vý meghatalmazás bejelentése KÜJ számmal rendelkező ügyfél esetén<br>A választól függően - a személyes adatok kitöltése után - a képviset szervezet KÜJ számát vagy adószámát vagy annak további adatait kell fetüntetnie!                                                                                                    | számra.                                                                    |
|                 |                             |                                                                                               | Megjegyzés                                                                                           | A meghatalmazásra a jovobeni EPR adatszolgáltatáshoz van szükség.                                                                                                    | Ezt követően meg kell adni az                                              |
|                 |                             | <ul> <li>I ermeszetes szer<br/>Ha szervezet nevében j-<br/>alapnvilvántartásba rög</li> </ul> | nely/ Megnatalmazott sze<br>jár el, az adatszolgáltatás elfogadás<br>zzítésre kerül.                 | TTEIY<br>után meghatalmazással fog rendelkezni környezetvédelmi adatszolgáltatások beküldésére. Ha saját részre igényel KÜJ azonosítót, akkor ügyfélként a környezetvédelmi                                                                                                    | - adatainkat.                                                              |
|                 |                             |                                                                                               | Viselt név                                                                                           | Méhész Géza                                                                                                    | Fontos, hogy azt az e-mail                                                 |
|                 |                             |                                                                                               | Születési név                                                                                        | Méhész Géza                                                                                                    | aímat adjuk mag amit az                                                    |
|                 |                             |                                                                                               | Születési dátum                                                                                      | 1975.09.15. 🛍                                                                                                    | cimet aujuk meg amit az                                                    |
|                 |                             |                                                                                               | Születési hely                                                                                       | BUDAPEST 09                                                                                                    | ügyfélkapunál használunk!                                                  |
|                 |                             |                                                                                               | Anyja neve                                                                                           | Akácos Virág                                                                                                    |                                                                            |
|                 |                             |                                                                                               | Állandó lakcím                                                                                       | 1234 F Budapest ×                                                                                                    |                                                                            |
|                 |                             |                                                                                               |                                                                                                    | Minta u. 2.                                                                                                    |                                                                            |
|                 |                             |                                                                                               | E-mail cí                                                                                            | Magyarország (HUN) ×<br>Amennyhen a takicíme megváltozást KAR: KÚJ-JGYF adatszolgáltatásban be kell jelentenit<br>mehesz, geza @omme.hu<br>Az ügytélkapus kormányzati rendszerben érvényes e-mail cím.                                                                                                    | Ha már rendelkezünk KÜJ                                                    |
|                 |                             | <ul> <li>Képviselt ügyfél<br/>Egyéni vállalkozó, gazd</li> </ul>                              | asági társaság vagy más külföldi vi<br>KÜJ                                                           | yy beföldi szervezet esetén föltendő ki, amelynek nevében allád<br>12345678 🖉 🗃 🛶<br>Ha KUJ számmal rendelkező konyvezetvédelmi ügyfélhez szeretné saját magát, mint meghatalmazott személyt bejelenteni, akkor adja meg az ügyfél KUJ számát, és a. Csatolmányok<br>menüjorn altal melkelye a knyvminte és alárt meghatalmazást                     | ha nem akkor ezt a részt<br>hagyjuk üresen.                                |

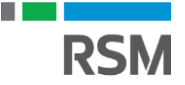

| egyeni valiaikozo, gazoasagi tarsasag vagy mas kultoldi va  | Jy veriolia szerwezet testeti tolenio k, anterynek neveben ejan                                                                                                    |
|-------------------------------------------------------------|----------------------------------------------------------------------------------------------------|
| KUJ                                                         | Ha KÜJ szármal rendelkező környezetvédelmi ügyfélhez szeretné saját magát, mint meghatalmazott személyt bejelenteni, akkor adja meg az ügyfél KÜJ számát, és a Csatolmányok<br>menüpont alatt melékelje a kinyomtatott és aláirt meghatalmazást!                                                                                                    |
| KSH statisztikai számjel                                    | Ha KUJ számmal nem rendekkező, de a KSF Cégregiszterben szereptő gazdálkodó szervezet részére szeretne KUJ számmol jógnyelni, és saját magát, mint meghatalmazott személyt<br>beileretteni aktor ordá men a szerezet KSF számá valamint a. Csatolmánok: menünont alatt mellékelie a kinvomtatott és dálárt menhatalmazást!                                                                                                    |
| Rövid név                                                   | Tánek indi szamélyek estélő az évényes rénkírisáni heletetéséhen manarhatt rövidi nevet kell feltintetni. A rövid nevet nontrean urvanínv kell manarha ahorv az a rénkívonaton                                                                                                    |
|                                                             | organ jugi skama eyyeb módosíta nějků.                                                                                                    |
| Teljes név                                                  | Az érvényes cégbírósági bejelentésben megadott és elfogadott teljes név. Csak szervezetek esetében kell kilötteni, magánszemély esetén üresen kell hagyni. A teljes nevet pontosan urvandinu kell mendru mint aboru az a cánkivonaton szerenel rövidítás vanv anváh módochts nálkúl                                                                                                    |
| Székhely címe                                               | egy tangy non-megunany, non-menory as a segun or baser period and ready by the medication memory. The period set of the period set of the |
|                                                             | the bárrán                                                                                                    |
|                                                             |                                                                                                    |
|                                                             | (0152ag Kod<br>A székhelyet azonosító szabályos postai címet kell megadni. Postafiók és postafiók irányítószáma nem alkalmazható. Külterület esetén - amennyiben a helyszín nem rendelkezik utcával<br>és házszámmal - a terület helynajú számát kell címként atkalmazni.                                                                                                    |
| KSH településkód                                            | Ha a székhely címe alatt magyarországi települést rőgzítenek - amely szerepel a KSH helységnévtárban -, akkor a településkód automatikusan kitöltődik. Külföldi székhelyű adatszolgáltaló esetén a településkód ti tresen kell hagynit                                                                                                    |
| Automatikus KÜJ kiadás?                                     | nem<br>Ha KSH cégregiszterben szereplő gazdálkodó szervezet részére szeretne KÜJ-t igényelni, és a Rendelkezési Nyilvántartásban (RNY-ben) Ön megtalálható, mint a cég képviseletére<br>meghtatalmazott személy, akkor nem szülséges meghatalmazó dokumentumot mellékelnie. Ebben az esetben a rendszer ügyintézői közréműködés nélkül, néhány percen belül,<br>automatilusan terherboza a KU azonosliót.                                                                                                    |
| Ügyfél értesítési címe                                      |                                                                                                    |
| KÜJ igénylés esetén lehet megadni, ha az ügyfél értesítési  | . címe eltér a székhelytől vagy a lakcímtől!                                                                                                    |
| Ország kód                                                  | ~                                                                                                    |
| Település                                                   | irsz ə település név ə                                                                                                    |
| Utca, házszám                                               |                                                                                                    |
|                                                             | Ertesítési címként postafiók is megadható.                                                                                                    |
| KSH településkód                                            | Ha a település mezőben magyarországi települést rögzít - amely szerepel a KSH helységnévtárban -, akkor a településkód automatikusan kitöltődik. Külföldi értesítési cím esetén a mezőt<br>üresen kell hagynit                                                                                                    |
| KÜJ igénylés elfogadásakor                                  |                                                                                                    |
| a hatóság létrehozza az Ön vagy az Ön által képviselt ügyfé | él környezetvédelmi azonosítóját                                                                                                    |

Amennyiben beírtunk KÜJ számot, úgy az adatainak a rendszer automatikusan betölti.

Amennyiben nem írtunk, úgy a Menjunk a nyomtatás gombra. Ekkor a renszer general egy "sablon" meghatalmazást, amit mentsünk le és nyomtassunk ki. Ezt a meghatalmazást cégszerűen alá kell írnunk, ami azt jelenti, hogy amennyiben van céges bélyegzőnk, úgy azt nyomjuk az aláírásunk mell. Amennyiben nem használunk céges bélyegzőt, úgy

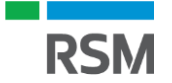

Meghatalmazás azonosító: 3661010

# Meghatalmazás

#### MEGHATALMAZÁS

környezetvédelmi adatszolgáltatások elektronikus teljesítésére

#### 1. Alulírott adatszolgáltató

- A meghatalmazáson írjuk alá mint meghatalmazók, illetve küldjük el a meghatalmazottnak is és Ő is írja alá.
- Előfordulhat, hogy magunkat kell meghatalmazni, ekkor mind a meghatalmazó, mind a meghatalmazott résznél írjuk alá és bélyegezzük le.

Környezetvédelmi ügyfél jel (KÜ): KSH statisztikai számjel: 12345678-4690-113-01 Név: Méhek Álma Kft Cím: 1012 Budapest, 01.ker, Akácos út 5. Ország Magyarország (HUN)

#### meghatalmazom az alábbi személyt

Viselt név: Méhész Géza Születési név: Méhész Géza Születési hely: Budapest Születési dátum: 1795.09.15 Anyja neve: Akácos Vírág Cím: 1012 Budapest, 01.ker, Akácos út 5. Ország: Magyarország (HUN)

hogy az illetékes hatóság felé a fent nevezett adatszolgáltatásait, az adatszolgáltató nevében és helyette eljárva, az OKIRkapu rendszer használatával elektronikus úton teljesítse.

2. A meghatalmazás érvényességének kezdete: 2023.09.01.

3. A meghatalmazás visszavonásig érvényes! A visszavonásra elektronikus úton az OKIRkapu felületen KAR: ÜGYF adattsomag benyújtásával kerülhet sor, a "Meghatalmazások" menüpont alatt a meghatalmazott nevének törlésével.

4. Méhész Géza meghatalmazott kijelentem, hogy rendelkezem a hiteles aláírt meghatalmazással. Kijelentem, hogy a jelen dokumentum becsatolt és a hatóságnak elküldött elektronikus másolata mindenben megegyezik a hiteles meghatalmazással. Vállalom a hiteles aláírt meghatalmazás megőrzését, és a hatósághoz történő eljuttatását, amennyiben a hatóság ezt szükségesnek találja.

5. A meghatalmazást elfogadom:

Méhész Géza (meghatalmazott)

Méhek Álma Kft

(adatszolgáltató)

RSM

6. Kiállítás dátuma: 2023.09.01.

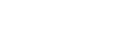

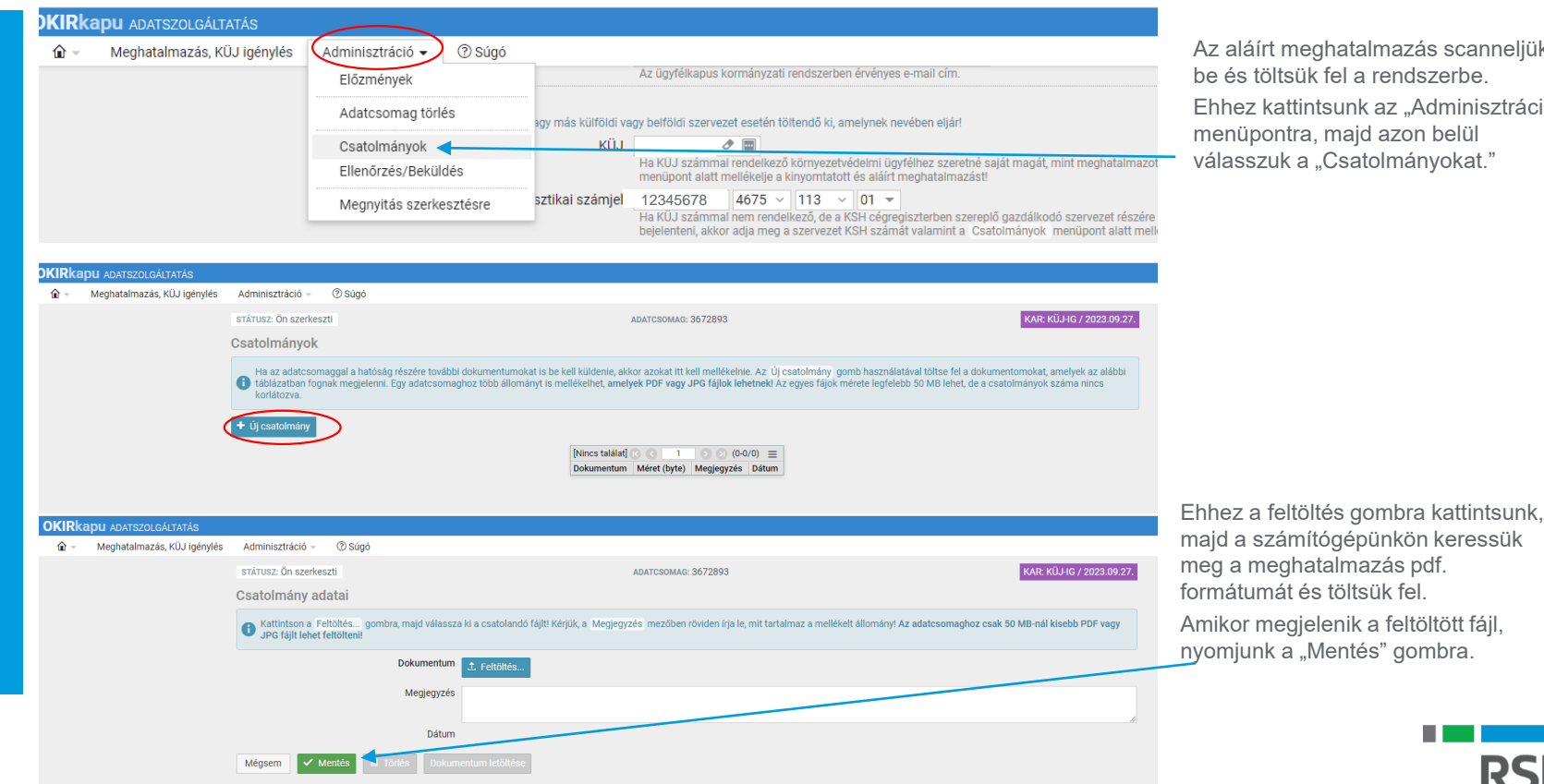

Az aláírt meghatalmazás scanneljük be és töltsük fel a rendszerbe. Ehhez kattintsunk az "Adminisztráció" menüpontra, majd azon belül válasszuk a "Csatolmányokat."

|                                       | Adminisztració +                                                                                                    |                                                                                                    |                                                                                                    |                                                                                                    |                                                                                                  |
|---------------------------------------|----------------------------------------------------------------------------------------------------|----------------------------------------------------------------------------------------------------|----------------------------------------------------------------------------------------------------|----------------------------------------------------------------------------------------------------|--------------------------------------------------------------------------------------------------|
|                                       | Előzmények                                                                                                    | A                                                                                                    | DATCSOMAG: 3672893                                                                                                    |                                                                                                    | KAR: KÜJ-IG / 2023.09.27.                                                                        |
|                                       | Adatcsomag törlés                                                                                                    |                                                                                                    |                                                                                                    |                                                                                                    |                                                                                                  |
|                                       | Csatolmányok                                                                                                    |                                                                                                    |                                                                                                    |                                                                                                    |                                                                                                  |
|                                       | Ellenőrzés/Beküldés                                                                                                    | g részére további dokumentumokat is be kell küldenie, akko<br><u>Egy adatc</u> somaghoz több állományt is mellékelhet, <b>amelye</b>                                                                                                    | r azokat itt kell mellékelnie. Az 10<br>k PDF vagy JPG fájlok lehetnek!                                                                                                    | Ij csatolmány gomb használatá<br>Az egyes fájok mérete legfelebb                                                              | val töltse fel a dokumentomokat, amelyek az alábbi<br>50 MB lehet, de a csatolmányok száma nincs |
|                                       | Megnyitás szerkesztésre                                                                                                    |                                                                                                    |                                                                                                    |                                                                                                    |                                                                                                  |
|                                       | + Új csatolmány                                                                                                    |                                                                                                    |                                                                                                    |                                                                                                    |                                                                                                  |
|                                       |                                                                                                    | lÖsszesen 2 találati K 3 1                                                                                                    | (1-2/2)                                                                                                    | =                                                                                                    | Amikor minden szükséges                                                                          |
|                                       |                                                                                                    | Dokumentum                                                                                                    | Méret (byte) Megjeg                                                                                                    | yzés Dátum                                                                                                    | mellékletet feltöltöttünk ismét                                                                  |
|                                       |                                                                                                    | Méhész Géza Aláírási címpéldány.pdf.<br>Méhek Álma Kft Mechatalmazás aláírt ndf                                                                                                    | 419 399                                                                                                    | 2023.09.27. 15:59:50 2023.09.27. 15:59:39                                                                                     | menicink oz odminioztráciá                                                                       |
|                                       |                                                                                                    |                                                                                                    |                                                                                                    |                                                                                                    | menjunk az auminisztració                                                                        |
|                                       |                                                                                                    |                                                                                                    |                                                                                                    |                                                                                                    | menüpontra és ellenőrizzük le                                                                    |
|                                       |                                                                                                    |                                                                                                    |                                                                                                    |                                                                                                    |                                                                                                  |
| <ul> <li>Meghatalmazás, Kű</li> </ul> | TATÁS<br>KÜJ igénylés Adminisztráció – ⑦ Súgó                                                                                                    |                                                                                                    |                                                                                                    |                                                                                                    | elkészített adatscsomagunka                                                                      |
| <ul> <li>Meghatalmazás, Kl</li> </ul> | TATÁS<br>KÜJ Igénylés Adminisztráció – ⑦ Súgó<br>státusz: Ön szerkeszti                                                                                                    | ADATCSOMAG: 3672893                                                                                                    |                                                                                                    | KAR: KÜJ-IG / 2023.09.27.                                                                                                    | elkészített adatscsomagunka                                                                      |
| <ul> <li>Meghatalmazás, Kí</li> </ul> | TATÁS<br>KUJ igénylés Adminisztráció v ⑦ Súgó<br>Stárusz: ön szerkeszti<br>Adatcsomag ellenőrzése, beküldése                                                                                                    | ADATCSOMAQ: 3672893                                                                                                    |                                                                                                    | KAR: KÜJHG / 2023.09.27.                                                                                                    | elkészített adatscsomagunka                                                                      |
| <ul> <li>Meghatalmazás, Kl</li> </ul> | TATAS<br>KUJ lgénylés Adminisztráció - ⑦ Súgó<br>stárusz: Ón szerkeszti<br>Adatcsomag ellenőrzése, beküldése<br>A Beküldés gombra kattintássai Ón az adatcsom<br>eről az Ellenőtzes tuttatássa gombra kattintva gy                                                                                                    | дратсзомае: 3672893<br>agban taláható összes adatot adatszolgáltatásként elküldi a kormányhivatalnak.<br>zódhet meg. A táblázat jobb felső sarkában, a ☱ menüben található. Excel exp:                                                                                                    | Beküldeni csak olyan adatcsomagot lehet<br>nt segítségével a hibalistát lementheti.                                                                                                    | KAR: KÜJIG / 2023.09.27.                                                                                                    | elkészített adatscsomagunka                                                                      |
| <ul> <li>Meghatalmazás, Kl</li> </ul> | TATAS<br>KUJ igénylés Adminisztráció - ⑦ Súgó<br>Stártusz: Ón szerkeszti<br>Adatcsomag ellenőrzése, beküldése<br>A Beküldés gombra kattintással Ón az adatcsom<br>erről az Elenörzés futtaláss gombra kattintva gy<br>① Az adatszolgáltatás feldolgozását követően a hiva<br>akora atza. Adminisztráció menű Megnyltás zs                                                                                                    | ADATCSOMAG: 3672893<br>agban található összes adatot adatszolgáltatásként elküldi a kormányhivatalnak.<br>zödíhet meg. A táblázat jobb felső sarkában, a 🗮 menüben található. Excel exp:<br>tal elfogadja, vagy visszautastilja az adatcsomagot, amiról ön értesítést fog kapn<br>részersere menöpmályai megteheti.                                                                                                    | Beküldeni csak olyan adatcsomagot lehet<br>rti segîtsêgêvel a hibalistât lementheti.<br>I. Ha a feldolgozás megkezdése előtt még                                                                          | KAR: KÜJIG / 2023.09.27.<br>, ami nem tartalmaz kritikus hibát,<br>módosítani kíván az adatokon,                              | elkészített adatscsomagunka                                                                      |
| <ul> <li>Meghatalmazás, Kl</li> </ul> | TATAS<br>KUJ ljénylés Adminisztráció - ⑦ Súgó<br>strárusz: Ön szerkeszti<br>Adatcsomag ellenőrzése, beküldése<br>A Beküldés gombra kattintással Ön az adatcsom<br>erről az Ellenörzés futtatása gombra kattintésy<br>● Az adatszolgáltatás feldolgozását követően a hiva<br>aktor azt az Adminisztráció menű Megnyitás sz<br>Figvelemi Az adatszolgáltatás pejrálapon nem n<br>kiszabását vonja maga után!                                                                                                    | ADATCSOMAG: 3672893<br>agban található összes adatot adatszolgáltatásként elküldi a kormányhivatalnak<br>zödhet meg. A táblázat jobb felső sarkában, a ≡ menüben található: Excel espr<br>tal elfogadja, vagy visszautasítja az adatcsomagot, amíról Ön értesítést fog kapn<br>rkesztéser: menüpöntjával megtehetl.<br>výjtható bel Valóttan adatok közlése, az adatszolgáltatás megtagadása és a kés                                        | Beküldeni csak olyan adatcsomagot lehet<br>nt segítségével a hibalistát lementhet.<br>I. Ha a feldolgozás megkezdése előtt még<br>edelmes adatszolgáltatás az érvényes jog                                | KAR: KÜ HG / 2023.09.27.<br>, ami nem tartalmaz kritikus hibát,<br>módosítani kíván az adatokon,<br>szabályok szerint bírság  | elkészített adatscsomagunka<br>Kattintsunk az ellenőrzés<br>lefuttatása gombra.                  |
| <ul> <li>Meghatalmazás, Kl</li> </ul> | TATAS<br>KUJ ljénylés Adminisztráció - ⑦ Súgó<br>Stárusz: Ón szerkeszti<br>Adatcsomag ellenőrzése, beküldése<br>A Beküldés gombra kattintással Ón az adatcsom<br>erről az Ellenőrzés futatássa jombra kattintva eg<br>∂ Az adatszolgáltatás feldolgozását követéne a hiva<br>aktora zta z Adminisztráció menű Megvittás zz<br>Figyelemi Az adatszolgáltatás papir alapon nem n<br>Kiszabását vonja maga után!<br>▲ Beküldés előtt kérem futtassa le az ellenőrzést!                                                                                                    | ADATCSOMAG: 3672893<br>agban található összes adatot adatszolgáltatásként elküldi a kormányhivatalnak,<br>zödhet meg. A táblázat jobb felső sarkában, a 🚍 menüben található. Excel espi<br>tal elfogadja, vagy visszutustija az adatcsomagot, amiról On értesítést fog kapn<br>résztésze menjongilával megteheti.                                                                                                    | Beküldeni csak olyan adatcsomagot lehet<br>rti segítségével a hibalistál lementheti.<br>I. Ha a feldolgozás megkezdése előtt még<br>edelmes adatszolgáltatás az érvényes Jog                              | KAR: KÜJIG / 2023.09.27.<br>, ami nem tartalmaz kritikus hibát,<br>módosítani kíván az adatokon,<br>szabályok szerint bírság  | elkészített adatscsomagunka<br>Kattintsunk az ellenőrzés<br>lefuttatása gombra.                  |
| <ul> <li>Meghatalmazás, Kl</li> </ul> | TATAS KU Jgénylés Administració - ⑦ Súgó Stárusz: Ón szerkeszti Adatosomag ellenőrzése, beküldése A Beküldés gombra kattintásai ón az adatosom eről az Ellenőrzés futtatása gombra kattintva gy Adatosolgáltatás feldolgozását követően a hiva Adatosolgáltatás feldolgozását követően a hiva Adatosolgáltatás feldolgozását követően hiva Adatosolgáltatás feldolgozását követően hiva Adatosolgáltatás feldolgólgáltatás feldolgáltatás feldolgáltatását követően hiva Adatosolgáltatását követően hiva Adatosolgáltatását követően hiva A | ADATCSOMAG: 3672893<br>agðan található összes adatot adatszolgáltatásiként elküldi a kormányhivatalnak,<br>zödfhet meg. A tablazat jobb felső sarkában, a ≣ menúben található. Excel espo<br>tal elfögadja, vagy visszutustilja az adatcsomagot, amiclí On értesítést fog kapn<br>résszészer menjompílsáni megjetnell.<br>výtjható bel Valótlan adatok közlése, az adatszolgáltatás megtagadása és a kés                                     | Beküldeni csak olyan adatcsomagot lehet<br>nt segitségével a hibalistál lementhet.<br>I. Ha a feldolgozás megkezdése előtt még<br>edelmes adatszolgáltatás az érvényes jog                                | KAR: KÜJIG / 2023 09 27.<br>, ami nem tartalmaz kritikus hibát,<br>módositani kiván az adatokon,<br>szabályok szerint bírság  | elkészített adatscsomagunka<br>Kattintsunk az ellenőrzés<br>lefuttatása gombra.                  |
| <ul> <li>Meghatalmazás, Kl</li> </ul> | TATAS         K0J igénylés       Adminisztráció - ③ Súgó         Stárusz: Ón szerkeszti         Adatcsomag ellenőrzése, beküldése         A Beküldés gombra kattintásasi ón az adatcsom erről az Ellenőrzés futtatása gombra kattintíva gy         Az adatszolgátatás feldólgozását követően a hiva         aktor azt az Adminisztráció menü Megnytás sz.         Figyeleni Az adatszolgátatás feldólgozását követően a hiva         Az adatszolgátatás feldólgozását követően a hiva         Beküldés előtt kérem futtassa le az ellenőrzést!         Ellenőrzés futtalása         Beküldés                                                                                                    | ADATCSOMAG: 3672893<br>agban található összes adatot adatszolgáltatásként elküldi a kormányhivatalnak.<br>Ződhet meg. A táblázat jobb felső sarkában, a $\equiv$ menúben található: Excel espo<br>tal elfogadja, vagy visszautasítja az adatszonagot, amíról Ön értesítést fog kapn<br>rkesztéser: menúpottjával megteheti.<br>výjtható bel Valótlan adatok közlése, az adatszolgáltatás megtagadása és a kés<br>Ardatrssoman ellenőrzése fr | Beküldeni csak olyan adatcsomagot lehet<br>vi segitségével a hibalistát lementhet.<br>I. Ha a feldolgozás megkezdése előtt még<br>edelmes adatszolgáltatás az érvényes jog                                | KAR: KÜJIG / 2023.09.27.<br>. ami nem tartalmaz kritikus hibát,<br>módosítani kíván az adatokon,<br>szabályok szerint bírság  | elkészített adatscsomagunka<br>Kattintsunk az ellenőrzés<br>lefuttatása gombra.                  |
| <ul> <li>Meghatalmazás, Ki</li> </ul> | TATAS<br>KUJ génytés Adminisztráció - ⑦ Súgó<br>Stárusz: Ón szerkeszti<br>Adatcsomag ellenőrzése, beküldése<br>A Beküldée gombra kattintásas dón az adatcsom<br>erről az Ellenőrzés futtatása gombra kattintva gy<br>aktor azt az Adminisztráció menü Megnytás sz<br>Figyelemi Az adatszolgáltatás pejrá lapon nem n<br>kizzabását voja maga után!<br>M Beküldés előtt kérem futtassa le az ellenőrzést!<br>Ellenőrzés futtatása<br>Beküldés                                                                                                    | ADATCSOMAG: 3672893<br>agban található összes adatot adatszolgáltatásként elküldi a kormányhivatalnak.<br>ködhet meg. A táblázat jobb felső sarkában, a ≣ menuben található: Excel esp:<br>tal elfogadja, vagy visszautasítja az adatcsomagot, amiról Ön értesítést fog kapn<br>rkesztéser menúpontjával megteheti.<br>výjtható bel Valóttan adatok közlése, az adatszolgáltatás megtagadása és a kés<br>Adatcsomag ellenőrzése for<br>últ.  | Beküldeni csak olyan adatcsomagot lehet<br>nt segitségével a hibalistát lementhet.<br>1. Ha a feldolgozás megkezdése előtt még<br>edelmes adatszolgáltatás az érvényes jog                                | KAR: KÜ HG / 2023.09.27.<br>, ami nem tartalmaz kritikus hibát,<br>módosítani kíván az adatokon,<br>szabályok szerint bírság  | elkészített adatscsomagunka<br>Kattintsunk az ellenőrzés<br>lefuttatása gombra.                  |
| <ul> <li>Meghatalmazás, Ki</li> </ul> | TATAS         K0J ljehylés       Adminisztráció - ⑦ Súgó         Strárusz: Ón szerkeszti         Adatosomag ellenőrzése, beküldése         A Beküldés gombra kattintással ón az adatcsom<br>erről az Ellenözes futtatássa gombra kattintásy         ① A Beküldés gombra kattintással ón az adatcsom<br>erről az Ellenözes futtatássa gombra kattintásy<br>ekkor azt az Adminisztráció menü Megnyitás sza<br>Figyelemi Az adatszolgálttás fab pair alapon nem n<br>kiszabását vonja maga után!         ▲ Beküldés előtt kérem futtassa le az ellenőrzéstt         Ellenőrzés futtatása       Beküldés                                                                                                    | ADATCSOMAG: 3672893<br>agban található összes adatot adatszolgáltatásként elküldi a kormányhivatalnak.<br>iződhet meg. A táhlázat jobb felső sarkában, a ≣ menüben található: Excel espo-<br>tal elfogadja, vagy visszautasitja az adatszolgáltatás megtagadása és a kés<br>vijíthátó bel Valótlan adatok közlése, az adatszolgáltatás megtagadása és a kés<br>Adatcsomag ellenőrzése for<br>Állapot: az adatcsomag 0.                       | Beküldeni csak olyan adatcsomagot lehet<br>hri segitségével a hibalitát lementheti.<br>I. Ha a feldolgozás megkezdése előtt még<br>edelmes adatszolgáltatás az érvényes jog<br>igyamatban<br>a váróllstán | KAR: KÜ JIG / 2023.09.27.<br>, ami nem tartalmaz kritikus hibát,<br>módosítani kiván az adatokon,<br>azabályok szerint birság | elkészített adatscsomagunka<br>Kattintsunk az ellenőrzés<br>lefuttatása gombra.                  |

| Adatcsomag ellenőrzése folyamatban<br>Állapot: az adatcsomag 0. a várólistán<br>Ellenőrzés megszakítása                                                                                                    | Evisco telálet<br>Az adatcsomag nem tartalmaz hibát, beküldhető.                                                                                                    | Kattintsunk a rendben gombra.<br>Amennyiben hibát talál a rendszer<br>akkor azt pirossal jelzi ismertetve a<br>hibás, vagy hiányzó adatot.                                                                                                |
|----------------------------------------------------------------------------------------------------|----------------------------------------------------------------------------------------------------|----------------------------------------------------------------------------------------------------|
| Hagyjuk lefutni az ellenőrzést!                                                                                                    |                                                                                                    |                                                                                                    |
| OKIRkapu AoAtszolgáltatás                                                                                                    | ~                                                                                                    | l i i i i i i i i i i i i i i i i i i i                                                                                                    |
| Statusz: Ón szerkeszti      Adatcsomag ellenőrzése, beküldése     A Beküldés igombra katlintással Ón az adatcsomagban található összes ad     A Beküldés igombra katlintással Ón az adatcsomagban található összes ad     A Beküldés igombra katlintással Ón az adatcsomagban található összes ad     A za dataszolgáltatás feldojozást követén a hivatal elfogadja, vagv visszau     Az adatszolgáltatás papir alapon nem nyújtható bel Valótlan adatt     kiszabását voja maga utáni     Az adatcsomag nem tartalmaz kritikus hibát, beküldhető.     Ellenőrzés futtatása     Deküldés | ADATCSOMAG: 3672893       KAR: KÜLHG / 2023 09.27.         Matot adatazolgáltatásként elküldi a kormányhivatalnak. Beküldeni cssk olyan adatcsomagot lehet, ami nem tartalmaz kritikus hibát, obb felső sarkában, a  menye melben található. Encel export segítségével a hibálatát lementheti.         Jatot adatszolgáltatás megtagadása és a késedelmes adatszolgáltatás az érvényes jogszabályok szerint bírság         Nincs találal ( 0 1 0 0 0-00) melbes késedelmes adatszolgáltatás az érvényes jogszabályok szerint bírság | Ezzel elkészült és beküldésre került<br>az adatcsomagunk, amiben<br>meghatalmazást, illetve<br>meghatalmazást és KÜJ számot<br>kértünk.<br>Az ügyfélkapunkra pár perc múlva<br>megérkezik az adatcsomag<br>befogadását igazoló bizonylat. |
| Biztos, hogy beküldi az adatcsomagot?                                                                                                    | Ezt követően – amennyiben a hatóság minden beki<br>aznap, vagy 1-2 napon belül megérkezik a meghata<br>szám.<br>Amennyiben a hatóság hiányosságot hibát észlel úg<br>Az elutasításban feltüntetésre kerül az elutasítás ok                                                                                                    | üldött adatot rendben talál – még<br>almazás jóváhagyása, illetve a KÜJ<br>gy az adatcsomag elutasításra kerül.<br>a                                                                                                    |

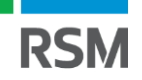

https://kapu.okir.hu/okirkapuugyfel/

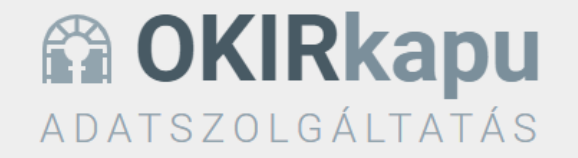

Az OKIRkapuhoz a Központi Azonosítási Ügynök (KAÜ) segítségével férhet hozzá, a KAÜ BEJELENTKEZÉS gombra kattintva. Használat előtt olvassa el a felhasználói leírást!

Figyelem! Ha az Ön cége a kiterjesztett gyártói felelősségi rendszer működését szabályozó 80/2023. (III. 14.) Korm. rendelet hatálya alá tartozik, akkor nyilvántartásba vételi kérelmét itt küldheti be. További tudnivalók: Kiterjesztett gyártói felelősség

Az OKIRkapu az Ön informatikai rendszere által összeállított, XML formátumú adatszolgáltatás feltöltését is lehetővé teszi. Erről tudjon meg többet itt: OKIRkapu XML adatszolgáltatás fejlesztői dokumentáció.

Az adatszolgáltatás összeállítását és beküldését ne hagyja a határidő előtti utolsó napokra, mert a jelentős terhelés lassabb működést eredményezhet!

KAÜ BEJELENTKEZÉS

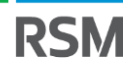

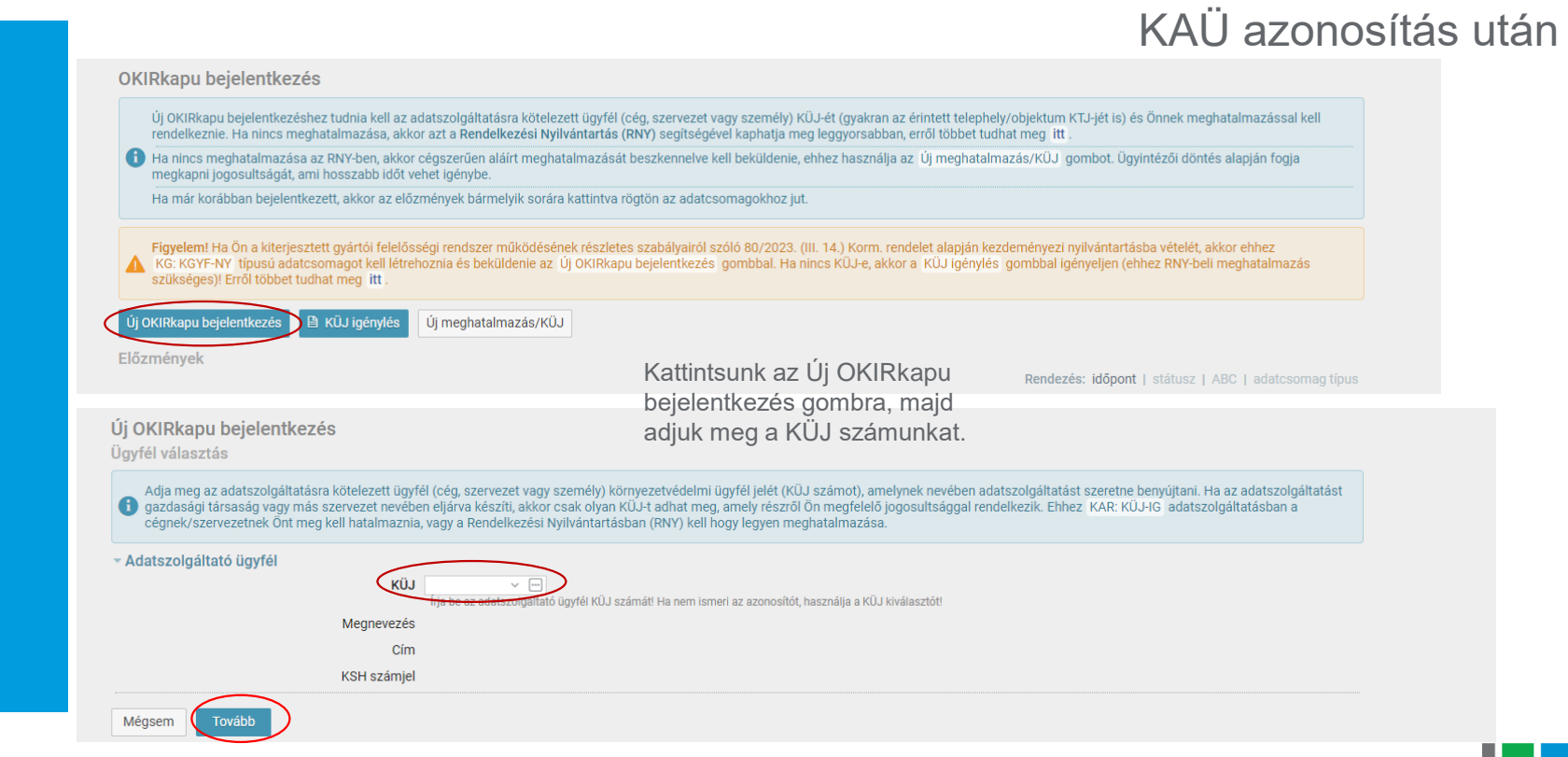

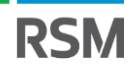

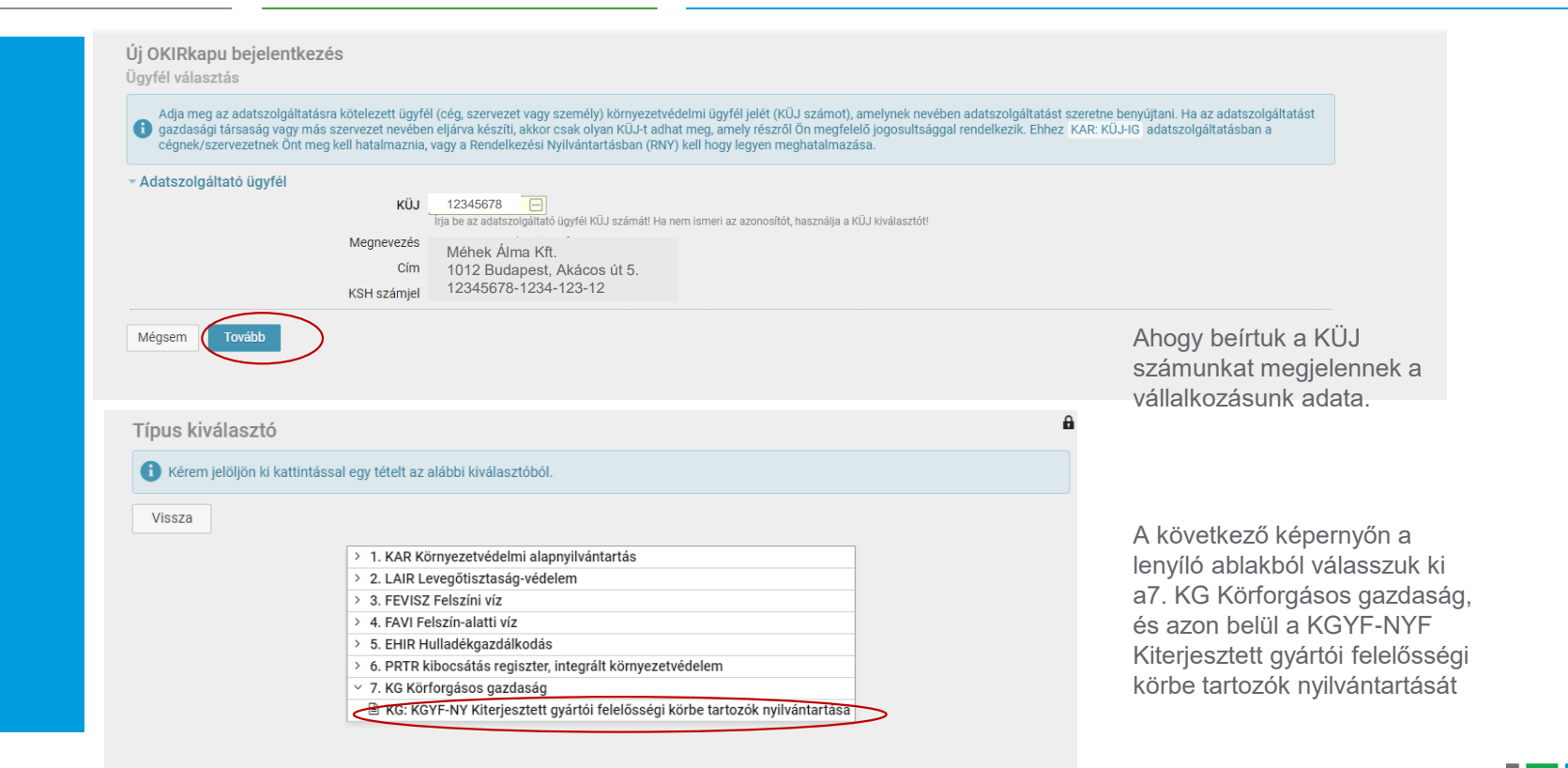

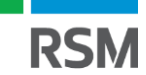

|                                                        | örnyezetvédelmi adat                                       | szolgáltatást szeretne készíteni!                                                                                                 |                                                                                                    |                                                                                                    |                                                        |
|--------------------------------------------------------|------------------------------------------------------------|----------------------------------------------------------------------------------------------------|----------------------------------------------------------------------------------------------------|----------------------------------------------------------------------------------------------------|--------------------------------------------------------|
| - Adatszolgáltató ügyfél                               | KÜJ<br>Megnevezés<br>Cím<br>KSH számjel                    | 12345678<br>Méhek Álma Kft.<br>1012 Budapest, Akácos út 5.<br>12345678-1234-123-12                                                |                                                                                                    |                                                                                                    |                                                        |
| <ul> <li>Adatszolgáltatás</li> </ul>                   | Típus [                                                    | KG: KGYF-NY 🖉 🖂 Kiterjesztett gyártói f<br>Adja meg, milyen adatszolgáltatást szeretne készíteni!                                 | elelősségi körbe tartozók nyilvántartása                                                                           |                                                                                                    |                                                        |
| Mégsem Tovább                                          | )                                                          |                                                                                                    |                                                                                                    | Kattintsunk a tovább gombra,<br>majd a következő képernyőn,                                                                                       |                                                        |
| ÜGYFÉL                                                 | Kft.                                                       |                                                                                                    |                                                                                                    | az új adatcsomagra.                                                                                                    |                                                        |
| KÜJ: KSH:                                              | omagok                                                     |                                                                                                    |                                                                                                    |                                                                                                    |                                                        |
| Ha cége vagy szervezete<br>) (az alábbi táblázatban va | a kiterjesztett gy<br>n Elfogadott stá<br>sba, azokat mód/ | ártói felelősségi körbe tartozik, akkor n<br>ituszú sor), akkor a nyilvántartott adato<br>ssíthatja. Nyilvántartott adatok módosí | /ilvántartásba vételi kötelezettsége (<br>kat érvényességi dátum szerint meg<br>jásához új érvényességi dátummal v | teljesítéséhez használja az Új adatcsomag gombot! Ha<br>tekintheti az alábbi lista bármely sorára kattintva. Az Ör<br>regyen fel új adatcsomagot! | a nyilvántartásban már sz<br>a szerkeszti státuszúak m |
| kerültek be a nyilvántartá                             |                                                            |                                                                                                    |                                                                                                    |                                                                                                    | Útmutató (20                                           |
| kerültek be a nyilvántartá<br>F Új adatcsomag + Új a   | idatcsomag XML                                             | -ből                                                                                                    |                                                                                                    |                                                                                                    |                                                        |

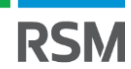

| ÛGYFÉL                                                                                                    |                                                                                                    |
|----------------------------------------------------------------------------------------------------|----------------------------------------------------------------------------------------------------|
| Új KG: KGYF-NY adatcsomag<br>Adja meg a felvinni kívánt adatok érvényességének dátumát. Kérjük, hogy a dátum megadásánál körültekintően járjon el, mert az az adat<br>Mentés gombra kattintást követően a nyilvántartásban szereplő adatok bemásolódnak az új adatcsomagba és szerkeszthetők lesznek. | csomag azonosítására szolgál, így később nem módosítható! A                                                                                                    |
| Érvényesség dátuma<br>Adja meg a dátumot, amelytől kezdve a bejelenteni kívánt állapot érvényes!<br>Az előző érvényességi dátumnál későbbi dátumot kell megadnia!<br>Mégsem ✓ Mentés                                                                                                    | Figyelem, az úrlap a következő figyelmeztetések mellett lesz elmentve. Ha módosítani<br>szeretné az úrlapot kattintson a Javit, egyébként a <u>Rendbén</u> gombra.<br>• Figyelem! Az adatcsomag érvényességi dátuma a mai napra esik! Kérjük, a mai nap fejezze<br>be a kitöltést, és küldje be az adatokat, mert az érvényességi dátumot követő napon a<br>beküldésre nem lesz lehetőségi [43901] |

A rendszerben automatikusan megjelenik az aktuális dátum. Amikor elmentjük, felugrik egy figyelmeztető ablak. Ennek akkor van jelentősége amennyiben tudjuk, hogy az adatcsomagot, azaz a nyilvántartásba vételt nem fogjuk befejezni aznap.

Amennyiben az aktuális dátumot mentjük el és nem fejezzük be aznap a nyilvántartásba vételt, úgy másnap nem tudjuk megnyitni a megkezdett regisztrációt. A korábbit törölnünk kell, és újat kell kezdenünk.

Amennyiben aznap befejezzük a nyilvántartásba vételt, úgy a rendben gombot válasszuk.

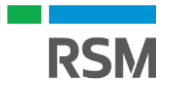

| KÜJ: 103542313 KSH: 25805613-2222-113-10                                                            |                                                                                                    |                                                                                               |
|----------------------------------------------------------------------------------------------------|----------------------------------------------------------------------------------------------------|-----------------------------------------------------------------------------------------------|
| STÁTUSZ: Ön szerkeszti                                                                              | ADATCSOMAG: 3594911                                                                                                    | KG: KGYF-NY / 2023.0                                                                          |
| Áttekintő                                                                                           |                                                                                                    |                                                                                               |
| Adatszolgáltatásának részleteihez a menükön kere akkor van lehetősége, ha a státusz Ön szerkeszti . | iztül vagy az alábbi sorokra kattintva férhet hozzá. A ∲ ikonra kattintva bárhonnan visszajuthat ir<br>Az adatfelvítelt követően a Beküldés előtt használja az Ellenőrzés gombott Az Adminisztráció | de, vagy az adatcsomagok listájához. Adatmódosításra<br>menü további lehetőségeket tartalmaz. |
| XML letöltés Ellenőrzés/Beküldés Adatcsomag                                                         | törlés                                                                                                    |                                                                                               |
| /lenüből választható adatszolgáltatás elemek                                                        |                                                                                                    |                                                                                               |
| GYÁRTŐI NYILVÁNTARTÁSBA VÉTEL                                                                       |                                                                                                    | тедпу                                                                                         |
| KÖRFORGÁSOS TERMÉKEK 0 adatsor                                                                      |                                                                                                    |                                                                                               |
| KIEGÉSZÍTŐ ADATOK                                                                                   |                                                                                                    |                                                                                               |
| Elektromos, elektronikus berend.                                                                    |                                                                                                    |                                                                                               |
| Elemels és elsisumuléterels - 0 - datas                                                             |                                                                                                    |                                                                                               |
| Elemek es akkumulatorok – U adatsor                                                                 |                                                                                                    |                                                                                               |
| Hulladékká vált gépjárművek 0 adatsor                                                               |                                                                                                    |                                                                                               |
| Hulladékká vált gépjárművek 0 adatsor<br>ADMINISZTRÁCIÓ                                             |                                                                                                    |                                                                                               |

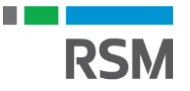

| STÁTUSZ: Ön szerkeszti                                                                            | ADATCSOMAG: 3594911 KG: KGYF-NY / 2023.05.09                                                                                                    |                  |
|---------------------------------------------------------------------------------------------------|----------------------------------------------------------------------------------------------------|------------------|
| KGYF nyilvántartásba vétel adatai                                                                 |                                                                                                    |                  |
| Adja meg a nyilvántartásba vételhez szükséges<br>Adminisztráció / Nyilvántartásba vétel törlése r | adatokat. Ha tevékenységét befejezte, vagy más ok miatt nem tartozik már a kiterjesztett gyártói felelősségi rendszerbe, akkor az<br>menüpontot használja.                                                                                                    |                  |
| Fontos! A Körforgásos termékek menüpont has                                                       | sználatával vigye fel a gyártott, forgalomba hozott körforgásos termékeket!                                                                                                    |                  |
| Érvényesség dátuma                                                                                | 2023.05.09.                                                                                                    |                  |
| Kötelezettség megszüntetése                                                                       | nem                                                                                                    | A renuszer       |
| - Gyártó                                                                                          |                                                                                                    | automatikusan    |
| Megnevezés                                                                                        | Méhek Álma Kft                                                                                                    | vallalkozasunk   |
| Ország                                                                                            | Magyarország (HUN) ×                                                                                                    | azonban az ad    |
| Székhely címe                                                                                     | 1012 × ji Budapest ×                                                                                                    | és a cégjegyz    |
|                                                                                                   | Akácos ú. 5. közterület típusa + házszám<br>A szervnyet azonosto szabályos postai címet kell megadni. Postaflók és postaflók irányítószáma nem alkalmazható. Külterület esetén - amennyiben a helyszín nem rendelkezik utcával<br>és házszámma - a terület helynajz számát kell címként alkalmazni.                                 | nekünk kell m    |
| Adószám                                                                                           | XXXXXXXXX                                                                                                    | Eantaa baay b    |
| Közösségi/nemzetközi adószám                                                                      | Kitöllása kötalaző, amannulhan namzati adószonneltó ezámmal valamint KGH etatieztikai ezámiallal nam randalkazik (külföldi ezákhalvű, nváttók acatán)                                                                                                    | Fontos, nogy n   |
| KSH statisztikai számjel                                                                          | Robiese Neterszy, mierinyisen remee adoazierina zamina, namini kon rausszina zamijele nem rendenezik (nanou zzeniejo gyarok oscieli). Tarrent (nanou zzeniejo gyarok oscieli). Magyar székhellyel nem rendelkező külföldi adatszolgáltató esetén a mezőt üresen kell hagyni. A mező kitöltése egyén vállalkozók esetén is kötelező. | a kolojelekel is |
| Cégjegyzékszám                                                                                    | XX-XX-XXXXXX                                                                                                    |                  |
| Egyéni vállalkozó                                                                                 | nyilvántartási szám                                                                                                    |                  |
| Meghatalmazott képviselő                                                                          |                                                                                                    |                  |
| <ul> <li>Értékesítéssel, kötelezettségek teljesítéséve</li> </ul>                                 | l kapcsolatos adatok                                                                                                    |                  |
| Külföldi távértékesítést végeznek?                                                                | Jelőlje be, ha valamelyik terméket távértékesítéssel értékesítik a székhelytől eltérő országban!                                                                                                    |                  |
| Betétdíjas egyéni teljesítő?                                                                      |                                                                                                    |                  |
|                                                                                                   | Jeloje bo, na valamelyik termek eseten betetoljat alkalmaznak, es a kiterjesztett gyartol felelosségi kötelezettsegukét egyeni modon teljesítiki                                                                                                    |                  |
| Vállalt vagyopi biztosíték                                                                        | <b>V</b>                                                                                                    |                  |

|                                                                   |                                                                                                    | Adjuk meg a<br>kapcsolattartásért                            |
|-------------------------------------------------------------------|----------------------------------------------------------------------------------------------------|--------------------------------------------------------------|
| Meghatalmazott képviselő                                          |                                                                                                    | felelős személy. Ő lesz                                      |
| <ul> <li>Értékesítéssel, kötelezettségek teljesítésévé</li> </ul> | el kapcsolatos adatok                                                                                                    | az akit a hatóság                                            |
| Külföldi távértékesítést végeznek?                                | Jelölje be, ha valamelyik terméket távértékesítéssel értékesítik a székhelytől eltérő országban!                                                                                                    | amennyiben kérdés<br>merülne fel. keresni fog                |
| Betétdíjas egyéni teljesítő?                                      | Jelölje be, ha valamelyik termék esetén betétdíjat alkalmaznak, és a kiterjesztett gyártói felelősségi kötelezettségüket egyéni módon teljesítik!                                                                                                    | Jelen esetben saját                                          |
| Vállalt vagyoni biztosíték                                        | Elektromos és elektronikus berendezés gyártó nyilvántartásba vétele esetén a kitöltése kötelező! Adja meg a rendeletben meghatározott kötelezel<br>biztosíték módját! Ha nem szükséges biztosítékot képezniük, akkor válassza a 'g - nem kell vagyoni biztosítékot képezni tételt! | magunkat adjuk meg.<br>ttségek teljesítésére vállalt vagyoni |
| Hatósággal való kapcsolattartásért felelős s                      | személy                                                                                                    |                                                              |
| Annak a személynek az adatai, aki az adatszolgáltatás időj        | pontjában felelős a teljes adatszolgáltatásért, és akivel a hatóság szükség esetén felveheti a kapcsolatot.                                                                                                    | Majd jelöljük, hogy az                                       |
| Név                                                               | családi és utónév                                                                                                    | adatok megfelelnek a                                         |
| Értesítési cím                                                    | irsz v település név v                                                                                                    | valosagnak.                                                  |
|                                                                   | köztér, utca neve közterület típusa 😜 házszám<br>Külterület esetén - amennyiben a helyszín nem rendelkezik utcával és házszámmal - a terület helyrajzi számát kell címként alkalmazni.                                                                                             | Végül nyomjuk meg a<br>mentés gombot.                        |
| Telefon                                                           | Körzetszám és helyi szám megadásával, mobil szám esetén a szokott módon (szolgáltató kód <u>és sajátezám, pl. +3</u> 6 20/999-9999).                                                                                                    |                                                              |
| E-mail cím                                                        |                                                                                                    |                                                              |
| <ul> <li>Gyártó, forgalomba hozó nyilatkozata</li> </ul>          |                                                                                                    |                                                              |
|                                                                   | Kijelentem, hogy az adatszolgáltatásban megadott adatok megfelelnek a valóságnak!                                                                                                    |                                                              |
| ✓ Mentés                                                          |                                                                                                    |                                                              |

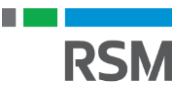

|                                                                      | ter - f f f f f f f f f f f f f f f f f f f f f f f f f f f f f                                                                                                    | at also at also to take to take                                                                                                    | (Control of the second second s                                                                                                    |
|----------------------------------------------------------------------|----------------------------------------------------------------------------------------------------|----------------------------------------------------------------------------------------------------|----------------------------------------------------------------------------------------------------|
| <ul> <li>Gyartoi nyilvantartasba vetei</li> </ul>                    | Korforgasos termekek Kiegeszítő ad                                                                                                    | atok - Adminisztracio -                                                                                                    | @ Sugo                                                                                                    |
|                                                                      | OGYFÉL<br>Pure Solve Hungary Kft.<br>1097, Budapest 09. ker. Könyves<br>KÜJ: 100482881 KSH: 1262654                                                                                                    | Kálmán körút 12-14.<br>5-4675-113-01                                                                                                    |                                                                                                    |
|                                                                      | STÁTUSZ: Ön szerkeszti                                                                                                    |                                                                                                    | ADATCSOMAG: 3673231 KG: KGYF-NY / 2023.09.28.                                                                                                    |
|                                                                      | Gyártott, forgalomba hozott                                                                                                    | termékek                                                                                                    |                                                                                                    |
|                                                                      | Az alábbi lista a nyilvántartásba ke                                                                                                    | rülő körforgásos termékeket ta                                                                                                    | rtalmazza, valamint a teljesítés módját (kollektív vagy egyéni).                                                                                                    |
|                                                                      | Használja a Kiegészítő adatok m<br>1.4 - elemek és akkumulátorok , 1                                                                                                    | enüpontot, ha a gyártott, forgalo<br>.5 - gépjárművek .                                                                                                    | omba hozott termékek valamelyike a következő kategóriákba tartozik: 1.3 - elektromos és elektronikus berendezések ,                                                                                                    |
|                                                                      | Fontos! Ha van olyan termék, amel<br>menüpontot. Ebben az esetben a k                                                                                                    | yhez egyéni teljesítést választ, a<br>érelem elfogadása hatósági dö                                                                                                    | akkor a koncesszori alvállalkozói szerződést csatolmányként be kell küldenle, ehhez használja az Adminisztráció / Csatolmányok<br>Intéstől függ.                                                                                                    |
|                                                                      | + Új termék                                                                                                    |                                                                                                    |                                                                                                    |
|                                                                      |                                                                                                    |                                                                                                    | Körforgásos termék Termék Teljesítés módja                                                                                                    |
|                                                                      |                                                                                                    |                                                                                                    | princs talantij so i sovies ≡<br>Körforgásos termék Teljesítés módja                                                                                                    |
| <b>Rkadu</b> adatszoi gáltatás                                       |                                                                                                    |                                                                                                    | puncs traianti 3 3 1 3 3 (U-V/U) Y Soures ≕<br>Körforgásos termék Termék Teljesítés módja                                                                                                    |
| IRkapu ADATSZOLGÁLTATÁS<br>Ì → Gyártói nyilvántartásba vétel         | Körforgásos termékek Kiegészít                                                                                                    | i adatok – Adminisztráció                                                                                                    | prince ralandi <u>Contra la contra la contra la</u> |
| IRkapu ADATSZOLGÁLTATÁS<br>À ← Gyártói nyilvántartásba vétel         | Körforgásos termékek Kiegészíti<br>Úgyfél: Méhek Álma Kft.<br>1012 Budapest, Al<br>12345678-1234-12                                                                                                    | i adatok – Adminisztráció<br>ácos út 5.<br>3-12                                                                                                    | o - O Súgó                                                                                                    |
| I <b>Rkapu</b> ADATSZOLGÁLTATÁS<br>Q → Gyártói nyilvántartásba vétel | Körforgásos termékek Kiegészíti<br>Úgyfél: Méhek Álma Kft.<br>1028 budapest, Al<br>12345678-1234-12<br>stárusz: Ön szerkeszti                                                                                                    | i adatok - Adminisztráció<br>ácos út 5.<br>3-12                                                                                                    | pinnes talanti     0     1     0     0     0       6 - ⑦ Súgó                                                                                                    |
| IRkapu ADATSZOLGÁLTATÁS                                              | Körforgásos termékek Kiegészíti<br>Ögyfél: Méhek Álma Kft.<br>1028 budapest, Al<br>12345678-1234-12<br>státusz: ön szerkeszti<br>Gyártott, forgalomba hozo                                                                                                    | i adatok – Adminisztráció<br>ácos út 5.<br>3-12<br><b>tt termék</b>                                                                                                    | inites taland     imites taland       icorforgásos termék     Termék       icorforgásos termék     Termék    <                                                                                                    |
| IRkapu ADATSZOLGÁLTATÁS<br>Gyártól nyilvántartásba vétel             | Körforgásos termékek Klegészíti<br>Úgyfél: Méhek Álma Kft.<br>1012 Budapest, Ał<br>12345678-1234-12<br>srárusz: Ön szerkeszti<br>Gyártott, forgalomba hozo<br>Eren a felületen ön arról nyilak<br>rendelet 1. mellékletében szere                                                                                                    | i adatok – Adminisztráció<br>ácos út 5.<br>3-12<br><b>vtt termék</b><br>ozik, hogy a kiterjesztett gyárt                                                                                                    |                                                                                                    |
| IRkapu ADATSZOLGÁLTATÁS                                              | Körforgásos termékek Kiegészít<br>Ögyfél: Méhek Álma Kft.<br>1012 Budapest, Al<br>12345678-1234-12<br>srátrusz: On szerkeszti<br><b>Gyártott, forgalomba hozot</b><br>Oztarott, forgalomba hozot<br>Ezen a felületen On arról nyilati<br>Ezen a felületen On arról nyilati<br>Fendelet 1. mellékelében szere<br>Aga meg a gyártott vagy forgalomba h<br>Körf | i adatok – Adminisztráció<br>ácos út 5.<br>3-12<br><b>vtt termék</b><br>Jő azonosító kódszámokat ha<br>zott terméket és a kiterjesztett gyár<br>zott terméket és a kiterjesztett gyá<br>jegéses termék <u>a</u><br>leljesítés módja kollektív |                                                                                                    |

A sikeres mentés megtörtént, kezdhetjük rögzíteni a körforgásos termékeinket.

Ehhez válasszuk a "Körforgásos termékek" menüpontot.

A körforgásos termékek kiválasztásához kattintsunk a kis ceruza melletti 3 pontra!

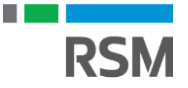

|                                                                                                    |                                                                                                    | Körforgásos termék kiválasztó                                                                                                    | ₿ 09:52                                                                                                    |
|----------------------------------------------------------------------------------------------------|----------------------------------------------------------------------------------------------------|----------------------------------------------------------------------------------------------------|----------------------------------------------------------------------------------------------------|
| Gyártói nyilvántartásba vétel                                                                                                    | Körforgásos termékek Kiegészítő adatok – Adminisztráció – ③ Súgó                                                                                                    |                                                                                                    |                                                                                                    |
|                                                                                                    | Ogyfél                                                                                                    |                                                                                                    |                                                                                                    |
|                                                                                                    |                                                                                                    | Vissza                                                                                                    |                                                                                                    |
|                                                                                                    |                                                                                                    | 1.1. csomagolások: a csomagolási kormányrendelet hatálya alá tartozó csomagolás                                                                                                    |                                                                                                    |
|                                                                                                    | státusz: Ön szerkeszti                                                                                                    | > 1.2. egyszer használatos és egyéb műanyagtermékek                                                                                                    |                                                                                                    |
|                                                                                                    | Gyártott, forgalomba hozott termék                                                                                                    | > 1.3. elektromos és elektronikus berendezések: az elektromos berendezések kormányrendelet hatálya a<br>> 1.4. elemek és akkumulátorok: az elem és akkumulátor kormányrendelet hatálya alá tartozó elem és ak | alá tartozó elektromos és elektronikus berendezés<br>skumulátor                                                                                                    |
|                                                                                                    | <ul> <li>Ezen a falülatan Ön arrál pulatkazik, hogy a kitarjasztett gyártái falalássági kötalazatta.</li> </ul>                                                                                                    | 1.5. gépjárművek: a hulladékká vált gépjárművekről szóló kormányrendelet hatálya alá tartozó gépjárm                                                                                                    | ű                                                                                                    |
|                                                                                                    | rendelet 1. mellékletében szereplő azonosító kódszámokat használhatja.                                                                                                    | 1.6. gumiabroncs                                                                                                    |                                                                                                    |
|                                                                                                    |                                                                                                    | 1.7. irodai papír                                                                                                    |                                                                                                    |
|                                                                                                    | <ul> <li>Termékkategória és teljesítés</li> </ul>                                                                                                    | 1.8. reklámhordozó papír                                                                                                    |                                                                                                    |
|                                                                                                    | Adja meg a gyártott vagy forgalomba hozott terméket és a kiterjesztett gyártól felelősségi kötelezettség                                                                                                    | I 1.9. sútőolaj és -zsír                                                                                                    | A lenvíló ablakból ki tu                                                                                                    |
|                                                                                                    | T Pack for the latter                                                                                                    | ■ 1.10. textitermekek ■ 1.11. bútorok fából                                                                                                    |                                                                                                    |
|                                                                                                    | Teljesites modja – Kollektiv –                                                                                                    |                                                                                                    | valasztani a megielelő                                                                                                    |
|                                                                                                    | Mégsem 🗸 Mentés 🖹 Törlés                                                                                                    |                                                                                                    | termékkört, jelen esetb                                                                                                    |
|                                                                                                    |                                                                                                    |                                                                                                    | csomagolásokat                                                                                                    |
| ÜGYFÉL                                                                                                    |                                                                                                    |                                                                                                    | coomagolasokat.                                                                                                    |
|                                                                                                    |                                                                                                    |                                                                                                    | Rakattintunk!                                                                                                    |
|                                                                                                    |                                                                                                    |                                                                                                    |                                                                                                    |
| STÁTUSZ: Ön szerkeszti                                                                                                    | ADATCSOMAG                                                                                                    | 6: 3594911 KG: KGYF-                                                                                                    | -NY / 2023.05.09.                                                                                                    |
| státusz: ön szerkeszti<br>Gvártott, forgalomba                                                                                                    | ADATCSOMA                                                                                                    | a: 3594911 KG: KGYF                                                                                                    | -NY / 2023.05.09.                                                                                                    |
| STÁTUSZ: Ön szerkeszti<br>Gyártott, forgalomba                                                                                                    | a hozott termék                                                                                                    | a: 3594911 KG: KGYF                                                                                                    | A teliesítés módiaként a                                                                                                    |
| STÁTUSZ: Ön szerkeszti<br>Gyártott, forgalomba                                                                                                    | ADATCSOMAI<br>a hozott termék<br>il nyilatkozik, hogy a kiterjesztett gyártói felelősségi kötelezettségeit kollektív t                                                                                                    | a: 3594911 KG: KGYF<br>teljesítés útján vagy egyéni teljesítés keretében teljesíti. Termék azonosítóként a 80/2023. (                                                                                         | A teljesítés módjaként a                                                                                                    |
| STÁTUSZ: Ön szerkeszti<br>Gyártott, forgalomba<br>Ezen a felületen ön arró<br>rendelet 1. mellékletébe                                                                | ADATCSOMAI<br>a hozott termék<br>il nyilatkozik, hogy a kiterjesztett gyártói felelősségi kötelezettségeit kollektív t<br>an szereplő azonosító kódszámokat használhatja.                                                                                                    | a: 3594911 KG: KGYF<br>teljesítés útján vagy egyéni teljesítés keretében teljesíti. Termék azonosítóként a 80/2023. (                                                                                         | A teljesítés módjaként a<br>rendszer automatikusan                                                                                                    |
| STÁTUSZ: Ön szerkeszti<br>Gyártott, forgalomba<br>Ezen a felületen ön arró<br>rendelet 1. mellékletébe<br>z Termékkategórja és tel                                    | ADATCSOMAI<br>a hozott termék<br>ól nyilatkozik, hogy a kiterjesztett gyártói felelősségi kötelezettségeit kollektív t<br>en szereplő azonosító kódszámokat használhatja.                                                                                                    | a: 3594911 KG: KGYF<br>teljesítés útján vagy egyéni teljesítés keretében teljesíti. Termék azonosítóként a 80/2023. (                                                                                         | A teljesítés módjaként a<br>rendszer automatikusan<br>kollektív teljesítést kínálja                                                                                              |
| STÁTUSZ: Ön szerkeszti<br>Gyártott, forgalomba<br>Ezen a felületen ön arró<br>rendelet 1. mellékletébe<br>- Termékkategória és tel<br>Arlia men a nyártott verv forsa | ADATCSOMAI<br>a hozott termék<br>51 nyilatkozik, hogy a kiterjesztett gyártói felelősségi kötelezettségeit kollektív i<br>en szereplő azonosító kódszámokat használhatja.<br>jesítés<br>Jomba bozott terméket és a kiterjesztett gyártói felelősségi kötelezettés tette báson szó                                                         | a: 3594911 KG: KGYF<br>teljesítés útján vagy egyéni teljesítés keretében teljesíti. Termék azonosítóként a 80/2023. (                                                                                         | A teljesítés módjaként a<br>rendszer automatikusan<br>kollektív teljesítést kínálja<br>Esetünkben kollektív                                                                      |
| STÁTUSZ: Ön szerkeszti<br>Gyártott, forgalomba<br>Ezen a felületen Ön arró<br>rendelet 1. mellékletébe<br>• Termékkategória és tel<br>Adja meg a gyártott vagy forga  | ADATCSOMAI<br>a hozott termék<br>51 nyilatkozik, hogy a kiterjesztett gyártói felelősségi kötelezettségeit kollektív i<br>en szereplő azonosító kódszámokat használhatja.<br>jesítés<br>ilomba hozott terméket és a kiterjesztett gyártói felelőssági kötelezettség tejjesítésének mé<br>Körfornásos termék                               | a: 3594911 KG: KGYF<br>teljesítés útján vagy egyéni teljesítés keretében teljesíti. Termék azonosítóként a 80/2023. (<br>isját:                                                                               | A teljesítés módjaként a<br>rendszer automatikusan<br>kollektív teljesítést kínálja<br>Esetünkben kollektív                                                                      |
| STÁTUSZ: Ön szerkeszti<br>Gyártott, forgalomba<br>Ezen a felületen ön arrd<br>rendelet 1. mellékletébe<br>• Termékkategória és tel<br>Adja meg a gyártott vagy forga  | ADATCSOMAI<br>a hozott termék<br>51 nyilatkozik, hogy a kiterjesztett gyártói felelősségi kötelezettségeit kollektív i<br>en szereplő azonosító kódszámokat használhatja.<br>jesítés<br>ilomba hozott terméket és a kiterjesztett gyártói felelőssági kötelezettség teljesítésének mé<br>Körforgásos termék                               | a: 3594911 KG: KGYF<br>teljesítés útján vagy egyéni teljesítés keretében teljesíti. Termék azonosítóként a 80/2023. (<br>iaját!<br>ányrendelet hatálya alá tartozó csomagolás                                 | A teljesítés módjaként a<br>rendszer automatikusan<br>kollektív teljesítést kínálja<br>Esetünkben kollektív<br>teljesítésről beszélünk, íg                                       |
| STÁTUSZ: Ön szerkeszti<br>Gyártott, forgalomba<br>Ezen a felületen ön arro<br>rendelet 1. mellékletébe<br>• Termékkategória és tel,<br>Adja meg a gyártott vagy forga | ADATCSOMAI<br>a hozott termék<br>ól nyilatkozik, hogy a kiterjesztett gyártói felelősségi kötelezettségeit kollektív<br>en szereplő azonosító kódszámokat használhatja.<br>jesítés<br>ilomba hozott terméket és a kiterjesztett gyártói felelősségi kötelezettség tejesítésénet mé<br>Körforgásos termék<br>Feljesítés módja kollektív    | a: 3594911 KG: KGYF<br>teljesítés útján vagy egyéni teljesítés keretében teljesíti. Termék azonosítóként a 80/2023. (<br>iaját<br>ányrendelet hatálya alá tartozó csomagolás                                  | A teljesítés módjaként a<br>rendszer automatikusan<br>kollektív teljesítést kínálja<br>Esetünkben kollektív<br>teljesítésről beszélünk, íg<br>azt nem kell módosítanu            |
| STÁTUSZ: Ön szerkeszti<br>Gyártott, forgalomba<br>Ezen a felületen ön arra<br>rendelet 1. mellékletébe<br>• Termékkategória és tel<br>Adja meg a gyártott vagy forga  | ADATCSOMAI<br>a hozott termék<br>śl nyilatkozik, hogy a kiterjesztett gyártói felelősségi kötelezettségeit kollektív<br>en szereplő azonosító kódszámokat használhatja.<br>jesítés<br>lomba hozott terméket és a kiterjesztett gyártói felelősségi kötelezettség teljesítésének mé<br>Körforgásos termék<br>Teljesítés módja<br>kollektív | a: 3594911 KG: KGYF<br>teljesítés útján vagy egyéni teljesítés keretében teljesíti. Termék azonosítóként a 80/2023. (<br>isját:<br>ányrendelet hatálya alá tartozó csomagolás                                 | A teljesítés módjaként a<br>rendszer automatikusan<br>kollektív teljesítést kínálja<br>Esetünkben kollektív<br>teljesítésről beszélünk, íg<br>azt nem kell módosítanu<br>Mentés! |

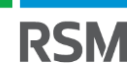

| STATUSZ: On szerkeszti                                                                                                    |                                                                                                    | ADATCSOMAG: 35                                                                                                    | 94911                                                                                                    | KG: KGYF-NY / 202                             | 23.05.09.                                                                                                    |
|----------------------------------------------------------------------------------------------------|----------------------------------------------------------------------------------------------------|----------------------------------------------------------------------------------------------------|----------------------------------------------------------------------------------------------------|-----------------------------------------------|----------------------------------------------------------------------------------------------------|
| <ul> <li>Syártott, forgalomba hoz<br/>Az alábbi lista a nyilvántartásb<br/>Használja a Kiegészítő adatol<br/>1.4- elemek és akkumulátorol<br/>Fontos! Ha van olyan termék, a<br/>menüpontot. Ebben az esetber</li> <li>Új termék</li> </ul> | ott termékek<br>a kerülő körforgásos termékeket tartalm<br>< menüpontot, ha a gyártott, forgalomba<br>k, 1.5 - gépjárművek .<br>melyhez egyéni teljesítést választ, akkor<br>n a kérelem elfogadása hatósági döntésto<br>[Ősszesen 1 találat] (© ()<br>Körforgásos termék<br>1.1. csomag | azza, valamint a teljesítés módját (<br>hozott termékek valamelyike a köv<br>a koncesszori alvállalkozói szerző<br>51 függ.<br>1 () (1-1/1)<br>jolások: a csomagolási kormányrend | (kollektív vagy egyéni).<br>vetkező kategóriákba tartozik: 1.3 - elektromos és elektronikus beren<br>dést csatolmányként be kell küldenie, ehhez használja az Adminiszt<br>dést csatolmányként be kell küldenie, ehhez használja az Adminiszt<br>Tejjesítés módja<br>elet hatálya alá tartozó csomagolás kollektiv | dezések , L<br>ráció / Csatolmányok<br>é<br>t | Amennyiben szeretnénk<br>újabb termékkategóriát<br>ögzíteni, akkor az előző<br>eljárást kell megismételni az<br>adott termékkategória<br>ekintetében. |
| <b>Kapu</b> ADATSZOLGÁLTATÁS<br>Gyártói nyilvántartásba vétel Kö                                                                                                    | rforgásos termékek Kiegészítő adatok - 🔇<br>OGYFÉL                                                                                                    | Adminisztráció - ⑦ Súgó<br>Előzmények<br>Adatcsomag törlés<br>Nvilvántartásba vétel törlése                                                                                       |                                                                                                    |                                               |                                                                                                    |
| s<br>Gi                                                                                                    | rárusz: ön szerkeszti<br>yártott, forgalomba hozott termél<br>Az alábbi lista a nyilvántartásba kerülő körfo.                                                                                                    | Csatolmányok<br>Ellenőrzés/Beküldés<br>Megnyitás szerkesztésre<br>gasos termeneket tartamacza, vanamin<br>ha a gyártott, forgalomba hozott termék                                 | ADATCSOMAG: 3594911<br>va teljesítés módját (kollektív vagy egyéni).<br>vek valamelyike a következő kategóriákba tartozik: 1.3 - elektromos és elektronik                                                                                                    | KG: KGYF-NY                                   | Az adatcsomagunkat a<br>beküldés előtt ellenőriznün                                                                                                   |

| erízuez ön anadunati                                                                                                    | 10170001110,0501011                                                                                   | VALVANE NV.                                                                                                    | eesses                                                              |
|----------------------------------------------------------------------------------------------------|----------------------------------------------------------------------------------------------------|----------------------------------------------------------------------------------------------------|---------------------------------------------------------------------|
| Matcsomag ellenőrzése, beküldése                                                                                           | ADATCSOMAG: 3594911                                                                                   | KG: KGYF*NY /                                                                                                    | maid amennyiben a re                                                |
| A Beküldés gombra kattintással Ön az adatcsomagban találh<br>erről az Ellenőrzés futtatása gombra kattintva győződhet mec  | nató összes adatot adatszolgáltatásként elküldi a<br>g. A táblázat jobb felső sarkában, a ☰ menüben t | kormányhivatalnak. Beküldeni csak olyan adatcsomagot lehet, ami nem tartalmaz krii<br>alálható Excel export segítségével a hibalistát lementheti. | tikus hibát, nem jelez hibát, úgy                                   |
| Az adatszolgáltatás feldolgozását követően a hivatal elfogadja<br>akkor azt az Adminisztráció menü Megnyitás szerkesztésre | a, vagy visszautasítja az adatcsomagot, amiről Ön<br>menüpontjával megteheti.                         | értesítést fog kapni. Ha a feldolgozás megkezdése előtt még módosítani kíván az ad                                                                | latokon, DEKUIQJUK AZ ADAICSOI                                      |
| Figyelem! Az adatszolgáltatás papír alapon nem nyújtható be!<br>kiszabását vonja maga után!                                | l Valótlan adatok közlése, az adatszolgáltatás me                                                     | gtagadása és a késedelmes adatszolgáltatás az érvényes jogszabályok szerint bírsá                                                                 | Amennyiben a rendsz                                                 |
|                                                                                                    |                                                                                                    |                                                                                                    | hibát, hiányosságot é                                               |
| Bekuldes elott kerem tuttassa le az ellenőrzést!                                                                           |                                                                                                    |                                                                                                    | úgy azt pirossal jelzi.                                             |
|                                                                                                    |                                                                                                    |                                                                                                    |                                                                     |
| i                                                                                                    |                                                                                                    | A                                                                                                    |                                                                     |
| Li<br>Adatcsomag ellenőrzése folyamatban                                                                                   |                                                                                                    | i                                                                                                    |                                                                     |
| Adatcsomag ellenőrzése folyamatban<br>Állapot: az adatcsomag 0. a várólistán                                               |                                                                                                    | Az adatcsomag nem tartalmaz hibát, bekü                                                                                                    | ildhető.                                                            |
| Adatcsomag ellenőrzése folyamatban<br>Állapot: az adatcsomag 0. a várólistán                                               | Ellenőrzés megszakítása                                                                               | <b>i</b><br>Az adatcsomag nem tartalmaz hibát, bekü                                                                                               | ildhető.<br>Rendben                                                 |
| <b>i</b><br>Adatcsomag ellenőrzése folyamatban<br>Állapot: az adatcsomag 0. a várólistán                                   | Ellenőrzés megszakítása                                                                               | Az adatcsomag nem tartalmaz hibát, bekü                                                                                                    | ildhető.<br>Rendben<br>zzel kész az OHH<br>yilvántartásba vételünk. |

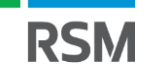

#### Negyedéves adatszolgáltatás <u>https://kapu.okir.hu/okirkapuugyfel/</u>

**Minden tárgynegyedévet követő hónap 20-ig** adatot kell szolgáltatni az **OHH részére** a negyedévben értékesített EPR köteles termékekről. Az adatszolgáltatásnak a nyilvántartásunk adatain kell alapulnia. Az adatszolgáltatást szintén az **OKIRKapun** tudjuk megtenni a megfelelő adatcsomag beküldésével.

DKIRkapu ADATSZOLGÁLTATÁS

Határidők:

- 1. negyedév: április20-ig
- 2. negyedév: július 20-ig
- 3. negyedév: október 20-ig
- 4. negyedév: január 20-ig.

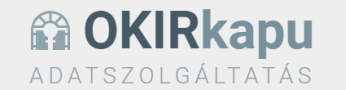

Az OKIRkapuhoz a Központi Azonosítási Ügynök (KAÜ) segítségével férhet hozzá, a KAÜ BEJELENTKEZÉS gombra kattintva. Használat előtt olvassa el a felhasználól leírást!

Figyelem! Ha az Őn cége a kiterjesztett gyártói felelősségi rendszer működését szabályozó 80/2023. (III. 14.) Korm. rendelet hatálya alá tartozik, akkor nyilvántartásba vételi kérelmét és a negyedéves adatszolgáltatását is itt küldheti be.

- Tudnivalók a nyilvántartásba vételről: Kiterjesztett gyártói felelősség
- Tudnivalók a negyedéves adatszolgáltatásról: A kiterjesztett gyártó felelősségi rendszer szerinti adatszolgáltatás

Az OKIRkapu az Ön informatikai rendszere által összeállított, XML formátumú adatszolgáltatás feltöltését is lehetővé teszi. Erről tudjon meg többet itt OKIRkapu XML adatszolgáltatás fejlesztői dokumentáció.

Az adatszolgáltatás összeállítását és beküldését ne hagyja a határidő előtti utolsó napokra, mert a jelentős terhelés lassabb működést eredményezhet!

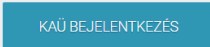

Az OkirKapuba az ügyfélkapus azonosítást követően tudunk belépni. A folyamat eleje megegyezik az OHH regisztrációs folyamat elejével.

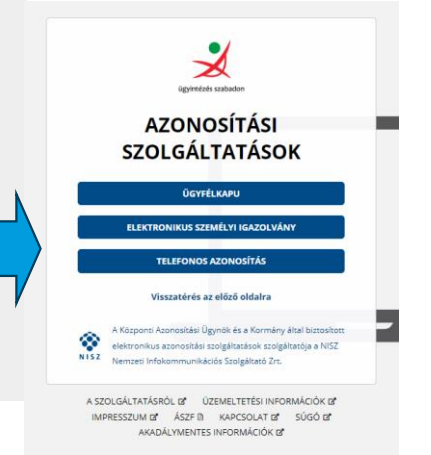

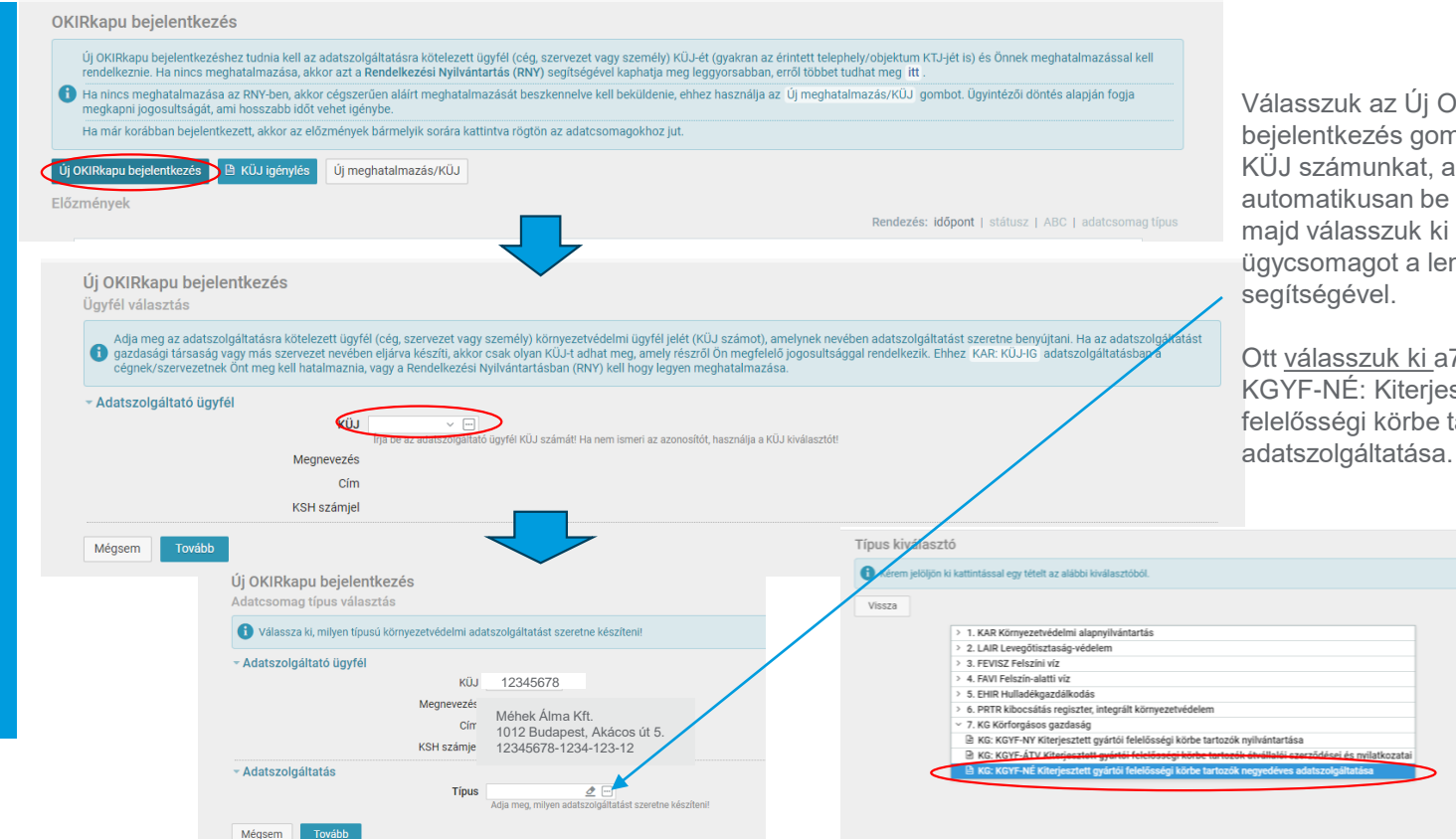

Válasszuk az Új OKIR Kapu bejelentkezés gombot. Adjuk meg a KÜJ számunkat, amit lehet automatikusan be is ír a rendszer. majd válasszuk ki a megfelelő ügycsomagot a lenyíló ablak

Ott válasszuk ki a7. csoport alatt a KGYF-NÉ: Kiterjesztett gyártó felelősségi körbe tartozók negyedéves

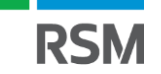

| Új OKIRkapu bejelentkezés<br>Adatcsomag típus választás                                                                   |                                                                                                    |
|----------------------------------------------------------------------------------------------------|----------------------------------------------------------------------------------------------------|
| Válassza ki, milyen típusú környezetvédelmi                                                                               | adatszolgáltatást szeretne készíteni!                                                                                                    |
| <ul> <li>Adatszolgáltató ügyfél</li> </ul>                                                                                |                                                                                                    |
| K                                                                                                    | JJ 12345678                                                                                                    |
| Megnevez                                                                                                    | és Méhek Álma Kft.                                                                                                    |
| C                                                                                                    | m 1012 Budapest, Akácos út 5.                                                                                                    |
| KSH szám                                                                                                    | iel 12345678-1234-123-12                                                                                                    |
| <ul> <li>Adatszolgáltatás</li> </ul>                                                                                      |                                                                                                    |
| Típ                                                                                                    | KG: KGYF-NÉ <u>L</u> Kiterjesztett gyártói felelősségi körbe tartozók negyedéves adatszolgáltatása<br>Adja meg, milyen adatszolgáltatást szeretne készíteni!            |
| Mégsem                                                                                                    |                                                                                                    |
|                                                                                                    |                                                                                                    |
| 0gyFÉL<br>Méhek Álma Kft.<br>1012 Budapest, Akácos út 5.<br>KÜJ:12345678 KSH:12345678-1234-123-12                         |                                                                                                    |
| KG: KGYF-NÉ adatcsomagok                                                                                                  |                                                                                                    |
| Adatszolgáltatási kötelezettsége teljesítéséhez használja az<br>Elfogadott státuszú adatokat megtekintheti, az Ön szerkes | Új adatcsomag igombot! Ha a negyedévhez tartoznak már adatok, akkor azokat megtekintheti az alábbi lista bármely sorára kattintva. Az<br>zti státuszűakat módosíthatja. |
| + Új adatcsomag + Új adatcsomag XML-ből                                                                                   |                                                                                                    |
| [N<br>Az                                                                                                    | ncs találat] 🕜 🕜 🚺 🔊 🕥 (0-0/0) 🔻 Szűrés $\equiv$<br>onosító Időszak Státusz Kapcsolattartó Kapcsolattartó címe Telefonszám Email                                        |

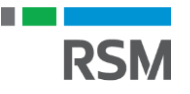

| 1012 Budapest, Akácos<br>KÜJ:12345678 KSH:12          | úl 5.<br>345678-1234-123-12<br>atcsomad                                                                                                    |                                                                                                    |                               |             |
|-------------------------------------------------------|----------------------------------------------------------------------------------------------------|----------------------------------------------------------------------------------------------------|-------------------------------|-------------|
| Ha a tárgy negyedévi                                  | adatok nem sokban különböznek az előző negyedévitől, akkor használja az Lé                                                                                                    | trehozás adatfeltöltéssel lehetőséget!                                                                                                    |                               |             |
|                                                       | Jelentési időszak 2023.3 •<br>Adia mara makilit somartásan azartas bulladáltása kanasaki                                                                                                    | the addresolefithfet kérilani                                                                                                    |                               |             |
| <ul> <li>Létrehozás adatfeltöl<sup>1</sup></li> </ul> | Adja nieg, niegisk negyedevie szerenie hunadekkai kapcsola<br>téssel                                                                                                    |                                                                                                    |                               |             |
| Kéren                                                 | n az adatok átmásolását –<br>Hagyja üresen, ha teljesen üres adatcsomagot kíván létreho<br>Másolandó adatcsomag                                                                                                    | iznil<br>nagot előre feltöttenil                                                                                                    | A rendszer automa             | tikusan be  |
| Mégsem 🗸 Mentés                                       | D                                                                                                    |                                                                                                    | Ellenőrizzük, hogy            | megfelelő-  |
| <b>Rkapu</b> adatszolgáltatás                         |                                                                                                    |                                                                                                    |                               | gombia.     |
| / - Adatszolgáltatás adatai                           | Körforgásos termékek – Átvétel, gyűjtés és kezelés Adminisztráció – 🕐 Súgó                                                                                                    |                                                                                                    |                               | (           |
|                                                       | 0gyFÉL<br>BUNO Kft.<br>1051, Budapest 05. ker. Erzsébet tér 7-8.<br>KÜJ: 104035612 KSH: 12547153-5610-113-01                                                                                                    |                                                                                                    | adatai sort.                  | atszolgalta |
|                                                       | státusz: ön szerkeszti<br>Áttekintő                                                                                                    | ADATCSOMAG: 3687230                                                                                                    | KG: KGYF-NÉ / 2023.3          |             |
|                                                       | Adatszolgáltatásának részleteibez a menükön keresztül vagy az alábbi sorokra kat                                                                                                    |                                                                                                    |                               |             |
|                                                       | akkor van lehetősége, ha a státusz Ön szerkeszti . Az adatfelvitelt követően a Bek                                                                                                    | ttintva férhet hozzá. A ✿ ikonra kattintva bárhonnan visszajuthat ide, vagy az adatcsomagok listájáho<br>üldés előtt használja az Ellenőrzés gombot! Az Adminisztráció menü további lehetőségeket tartalı            | oz. Adatmodositasra<br>Imaz.  |             |
|                                                       | Akkor van lehetősége, ha a státusz Ön szerkeszti . Az adatfelvitelt követően a Bel           XML letöltés         Ellenőrzés/Beküldés                                                                                                    | tlintva férhel hozzá. A <b>©</b> ikonra kattintva bárhonnan visszajuthat ide, vagy az adatcsomagok ilistájáho<br>iúldés előtt használja az. Ellenőrzés gombott Az. Adminisztráció menű további lehetőségeket tartali | oz. Adatmodositasra<br>Ilmaz. |             |
|                                                       | Akor van lehetősége, ha a státusz On szerkeszti Az adatfélvíteti követően a Bel     XML letöltés Ellenőrzés/Beküldés Aducsomag törlés     Menülőől választható adatszolgáltatás elemek                                                                                                    | tlintva férhel hozzá. A <b>©</b> ikonra kattintva bárhonnan visszajuthat ide, vagy az adatcsomagok ilistájáho<br>ulidés előtt használja az Ellenőrzés gombott Az Adminisztráció menű további lehetőségeket tartali   | oz. Adatmodositasra<br>limaz. |             |
|                                                       | Akorvaniehetősége, ha a státusz: On szerkeszti Az adatfélvíteti követően a Bei     XML letöltés Ellenőrzés/Beküldés Adatesomag törlés     Menülőű választható adatezolgáltatás elemek     Adatszolgáltatás Adatezolgáltatás elemek                                                                                                    | tlintva férhel hozzá. A <b>©</b> ikonna kattintva bárhonnan visszajuthat ide, vagy az adatcsomagok listájáho<br>iuldés előtt használja az Ellenőrzés gombott Az Adminisztráció menű további lehetőségeket tartali    | oz. Adatmodositasra<br>imaz.  |             |
|                                                       | Akorvan lehetősége, ha a státusz On szerkeszti Az adatfélvíteti követően a Bel     XML letöltés     Elenőrzés/Beküldés     Adatcsomag törlés     Menüből választható adatezolgáltatás elemek     Adatszolgáltatás adatezolgáltatás elemek     KöRFORGÁSOS TERMÉKEK                                                                                                    | tlintva férhel hozzá. A <b>©</b> ikonna kattintva bárhonnan visszajuthat ide, vagy az adatcsomagok listájáho<br>uildés előtt használja az Ellenőrzés gombot! Az Adminisztráció menű további lehetőségeket tartali    | megnyitás                     |             |
|                                                       | Akorvaniehetősége, ha a státusz On szerkeszti Az adatfélvíteti követően a Bei     XML letöltés     Elenőrzés/Beküldés     Adatcsomag törlés     Menüből választható adatszolgáltatás elemek     ADATSZOLGÁLTATÁS ADATAL     KÖRFORGÁSOS TERMÉKEK     Termék mennyiségek 0 státsor                                                                                                    | tinitva fehet hozzá. Α <b>Φ</b> ikonra kattiniva bárhonnan visszajuthat ide, vagy az adatcsomagok listájáho<br>uildés előtt használja az Ellenőrzés gombott Az Adminisztráció menű további lehetőségeket tartali     | megnytlås                     |             |
|                                                       | Akorvan lehetősége, ha a státusz On szerkeszti Az adatfélvíteti követően a Bel     XML letöltés     Elenőrzés/Beküldés     Adatcsomag törlés     Menüből választható adatszolgáltatás elemek     Abarszolgáltatás Abara     KORFORGÁSOS TERMÉKEK     Termék mennyiségek Ø adatsze     Visszavétel (újrahasználat) Ø adatsze                                                                      | tintva fehet hozzá. Α <b>Φ</b> ikonra kattintva bárhonnan visszajuthat ide, vagy az adatcsomagok listájáho<br>cildés előtt használja az Ellenőrzés gombott Az Adminisztráció menű további lehetőségeket tartali      | megnyitäs                     |             |
|                                                       | Akorvaniehetősége, ha a státusz On szerkeszti Az adatfélvíteti követően a Bei     XML letöltés     Elenőrzés/Beküldés     Adatcsomag törlés     Menüből választható adatszolgáltatás elemek     ADATSZOLGÁLTATÁS ADATAI     KÖRFORGÁSOS TERMÉKEK     Termék mennyiségek Ø státsor     Visszavétel (újrahasználat) Ø státsor     Borászat termékek Ø státsor                                      | tintva fehet hozzá. Α <b>Φ</b> ikonra kattintva bárhonnan visszajuthat ide, vagy az adatcsomagok listájáho<br>cildés előtt használja az Ellenőrzés gombott Az Adminisztráció menű további lehetőségeket tartal       | megnyitäs                     |             |
|                                                       | Akorvan lehetősége, ha a státusz On szerkeszti Az adatfélvíteti követően a Bel     XML letöltés Ellendízés/Beküldés Adatcsomag törlés     Menüből választható adatszolgáltatás elemek     Abytszolgáltatás Adata     KORFORGÁSOS TERMÉKEK     Termék mennyiségek 0 státsor     Visszavétel (újrahasználat) 0 adatsor     Borászati termékek 0 státsor     Árvértel, gyűjrté És KEZELÉS 0 adatsor | tintva fehet hozzá. A <b>Φ</b> ikonra kattintva bárhonnan visszajuthat ide, vagy az adatcsomagok listájáho<br>cildés előtt használja az. Ellenőrzés gombolt Az. Adminisztráció menű további lehetőségeket tartal     | megnyitäs                     |             |

**RSM** 

| Adatszolgáltatás adatai Körforgásos termékek – Átvétel, gyűjtés és kezelés<br>STÁTUSZ: On szerkeszti | Adminisztráció – ⑦ Súgó                                                                                                    |
|----------------------------------------------------------------------------------------------------|----------------------------------------------------------------------------------------------------|
| Adatszolnáltatás adatai                                                                              |                                                                                                    |
|                                                                                                    |                                                                                                    |
| Adja meg az adatszolgáltatásra vonatkozó ala                                                         | padatokat. A meghatalmazott képviselő adatait akkor adja meg, ha cégének székhelye külföldön található.                                                                                                    |
| <ul> <li>Adatszolgáltató</li> </ul>                                                                  |                                                                                                    |
| Megnevezés                                                                                           | Méhek Alma Kft.                                                                                                    |
| Ország                                                                                               | Magyarország (HUN) ×                                                                                                    |
| Székhely címe                                                                                        | 1012 < Budapest 01. ker. ×                                                                                                    |
|                                                                                                    | Akácos út 5. [közterület típusa *] házszám<br>A széhelyet azonobli szabályos postai címet kell megadii. Postatílók ké postatílok ké postatílok kellet kellet ke |
| Adószán                                                                                              | 12345678-1-23                                                                                                    |
| Közösségi/nemzetközi adószám                                                                         | VRRAc Utalana, amanulaan pamati adéarananèé anémana ualamiat VCU atatistikai anémialiai ana santakanik /kutakui adebahaé adabahaé adabahaé                                                                                                    |
| KSH statisztikai számie                                                                              |                                                                                                    |
|                                                                                                    | Magyar székhellyel nem rendelkező külföldi adatszolgáltató esetén a mezőt úresen kell hagyni. A mező kítöltése egyéni vállalkozók esetén is kötelező.                                                                                                    |
| Besorolás                                                                                            | Gyártó, forgalomba hozó/ Saját célú felhasználás/ Adóraktárból, termékdíj raktárból kitárolas                                                                                                    |
|                                                                                                    | Egyeni teljesito                                                                                                    |
|                                                                                                    | Koncesszlós társasán                                                                                                    |
| Meghatalmazott kénviselő                                                                             |                                                                                                    |
| <ul> <li>Hatósággal való kapcsolattartásért felelős</li> </ul>                                       | személy                                                                                                    |
| Annak a személynek az adatai, aki az adatszolgáltatás id                                             | öpontjában felelős a teljes adatszolgáltatásért, és akivel a hatóság szükség esetén felveheti a kapcsolatot.                                                                                                    |
| Név                                                                                                  | Méhész Géza                                                                                                    |
| Beosztás                                                                                             | Kistermelő                                                                                                    |
| Ország                                                                                               | Magyarország (HUN) ×                                                                                                    |
| Értesítési cím                                                                                       | 1012 Budapest 01. ker. ×                                                                                                    |
|                                                                                                    | Akácos t út × 5.<br>Külterület estéln - amemyiben a télyszin nem rendelkezik utcával és házszánnmal - a terület helyrajzi számát kalt cemtként alkalmazni.                                                                                                    |
| Telefor                                                                                              | +30301234307<br>Körzetszám és helyi szám megadásával, mobil szám esetén a szokott módon (szolgárrato kód és sajátszám, pl. +36 20/999-9999).                                                                                                    |
| E-mail círr                                                                                          | i mehesz.geza@omme.hu                                                                                                    |
|                                                                                                    |                                                                                                    |
| Nyilatkozat nullás adatszolgáltatás beküldéséről                                                     |                                                                                                    |
| Kijelentem,<br>hulladék át                                                                           | hogy ütgenernti gyártól felelősségi rendszer hatálya alá tartozó termék forgalomba hozatalára, készletre vételére vagy ilyen termékből származó<br>jástetfe, gyűjtésére, kezelésére a beszámolási ldőszakban nem került sor.                                                                                                    |
| A nullás adz<br>gyűjtöttek é                                                                         | tszolgáltatásra vonatkozó kijelentés csak abban az esetben jelölhető megna a beszámolási időszakban nem hoztak forgalomba körforgásos terméket és nem vettek át, nem<br>s nem kezettek hultadékot. (Az adatszolgáltatás további megigempil alatt (gy nincs szükség adatfelvítelre.)                                                                                                    |
| Adatszolgáltató nyilatkozata                                                                         |                                                                                                    |
| Kijelentem,                                                                                          | hogy az adaleedigaltatásban megadott adatok megfelelnek a valóságnak.                                                                                                    |
| <ul> <li>Körforgásos terméket gyártó, forgalomba hozó adats:</li> </ul>                              | zolgáltató nyilatkozata                                                                                                    |
| Tudomásu<br>MOHU MO                                                                                  | veszem, hogy az adatszolgáltatásban feltüntetett adatok alapján kiterjesztett gyártói felelősségi díj fizetési kötelezettség keletkezik, amelyet a<br>Hulladékgazdálkodási Zrt. állapit meg.                                                                                                    |
|                                                                                                    |                                                                                                    |
| ✓ Mentés                                                                                             |                                                                                                    |

A KÜJ szám alapján megjelennek az adataink.

A Besorolások közül kipipáljuk a gyártó, forgalomba hozó/saját célú felhasználó… megjelölést.

Majd az Adatszolgáltató nyilatkozatát, illetve a körforgásos terméke gyártó, forgalomba hozó adatszolgáltató nyilatkozatát pipáljuk ki.

Mentés.

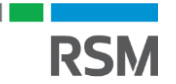

|                                                                                | Konorgasos terminekee      Atvetet, gyüjtes es kezetes     Adminisztracio      Sugo                                                                                                    |
|--------------------------------------------------------------------------------|----------------------------------------------------------------------------------------------------|
|                                                                                | Borászati termékek                                                                                                    |
|                                                                                | STÁTUSZ: Ön szerkeszti Adatcsomag: 3687230                                                                                                    |
|                                                                                | Adatszolgáltatás adatai                                                                                                    |
|                                                                                | 1 Adja meg az adatszolgáltatásra vonatkozó alapadatokat. A meghatalmazott képviselő adatait akkor adja meg, ha cégének székhelye külföldön találhat                                                                                                    |
|                                                                                | ~ Adatszolgáltató                                                                                                    |
|                                                                                |                                                                                                    |
| Forgalomba hozatal,                                                            | készletre vétel                                                                                                    |
| Ha nyilvántartását a forg<br>vett körforgásos termék                           | galomba hozott körforgásos termékekről vezeti, akkor KF kódonként összesítve adja meg a negyedévben forgalomba hozott vagy saját célra felhasznált mennyiségeket. Ha a készletr<br>jekről vezeti a nyilvántartását, akkor a negyedévben készletre vett mennyiségeket adja meg, szintén KF kódonként összesítve. Az összesítésben szerepelniük kell a tárgynegyedév első<br>örforgásos termékekről készített leltár adatainak is. |
| 🛛 🕋 napján készleten lévő kö                                                   | han milliústartása tísusát nam váltartathatis mag ígi agu adstaralgáltatásban sagli agtála adot argeneglabet usag a fargelemba baratt ás folkonrakit mennyilásalust usag a kászlat                                                                                                    |
| napján készleten lévő kö     Fontos! Negyedév közb     vett mennyiségeket adha | uen nynvanan asa njusat nem vanoztatnaga meg, igy egy auarszolganarasoan csak egynele auar szerepeniet, vagy a rotgalonnoa nozott es remaszhait mennynsegeket, vagy a keszien<br>atja meg.                                                                                                    |

Ezt követően rögzítsük az adott negyedévben forgalomba hozott körforgásos termékek mennyiségeit.

Válasszuk a "Körforgásos termékek" menüpontot és azon belül a "Termék mennyiségek"-et.

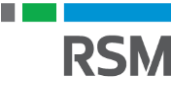

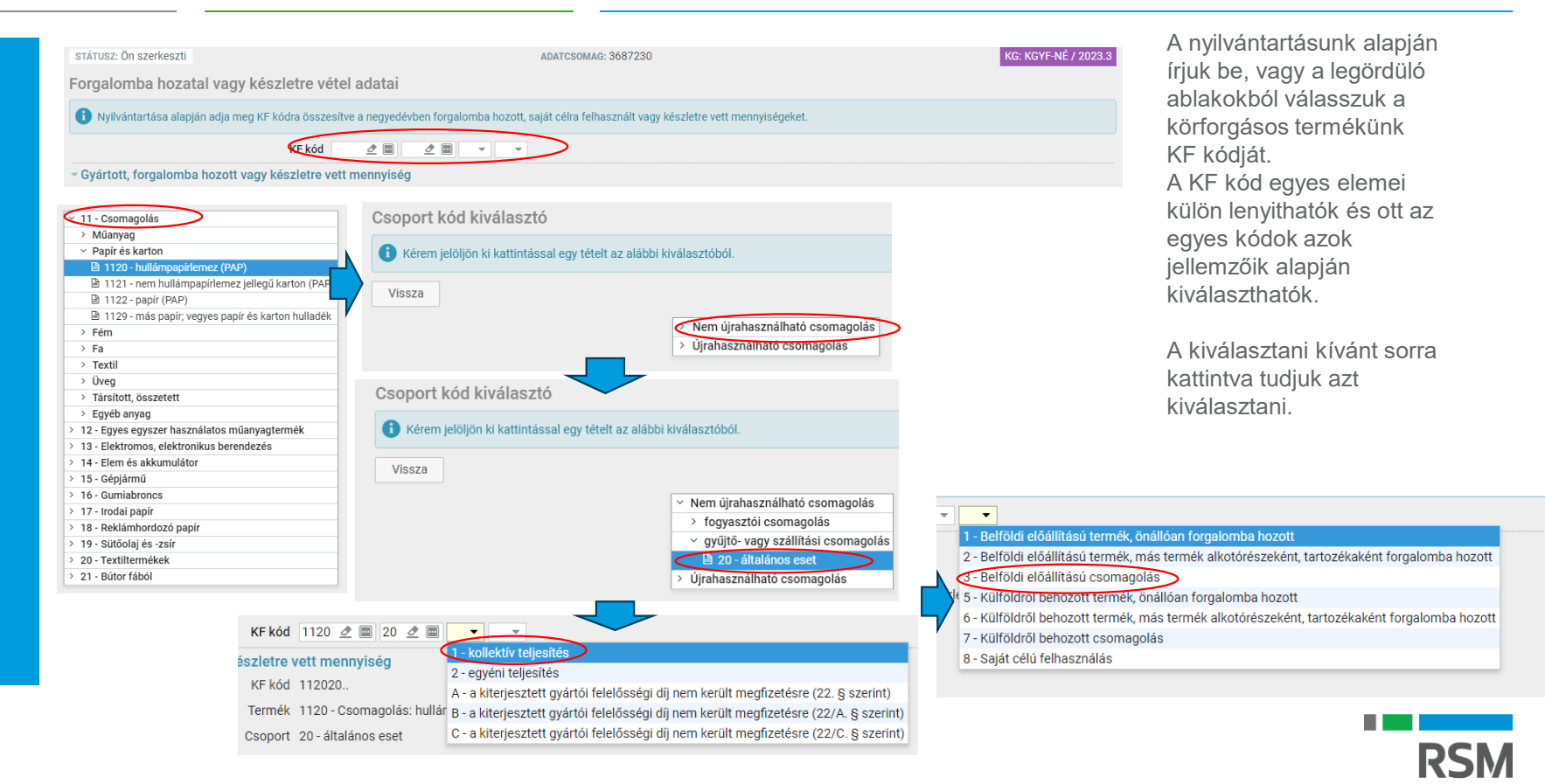

| Forgalomba hozatal vagy készletre vé                             | étel adatai                                            |                                                                                                 |
|------------------------------------------------------------------|--------------------------------------------------------|-------------------------------------------------------------------------------------------------|
| Nyilvántartása alapján adja meg KF kódra össze                   | esítve a negyedévben forgalomba hozott, saját célra fe | A kiválasztott kódok alapján megjelenik<br>a teljes KF kód és a termékre<br>vonatkozó jellemzők |
| KF kód                                                           | 1122 💆 🔤 20 💆 🗐 1 💌 3 💌                                |                                                                                                 |
| <ul> <li>Gyártott, forgalomba hozott vagy készletre v</li> </ul> | vett mennyiség                                         | általunk forgalomba hozott                                                                      |
| KF kód                                                           | mennyiséget.                                           |                                                                                                 |
| Termék                                                           | 1122 - Csomagolás: papír (PAP)                         | (össz, nettó kg)                                                                                |
| Csoport                                                          | 20 - általános eset                                    | Mentés.                                                                                         |
| Kötelezettség                                                    | 1 - kollektív teljesítés                               |                                                                                                 |
| Származás                                                        | 3 – belföldi előállítású csomagetás                    | Mézes üveg KF kódjának meghatározása:                                                           |
| Mennyiség                                                        | 0,4 kg                                                 | Színtelen üvegből készült, egyszer használatos,                                                 |
| <ul> <li>Nyilatkozók adatai</li> </ul>                           |                                                        | 1-2. karakter:csomagolás 11                                                                     |
| Díj meg nem fizetésével történő forgalomba hozatal esetén        | a nyilatkozó vevők adatai                              | 3-4. karakter: színtelen üveg 70                                                                |
|                                                                  | + Új nyilatkozó                                        | 5-6. karakter: egyszer használatos, fogyasztói                                                  |
|                                                                  | [Nincs találat] < < 1 ○ > (0-0/0) =                    | 7. karakter: kollektív teliesítés: 1                                                            |
|                                                                  | Vevő adószáma Vevő neve Vevő címe                      | 8. Karakter Belföldön előállított csomagolás: 3                                                 |
| Mégsem 🗸 Mentés 🖻 Törlés                                         |                                                        | KF kód: 11 70 10 1 3                                                                            |
|                                                                  |                                                        |                                                                                                 |

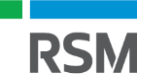

#### Forgalomba hozatal, készletre vétel

Ha nyilvántartását a forgalomba hozott körforgásos termékekről vezeti, akkor KP kódonként összesítve adja meg a negyedévben forgalomba hozott vagy saját célra felhasznált mennyiségeket. Ha a készletre vett körforgásos termékekről vezeti a nyilvántartását, akkor a negyedévben készletre vett mennyiségeket adja meg, szintén KP kódonként összesítve. Az összesítésben szerepelniük kell a tárgynegyedév első naján készleten lévő körforgásos termékekről készitett leltár adatainak is.

Fontos! Negyedév közben nyilvántartása típusát nem változtathatja meg, így egy adatszolgáltatásban csak egyféle adat szerepelhet: vagy a forgalomba hozott és felhasznált mennyiségeket, vagy a készletre vett mennyiségeket adhatja meg.

#### + Új termék

| [Összesen 1 ta | lálat] 🕜 🔇    | 1 🔊        | ) (1-1 | /1) | Σ   | <b>T</b> Szűrés | ≡   |
|----------------|---------------|------------|--------|-----|-----|-----------------|-----|
| KF kód         | Termék        |            |        | Me  | nny | iség (kg)       |     |
| 11222018       | Csomagolás: p | apír (PAP) |        |     |     |                 | 0,4 |

Amennyiben további terméket szeretnénk rögzíteni, akkor a "+ Új termék" gombra kattintva tehetjük meg az előzőekben leírtak szerint.

#### Forgalomba hozatal, készletre vétel

Ha nyilvántartását a forgalomba hozott körforgásos termékekről vezeti, akkor KP kódonként összesítve adja meg a negyedévben forgalomba hozott vagy saját célra felhasznált mennyiségeket. Ha a készletre vett körforgásos termékekről vezeti a nyilvántartását, akkor a negyedévben készletre vett mennyiségeket adja meg, szintén KF kódonként összesítve. Az összesítésben szerepelniük kell a tárgynegyedév első napian készleten lévő körforgásos termékekről készlett leltár adatainak is.

Fontos! Negyedév közben nyilvántartása típusát nem változtathatja meg, így egy adatszolgáltatásban csak egyféle adat szerepelhet: vagy a forgalomba hozott és felhasznált mennyiségeket, vagy a készletre vett mennyiségeket adhatja meg.

#### 🛨 Új termék

| [Összesen 5 | i találat] 🕟 🔿 (1-5/5)                  | Σ 🔻 Szűrés 🚍   |
|-------------|-----------------------------------------|----------------|
| KF kód      | Termék                                  | Mennyiség (kg) |
| 11412018    | Csomagolás: alumínium (ALU)             | 0,4            |
| 11011018    | Csomagolás: polietilén-tereftalát (PET) | 6,7            |
| 11052018    | Csomagolás: polipropilén (PP)           | 119,06         |
| 11202018    | Csomagolás: hullámpapírlemez (PAP)      | 346,5          |
| 11222018    | Csomagolás: papír (PAP)                 | 0,4            |

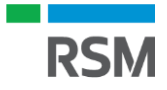

| (IRkapu Adatszolgáltatás                              |                                                                                                    |                                                                                                    |                                                                                                    |  |  |  |
|-------------------------------------------------------|----------------------------------------------------------------------------------------------------|----------------------------------------------------------------------------------------------------|----------------------------------------------------------------------------------------------------|--|--|--|
| 🕼 – 🛛 Adatszolgáltatás adatai                         | Körforgásos termékek – Átvétel, gyűjtés és kezelés                                                                                                    | Adminisztráció 🖉 Súgó                                                                                                    |                                                                                                    |  |  |  |
|                                                       | UGYFÉL                                                                                                    | Előzmények                                                                                                    |                                                                                                    |  |  |  |
|                                                       | Méhek Álma Kft.<br>1012 Budapest, Akácos út 5                                                                                                    | Adatcsomag törlés                                                                                                    |                                                                                                    |  |  |  |
|                                                       | KÜJ:12345678 KSH:12345678-1234-123-                                                                                                    | Ellenőrzés/Beküldés                                                                                                    |                                                                                                    |  |  |  |
|                                                       | STÁTUSZ: Ön szerkeszti                                                                                                    | Megnyitás szerkesztésre ADATCSOMAG: 3687230                                                                                                    | KG: KGYF-NÉ / 2023.3                                                                                                    |  |  |  |
|                                                       | Forgalomba hozatal, készletre vétel                                                                                                    |                                                                                                    |                                                                                                    |  |  |  |
|                                                       | Ha nyilvántartását a forgalomba hozott körfor<br>vett körforgásos termékekről vezeti a nyilvánta<br>napján készleten lévő körforgásos termékekrő                                                                                      | ásos termékekről vezeti, akkor KF kódonként összesítve adja meg a<br>rtását, akkor a negyedévben készletre vett mennyiségeket adja meg,<br>készített leltár adatainak is. | negyedévben forgalomba hozott vagy saját célra felhasznált mennyiségeket. Ha a készletre<br>szintén KF kódonként összesítve. Az összesítésben szerepelniük kell a tárgynegyedév első |  |  |  |
|                                                       | Fontos! Negyedév közben nyilvántartása típusát nem változtathatja meg, így egy adatszolgáltatásban csak egyféle adat szerepelhet: vagy a forgalomba hozott és felhasznált mennyiségeket, vagy a készi vett mennyiségeket adhatja meg. |                                                                                                    |                                                                                                    |  |  |  |
|                                                       | + Új termék                                                                                                    |                                                                                                    |                                                                                                    |  |  |  |
|                                                       |                                                                                                    | [Összesen 5 találat] 📧 🔇 1 🕟 🕥 (1-5/5                                                                                                    | i) $\Sigma$ $\mathbf{v}$ Szűrés $\equiv$                                                                                                    |  |  |  |
|                                                       |                                                                                                    | KF kód Termék                                                                                                    | Mennyiség (kg)                                                                                                    |  |  |  |
|                                                       |                                                                                                    | 11011018 Csomagolás: polietilén-tereftalát (PET)                                                                                                    | 6,7                                                                                                    |  |  |  |
|                                                       |                                                                                                    | 11052018 Csomagolas: polipropilen (PP)<br>11202018 Csomagolas: hullámpapírlemez (PAP)                                                                                     | 346,5                                                                                                    |  |  |  |
|                                                       |                                                                                                    | 11222018 Csomagolás: papír (PAP)                                                                                                    | 0,4                                                                                                    |  |  |  |
| eráruez Ön ezerkeezti                                 |                                                                                                    | ADATODOMAO, 9607990                                                                                                    | KO- KOVE NÉ / 2022 2                                                                                                    |  |  |  |
| STATUSE. ON SZERKESZU                                 |                                                                                                    | ADATGSOMAG. 3007230                                                                                                    | KG. KGTI-NE / 2020.0                                                                                                    |  |  |  |
| Adatcsomag ellenorz                                   | ese, bekuldese                                                                                                    |                                                                                                    |                                                                                                    |  |  |  |
| A Beküldés gombra katt<br>erről az Ellenőrzés futtat  | intással Ön az adatcsomagban található összes a<br>ása gombra kattintva győződhet meg. A táblázat j                                                                                                    | iatot adatszolgáltatásként elküldi a kormányhivatalnak. Bek<br>obb felső sarkában, a 🗮 menüben található 🛛 Excel export s                                                 | üldeni csak olyan adatcsomagot lehet, ami nem tartalmaz kritikus hibát,<br>egítségével a hibalistát lementheti.                                                                      |  |  |  |
| Az adatszolgáltatás feldo<br>akkor azt az Adminisztrá | lgozását követően a hivatal elfogadja, vagy vissza<br>ció menü Megnyitás szerkesztésre menüpontjáv                                                                                                    | ıtasítja az adatcsomagot, amiről Ön értesítést fog kapni. Ha<br>al megteheti.                                                                                             | a feldolgozás megkezdése előtt még módosítani kíván az adatokon,                                                                                                    |  |  |  |
| Figyelem! Az adatszolgál<br>kiszabását vonja maga u   | tatás papír alapon nem nyújtható be! Valótlan ada<br>tán!                                                                                                    | ok közlése, az adatszolgáltatás megtagadása és a késedel                                                                                                    | mes adatszolgáltatás az érvényes jogszabályok szerint bírság                                                                                                    |  |  |  |
|                                                       | anna la an allan Surdant                                                                                                    |                                                                                                    |                                                                                                    |  |  |  |
| A Bekuldes elott kerein futt                          | assa le az ellenti zesti                                                                                                    |                                                                                                    |                                                                                                    |  |  |  |
| Ellenőrzés futtatása Bekü                             | ildés                                                                                                    |                                                                                                    |                                                                                                    |  |  |  |
|                                                       | _                                                                                                    |                                                                                                    |                                                                                                    |  |  |  |
|                                                       |                                                                                                    |                                                                                                    |                                                                                                    |  |  |  |
|                                                       | <b>i</b>                                                                                                    | (i)                                                                                                    |                                                                                                    |  |  |  |
| Adatcsomag ellenőrzése folya                          | matban                                                                                                    |                                                                                                    |                                                                                                    |  |  |  |
| Állapot: várakozik                                    |                                                                                                    | Az adatcsomag nem tartalmaz hibát, beküldhető.                                                                                                    |                                                                                                    |  |  |  |
|                                                       |                                                                                                    |                                                                                                    | Rendben                                                                                                    |  |  |  |
|                                                       | Ellenorzes megszakitasa                                                                                                    |                                                                                                    |                                                                                                    |  |  |  |

Amennyiben berögzítettük az összes termékünket, akkor futtassunk le egy ellenőrzést, a korábbiakban ismertettek szerint, majd válasszuk a "Beküldés" gombot.

RSM

#### - 5

#### Adatcsomag ellenőrzése, beküldése

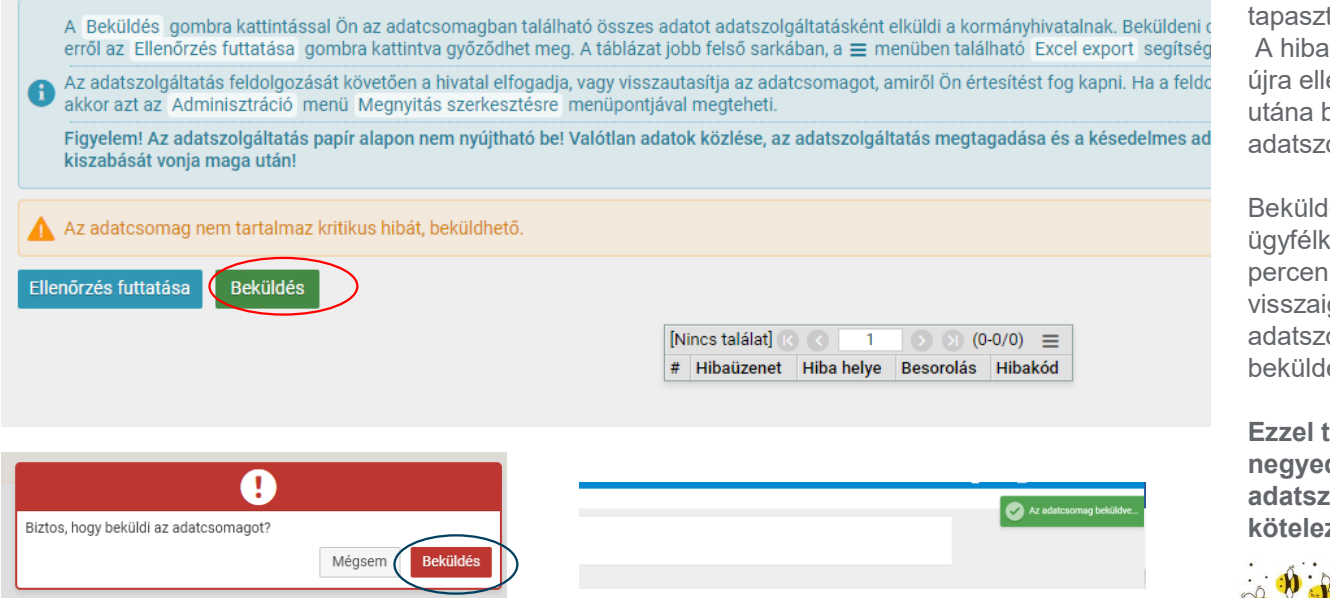

Amennyiben a rendszer hibát vagy hiányosságot tapasztal, úgy pirossal jelzi. A hiba javítását követően újra ellenőriznünk kell, majd utána beküldhető az adatszolgáltatás.

Beküldést követően az ügyfélkapunkra kapunk pár percen belül egy visszaigazolást az adatszolgáltatás beküldéséről

Ezzel teljestettük a negyedéves adatszolgáltatási kötelezettségünket.

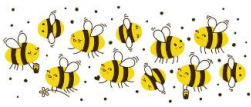

BEE HAPPY

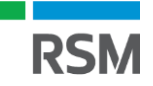

#### Kiterjesztett gyártói felelősségi díj mértéke és megfizetése

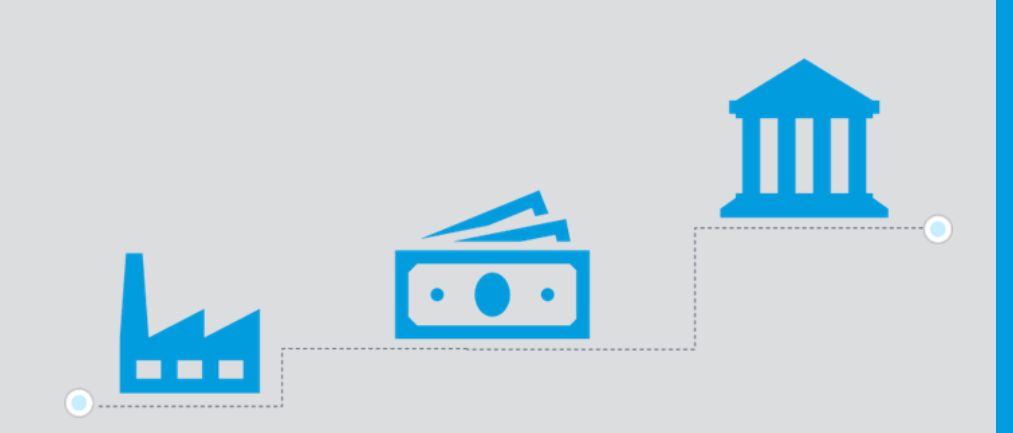

- Mértékét a hulladékgazdálkodásért felelős miniszter rendeletben fogja meghatározni (minden évben, a tárgyévet megelőző év november 30. napjáig) a Magyar Energetikai és Közmű-szabályozási Hivatal (MEKH) javaslata alapján.
- A tárgynegyedévre vonatkozó adatszolgáltatásában szereplő körforgásostermék-mennyiség és az egységnyi díjtétel szorzata.
- A kiterjesztett gyártói felelősségi díjat negyedévente, MOHU Zrt. által kiállított számla alapján, a számla kézhezvételétől számított 15 napon belül kell megfizetni.
- Ha valami miatt téves adatok alapján lett a számla kiállítva, a számla kézhezvételétől számított 15 napon belül a helyes adatoknak a MOHU Zrt. és egyidejűleg az országos hulladékgazdálkodási hatóság részére történő megküldésével kezdeményezheti a javítást/a

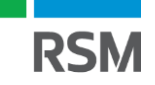

## Feltüntetési kötelezettség

Az EPR rendelet értelmében a körforgásos termékek belföldi értékesítése esetén az eladónak kötelessége egy meghatározott záradékszöveget feltüntetni a körforgásos termék <u>forgalomba hozataláról szóló számlán</u>, vagy számla hiányában a forgalomba hozatalt bizonyító okiraton. A méhészek esetben maga az értékesített termék (a méz) nem EPR köteles, azonban annak csomagolás igen.

Figyelemmel arra, hogy a méhészeket az általuk előállított csomagolás tekintetében terheli az EPR-díj fizetési kötelezettség, így javasoljuk, hogy amennyiben van rá lehetőségük, úgy az általuk kiállított számlán tüntessék fel az alábbi szöveget:

" A csomagolás tekintetében az EPR-díj fizetési kötelezettség az eladót terheli."

Ez azt jelenti, hogy a mézen található csomagolások tekintetben a mézet értékesítő méhész köteles az EPR-díjat megfizetni.

# SALES INVOICE

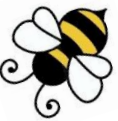

# Gondoljuk végig!

#### 2023. július 1-től

#### Mentesség, visszaigénylés?

Visszaigénylésre jelenleg nincs lehetőség! Mentesség amennyiben a körforgásos termék 60%-át külföldre szállítják.

#### 7. Mikor kell fizet?

Negyedévente! A MOHU számla kézhezvételétől számított 15 napon belül.

#### 6) Kinek kell fizetnem?

Közvetlenül a MOHU-nak. A MOHU által kiállított és megküldött számla alapján.

#### 5) Mennyit kell fizetnem?

Az eladott csomagolószerek nettó súlya alapján, a rendeletben meghatározott díjakat. A díjak a csomagolószerek anyaga szerint eltérően kerültek meghatározásra. Pl.: üveg: 77,-Ft/kg műanyag: 219,-Ft/kg fém: 186,-Ft/kg textil: 67,-Ft papír/karton: 173,-Ft/kg

#### 1) Mire vonatkozik az EPR?

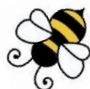

A Körforgásos termékkategóriákba tartozó termékekre. Jelen esteben minden csomagolószerre amit a méz becsomagoláshoz felhasználásra kerül. (üveg, flakon, címke, kupak, stb.)

#### 2) Miért vagyok kötelezett?

Mert az EPR rendelet értelmében az az EPR kötelezett, aki a csomagolást létrehozza.

#### 3) Mikor keletkezik az EPR kötelezettség?

Amikor a csomagolást létrehoztam, azaz amikor a csomagolószerekbe belehelyeztem a mézet, illetve az üvegre a címkét, kupakot, stb. és azt belföldre eladtam

#### 4) Kötelezettségeim?

- 1) Regisztráció a MOHU-nál
- 2) Nyilvántartásba vétel az OHH-nál
- 3) Nyilvántartás vezetése
- 4) Adatszolgáltatás OHH felé
  - tárgynegyedévet követő hónap 20-ig
- 5) EPR-díj fizetési kötelezettség
  - MOHU számla alapján

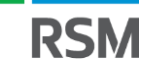

## Kapcsolódó jogszabályok

- 80/2023. (III. 14.) Korm. Rendelet a kiterjesztett gyártói felelősségi rendszer működésének részletes szabályairól;
- 309/2014. (XII. 11.) Korm. Rendelet a hulladékkal kapcsolatos nyilvántartási és adatszolgáltatási kötelezettségekről;
- 16/2022. (XII. 21.) MEKH rendelet az állami hulladékgazdálkodási közfeladatot ellátó koncessziós társaság, a koncesszori alvállalkozók és az önkormányzatok indokolt költségeinek meghatározására és szabályozására, valamint az állami hulladékgazdálkodási közfeladat ellátásáért szedhető díjakkal kapcsolatos díjjavaslat elkészítésére vonatkozó alapelvekről és keretszabályokról;
- 2012. évi CLXXXV. Törvény a hulladékról;
- 349/2021. (VI. 22.) Korm. Rendelet az egyes műanyagtermékek környezetre gyakorolt hatásának csökkentéséről;
- 442/2012. (XII. 29.) Korm. Rendelet a csomagolásról és a csomagolási hulladékkal kapcsolatos hulladékgazdálkodási tevékenységekről;
- 197/2014. (VIII. 1.) Korm. Rendelet az elektromos és elektronikus berendezésekkel kapcsolatos hulladékgazdálkodási tevékenységekről;
- 369/2014. (XII. 30.) Korm. Rendelet a hulladékká vált gépjárművekről;
- 445/2012. (XII. 29.) Korm. Rendelet az elem- és akkumulátorhulladékkal kapcsolatos hulladékgazdálkodási tevékenységekről
- A 2018/851 EU irányelv módosította a hulladékról szóló 2008/98/EK irányelvet. (A kiterjesztett gyártói felelősségi rendszer alapkövetelményként került meghatározásra.)
- 2019/904 SUP irányelv (Single Use Plastic egyszer használatos) a műanyag italcsomagolások visszagyűjtési arányaira vonatkozóan.
- 2020. évi XCI. törvény egyes egyszer használatos műanyagok forgalomba hozatalának betiltásáról
- 2021. évi II. törvény hulladékgazdálkodási kódex.

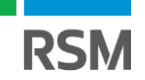

#### Hasznos linkek

- MOHU Partnerportál: <u>https://oss.mohu.hu</u>
- MOHU segítség: <u>info@mohu.hu</u>
- OKIRkapu: <u>https://kapu.okir.hu/okirkapuugyfel/</u>
- Ügyfélkapu hozzáférés: <u>https://ugyfelkapu.gov.hu/sugo</u>
- Rendelkezési Nyilvántartás (RNY): <a href="https://rendelkezes.gov.hu/rny-public/">https://rendelkezes.gov.hu/rny-public/</a>
- Meghatalmazás útmutató: <u>https://kapu.okir.hu/okirkapuugyfel/utmutato/8</u>
- KÜJ azonosító igénylésről: <u>https://kapu.okir.hu/okirkapuugyfel/utmutato/27</u>

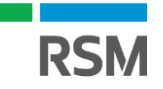

#### Bízunk benne, hogy tájékoztatunk hasznos az Önök számára!

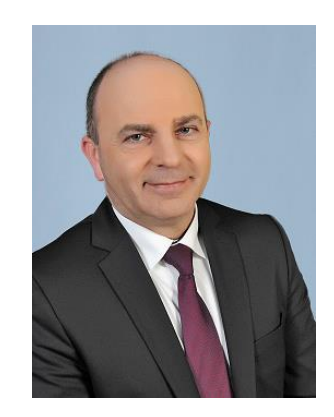

dr. Falcsik István üzletágvezető Vám-, jövedéki és termékdíj tanácsadás, E-mail: <u>istvan.falcsik@rsm.hu</u> T +36 1 886 3700; +36 1 886 9155 Szántó Tímea menedzser, Vám-, jövedék és termékdíj üzletág E-mail: <u>timea.szanto@rsm.hu</u> T +36 1 886 3700; +36 1 886 9168

www.rsm.hu/vam-jovedeki-es-termekdij-tanacsadas

RSM Hungary Adótanácsadó és Pénzügyi Szolgáltató Zrt. H-1139 Budapest, Lomb u. 30-32. W www.rsm.hu/en | B www.rsm.hu/en/blog

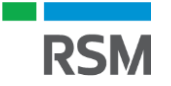